# STREAMPRO ADCP GUIDE

Use and Disclosure of Data Information contained herein is classified as EAR99 under the U.S. Export Administration Regulations. Export, reexport or diversion contrary to U.S. law is prohibited. P/N 95B-6003-00 (February 202 © 2024 Teledyne RD Instruments, Inc. All rights re

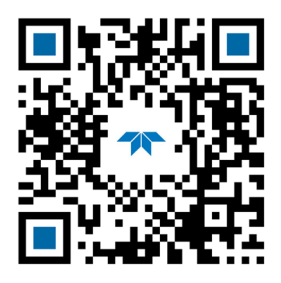

**TELEDYNE** MARINE Everywhere**you**look<sup>\*\*</sup>

https://www.teledynemarine.com

Page ii

#### TABLE OF CONTENTS

|                                                                                                    | 1                           |
|----------------------------------------------------------------------------------------------------|-----------------------------|
| StreamPro ADCP Overview                                                                                                    | 2                           |
| Inventory                                                                                                    | 3                           |
| StreamPro ADCP Options                                                                                                    | 4                           |
| StreamPro ADCP Care                                                                                                    | 6                           |
| General Handling Guidelines                                                                                                    | 6                           |
| Assembly Guidelines                                                                                                    | 6                           |
| Deployment Guidelines                                                                                                    | 6                           |
| CHAPTER 2 – STREAMPRO ADCP ASSEMBLY                                                                                                    | 7                           |
| Attaching the Electronic Housing                                                                                                    | 9                           |
| Attaching / Removing the Solar Shield                                                                                                    | 9                           |
| Assembling the Boom                                                                                                    | 10                          |
| Adjusting the StreamPro Transducer                                                                                                    | 11                          |
| Adjusting the Towing Harness Angle                                                                                                    | 13                          |
| Storing the StreamPro ADCP                                                                                                    | 13                          |
| CHAPTER 3 – STREAMPRO ADCP MAINTENANCE                                                                                                    | 15                          |
| StreamPro ADCP Parts Locations                                                                                                    | 16                          |
| Spare Parts                                                                                                    | 17                          |
| Replacing Batteries                                                                                                    | 18                          |
| Periodic Maintenance                                                                                                    | 19                          |
| Firmware Installation                                                                                                    | 20                          |
| Calibration Items                                                                                                    | 21                          |
| Visual Inspection of the StreamPro                                                                                                    | 21                          |
| Removing Biofouling                                                                                                    | 22                          |
| Replacing the Battery Compartment O-Ring                                                                                                    | 23                          |
| Replacing the Electronic Housing O-Ring                                                                                                    | 24                          |
| Transducer Cable Connector Repair                                                                                                    | 26                          |
|                                                                                                    |                             |
| CHAPTER 4 - RETURNING SYSTEMS TO TRDI FOR SERVICE                                                                                                    | 27                          |
| CHAPTER 4 - RETURNING SYSTEMS TO TRDI FOR SERVICE                                                                                                    | <b>27</b><br>28             |
| CHAPTER 4 - RETURNING SYSTEMS TO TRDI FOR SERVICE                                                                                                    | <b>27</b><br>28<br>29       |
| CHAPTER 4 - RETURNING SYSTEMS TO TRDI FOR SERVICE<br>Shipping the ADCP<br>Returning Systems to the TRDI Factory<br>Returning Systems to TRDI Europe Factory                                                                                                    | <b>27</b><br>28<br>29<br>30 |
| CHAPTER 4 - RETURNING SYSTEMS TO TRDI FOR SERVICE<br>Shipping the ADCP<br>Returning Systems to the TRDI Factory<br>Returning Systems to TRDI Europe Factory<br>CHAPTER 5 - STREAMPRO ADCP COMMANDS                                                                                                    |                             |
| CHAPTER 4 - RETURNING SYSTEMS TO TRDI FOR SERVICE<br>Shipping the ADCP<br>Returning Systems to the TRDI Factory<br>Returning Systems to TRDI Europe Factory<br>CHAPTER 5 - STREAMPRO ADCP COMMANDS<br>Data Communication and Command Format                                                                                                    |                             |
| CHAPTER 4 - RETURNING SYSTEMS TO TRDI FOR SERVICE         Shipping the ADCP         Returning Systems to the TRDI Factory.         Returning Systems to TRDI Europe Factory.         CHAPTER 5 - STREAMPRO ADCP COMMANDS.         Data Communication and Command Format         Command Input Processing                                                                                                    |                             |
| CHAPTER 4 - RETURNING SYSTEMS TO TRDI FOR SERVICE<br>Shipping the ADCP<br>Returning Systems to the TRDI Factory<br>Returning Systems to TRDI Europe Factory<br>CHAPTER 5 - STREAMPRO ADCP COMMANDS<br>Data Communication and Command Format<br>Command Input Processing<br>Data Output Processing                                                                                                    |                             |
| CHAPTER 4 - RETURNING SYSTEMS TO TRDI FOR SERVICE<br>Shipping the ADCP<br>Returning Systems to the TRDI Factory<br>Returning Systems to TRDI Europe Factory<br>CHAPTER 5 - STREAMPRO ADCP COMMANDS<br>Data Communication and Command Format<br>Command Input Processing<br>Data Output Processing<br>Command Descriptions                                                                                                    |                             |
| CHAPTER 4 - RETURNING SYSTEMS TO TRDI FOR SERVICE<br>Shipping the ADCP<br>Returning Systems to the TRDI Factory.<br>Returning Systems to TRDI Europe Factory.<br>CHAPTER 5 - STREAMPRO ADCP COMMANDS.<br>Data Communication and Command Format<br>Command Input Processing<br>Data Output Processing<br>Command Descriptions<br>Miscellaneous Commands                                                                                                    |                             |
| CHAPTER 4 - RETURNING SYSTEMS TO TRDI FOR SERVICE<br>Shipping the ADCP<br>Returning Systems to the TRDI Factory.<br>Returning Systems to TRDI Europe Factory.<br>CHAPTER 5 - STREAMPRO ADCP COMMANDS.<br>Data Communication and Command Format<br>Command Input Processing<br>Data Output Processing.<br>Command Descriptions<br>Miscellaneous Commands<br>? - Help Menus                                                                                                    |                             |
| CHAPTER 4 - RETURNING SYSTEMS TO TRDI FOR SERVICE<br>Shipping the ADCP<br>Returning Systems to the TRDI Factory.<br>Returning Systems to TRDI Europe Factory.<br>CHAPTER 5 - STREAMPRO ADCP COMMANDS.<br>Data Communication and Command Format<br>Command Input Processing<br>Data Output Processing.<br>Command Descriptions<br>Miscellaneous Commands<br>? - Help Menus<br>V - Display Banner.                                                                                                    |                             |
| CHAPTER 4 - RETURNING SYSTEMS TO TRDI FOR SERVICE<br>Shipping the ADCP<br>Returning Systems to the TRDI Factory.<br>Returning Systems to TRDI Europe Factory.<br>CHAPTER 5 - STREAMPRO ADCP COMMANDS.<br>Data Communication and Command Format<br>Command Input Processing<br>Data Output Processing<br>Command Descriptions.<br>Miscellaneous Commands<br>? - Help Menus<br>V - Display Banner.<br>OL - Display Feature List                                                                                                    |                             |
| CHAPTER 4 - RETURNING SYSTEMS TO TRDI FOR SERVICE<br>Shipping the ADCP<br>Returning Systems to the TRDI Factory.<br>Returning Systems to TRDI Europe Factory.<br>CHAPTER 5 - STREAMPRO ADCP COMMANDS.<br>Data Communication and Command Format<br>Command Input Processing<br>Data Output Processing<br>Data Output Processing.<br>Command Descriptions.<br>Miscellaneous Commands<br>? - Help Menus<br>V - Display Banner.<br>OL – Display Feature List.<br>Control System Commands.                                                                                                    |                             |
| CHAPTER 4 - RETURNING SYSTEMS TO TRDI FOR SERVICE<br>Shipping the ADCP<br>Returning Systems to the TRDI Factory.<br>Returning Systems to TRDI Europe Factory.<br>CHAPTER 5 - STREAMPRO ADCP COMMANDS.<br>Data Communication and Command Format<br>Command Input Processing<br>Data Output Processing.<br>Command Descriptions.<br>Miscellaneous Commands<br>? – Help Menus<br>V - Display Banner.<br>OL – Display Feature List<br>Control System Commands.<br>CK - Keep Parameters                                                                                                    |                             |
| CHAPTER 4 - RETURNING SYSTEMS TO TRDI FOR SERVICE<br>Shipping the ADCP<br>Returning Systems to the TRDI Factory.<br>Returning Systems to TRDI Europe Factory.<br>CHAPTER 5 - STREAMPRO ADCP COMMANDS.<br>Data Communication and Command Format<br>Command Input Processing<br>Data Output Processing.<br>Command Descriptions<br>Miscellaneous Commands<br>? - Help Menus<br>V - Display Banner.<br>OL - Display Feature List<br>Control System Commands<br>CK - Keep Parameters<br>CR - Retrieve Parameters                                                                                                    |                             |
| CHAPTER 4 - RETURNING SYSTEMS TO TRDI FOR SERVICE<br>Shipping the ADCP<br>Returning Systems to the TRDI Factory.<br>Returning Systems to TRDI Europe Factory.<br>CHAPTER 5 - STREAMPRO ADCP COMMANDS.<br>Data Communication and Command Format<br>Command Input Processing<br>Data Output Processing.<br>Command Descriptions.<br>Miscellaneous Commands<br>? - Help Menus<br>V - Display Banner.<br>OL - Display Feature List.<br>Control System Commands<br>CK - Keep Parameters<br>CR - Retrieve Parameters<br>CS - Start Pinging (Go).                                                                                                    |                             |
| CHAPTER 4 - RETURNING SYSTEMS TO TRDI FOR SERVICE<br>Shipping the ADCP<br>Returning Systems to the TRDI Factory.<br>Returning Systems to TRDI Europe Factory.<br>CHAPTER 5 - STREAMPRO ADCP COMMANDS.<br>Data Communication and Command Format<br>Command Input Processing<br>Data Output Processing.<br>Command Descriptions<br>Miscellaneous Commands<br>? - Help Menus<br>V - Display Banner.<br>OL - Display Feature List.<br>Control System Commands<br>CK - Keep Parameters<br>CR - Retrieve Parameters<br>CS - Start Pinging (Go)<br>Environmental Commands.                                                                                         |                             |
| CHAPTER 4 - RETURNING SYSTEMS TO TRDI FOR SERVICE<br>Shipping the ADCP<br>Returning Systems to the TRDI Factory<br>Returning Systems to TRDI Europe Factory<br>CHAPTER 5 - STREAMPRO ADCP COMMANDS<br>Data Communication and Command Format<br>Command Input Processing<br>Data Output Processing<br>Command Descriptions<br>Miscellaneous Commands<br>? - Help Menus<br>V - Display Banner<br>OL - Display Feature List<br>Control System Commands<br>CK - Keep Parameters<br>CR - Retrieve Parameters<br>CS - Start Pinging (Go)<br>Environmental Commands<br>EB - Heading Bias                                                                           |                             |
| CHAPTER 4 - RETURNING SYSTEMS TO TRDI FOR SERVICE<br>Shipping the ADCP<br>Returning Systems to the TRDI Factory.<br>Returning Systems to TRDI Europe Factory.<br>CHAPTER 5 - STREAMPRO ADCP COMMANDS<br>Data Communication and Command Format<br>Command Input Processing<br>Data Output Processing.<br>Command Descriptions<br>Miscellaneous Commands<br>? - Help Menus<br>V - Display Banner<br>OL – Display Feature List.<br>Control System Commands<br>CK - Keep Parameters<br>CR – Retrieve Parameters<br>CS – Start Pinging (Go)<br>Environmental Commands.<br>EB - Heading Bias<br>EC - Speed of Sound.                                              |                             |
| CHAPTER 4 - RETURNING SYSTEMS TO TRDI FOR SERVICE<br>Shipping the ADCP<br>Returning Systems to the TRDI Factory.<br>Returning Systems to TRDI Europe Factory.<br>CHAPTER 5 - STREAMPRO ADCP COMMANDS.<br>Data Communication and Command Format<br>Command Input Processing .<br>Data Output Processing .<br>Data Output Processing .<br>Command Descriptions .<br>Miscellaneous Commands .<br>? – Help Menus .<br>V - Display Banner .<br>OL – Display Feature List .<br>Control System Commands .<br>CK - Keep Parameters .<br>CR – Retrieve Parameters .<br>CS – Start Pinging (Go) .<br>Environmental Commands .<br>EB - Heading Bias                    |                             |
| CHAPTER 4 - RETURNING SYSTEMS TO TRDI FOR SERVICE<br>Shipping the ADCP<br>Returning Systems to the TRDI Factory.<br>Returning Systems to TRDI Europe Factory.<br>CHAPTER 5 - STREAMPRO ADCP COMMANDS.<br>Data Communication and Command Format<br>Command Input Processing .<br>Data Output Processing .<br>Data Output Processing .<br>Command Descriptions.<br>Miscellaneous Commands .<br>? – Help Menus<br>V - Display Banner.<br>OL – Display Feature List<br>Control System Commands.<br>CK - Keep Parameters .<br>CR – Retrieve Parameters .<br>CS – Start Pinging (Go)<br>Environmental Commands .<br>EB - Heading Bias                             |                             |
| CHAPTER 4 - RETURNING SYSTEMS TO TRDI FOR SERVICE<br>Shipping the ADCP<br>Returning Systems to the TRDI Factory.<br>Returning Systems to TRDI Europe Factory.<br>CHAPTER 5 - STREAMPRO ADCP COMMANDS.<br>Data Communication and Command Format<br>Command Input Processing .<br>Data Output Processing .<br>Data Output Processing .<br>Command Descriptions.<br>Miscellaneous Commands<br>? - Help Menus .<br>V - Display Banner .<br>OL - Display Feature List.<br>Control System Commands .<br>CK - Keep Parameters .<br>CR - Retrieve Parameters .<br>CS - Start Pinging (Go)<br>Environmental Commands .<br>EB - Heading Bias .<br>EC - Speed of Sound |                             |

| ES – Salinity                                                       | 40 |
|---------------------------------------------------------------------|----|
| ET - Temperature                                                    | 40 |
| EX – Coordinate Transformation                                      | 41 |
| EZ - Sensor Source                                                  | 42 |
| Fault Log Commands                                                  | 43 |
| LC – Clear Fault Log                                                | 43 |
| LD – Display Fault Log                                              | 43 |
| Performance and Testing Commands                                    | 44 |
| PC – Built-in Tests                                                 | 44 |
| PS – Display System Parameters                                      | 45 |
| PT - Built-In Tests                                                 | 46 |
| Sensor Commands                                                     | 47 |
| SA – Compass                                                        | 47 |
| SZ - Sensor Installed                                               | 47 |
| Timing Commands                                                     |    |
| TS – Set Real-Time Clock                                            | 48 |
| Water Profiling Commands                                            | 49 |
| WF – Blank after Transmit                                           | 49 |
| WM - Profiling Mode                                                 | 49 |
| WN – Number of Bins                                                 | 50 |
| WP – Pings per Ensemble                                             | 50 |
| WS – Depth Cell Size                                                | 50 |
|                                                                     |    |
| CHAPTER 6 – OUTPUT DATA FORMAT                                      |    |
| Introduction to Output Data Format                                  |    |
| Header Data Format                                                  |    |
| Fixed Leader Data Format                                            |    |
| Variable Leader Data Format                                         |    |
| Velocity Data Format                                                |    |
| Correlation Magnitude, Echo Intensity, and Percent-Good Data Format |    |
| Bottom-Irack Data Format                                            |    |
| StreamPro Leader Format                                             |    |
| Instrument Transformation Matrix Format                             |    |
| Compass BIT Status Word Format                                      |    |
| Reserved BIT Data Format                                            | 80 |
| Checksum Data Format                                                | 80 |
| PDDecoder Library in Clanguage                                      |    |
| CHAPTER 7 - STREAMPRO ADCP SPECIFICATIONS                           | 83 |
|                                                                     |    |
| APPENDIX-A – USING THE RIVERBOAT SP-C                               | 91 |
| APPENDIX-B – USING THE GPS/GNSS MOUNTING KITS                       |    |
| Mounting the Geode on a StreamPro                                   |    |
| Capturing Data from a GPS                                           |    |
| Geode Bluetooth Connection                                          |    |
| GPS System Configuration                                            |    |
| Configuring WinRiver II                                             |    |
|                                                                     |    |
| APPENDIX C - NOTICE OF COMPLIANCE                                   |    |
| Date of Manufacture                                                 |    |
| Environmental Friendly Use Period (EFUP)                            |    |
|                                                                     |    |
| LE                                                                  |    |
| iviateriai Disclosure Table                                         |    |

#### LIST OF FIGURES

| Figure 1.  | StreamPro ADCP Overview                                                    | 2  |
|------------|----------------------------------------------------------------------------|----|
| Figure 2.  | Riverboat SP by Oceanscience                                               | 4  |
| Figure 3.  | Q/Z 1250 Power Trimaran                                                    | 4  |
| Figure 4.  | SXBlue II GPS/GNSS with Mounting Kit                                       | 5  |
| Figure 5.  | StreamPro ADCP Assembly – Boom in Extended Position                        | 8  |
| Figure 6.  | StreamPro ADCP Assembly – Boom in in-hull Position                         | 8  |
| Figure 7.  | M6 Standoff Bolt on Electronic Housing Cover Plate                         | 9  |
| Figure 8.  | In-Hull Position                                                           | 10 |
| Figure 9.  | Extended Position                                                          | 11 |
| Figure 10. | Forward Mark on Transducer                                                 | 12 |
| Figure 11. | Transducer Adjustment for In-Hull                                          | 12 |
| Figure 12. | Transducer Adjustment for Extended Boom                                    | 12 |
| Figure 13. | StreamPro Shipping Case                                                    | 13 |
| Figure 14. | StreamPro ADCP Electronic Housing Assembly                                 | 16 |
| Figure 15. | Replaceable Parts                                                          | 17 |
| Figure 16. | StreamPro Battery Replacement                                              | 19 |
| Figure 17. | Closing the Battery Cover                                                  | 19 |
| Figure 18. | StreamPro Transducer Assembly and Cable Connector                          | 22 |
| Figure 19. | PD0 Standard Output Data Buffer Format                                     | 53 |
| Figure 20. | Binary Header Data Format                                                  | 54 |
| Figure 21. | Fixed Leader Data Format                                                   | 57 |
| Figure 22. | Variable Leader Data Format                                                | 63 |
| Figure 23. | Velocity Data Format                                                       | 67 |
| Figure 24. | Binary Correlation Magnitude, Echo Intensity, and Percent-Good Data Format | 69 |
| Figure 25. | Binary Bottom-Track Data Format                                            | 73 |
| Figure 26. | Binary StreamPro Leader Format                                             | 76 |
| Figure 27. | Instrument Transformation Matrix Format                                    | 78 |
| Figure 28. | Compass BIT Status Word Format                                             | 79 |
| Figure 29. | Reserved BIT Data Format                                                   | 80 |
| Figure 30. | Checksum Data Format                                                       | 80 |
| Figure 31. | Outline Installation Drawing 96B-6034 – Sheet 1 of 3                       | 87 |
| Figure 32. | Outline Installation Drawing 96B-6034 – Sheet 2 of 3                       | 88 |
| Figure 33. | Outline Installation Drawing 96B-6034 – Sheet 3 of 3                       |    |

#### LIST OF TABLES

| Table 1:  | Spare Parts                                | 17 |
|-----------|--------------------------------------------|----|
| Table 2:  | Visual Inspection Criteria                 | 21 |
| Table 3:  | Retrieve Parameters                        |    |
| Table 4:  | Coordinate Transformation Processing Flags | 41 |
| Table 5:  | Sensor Source Switch Settings              | 42 |
| Table 6:  | Fault log Error Codes                      | 43 |
| Table 7:  | Water Modes                                | 49 |
| Table 8:  | Data ID Codes                              | 52 |
| Table 9:  | Header Data Format                         | 55 |
| Table 10: | Fixed Leader Data Format                   |    |
| Table 11: | Variable Leader Data Format                | 64 |
| Table 12: | Velocity Data Format                       | 68 |
| Table 13: | Correlation Magnitude Data Format          | 70 |
| Table 14: | Echo Intensity Data Format                 | 70 |
| Table 15: | Percent-Good Data Format                   | 71 |
|           |                                            |    |

| Table 16: | Bottom-Track Data Format                                        | 74  |
|-----------|-----------------------------------------------------------------|-----|
| Table 17: | StreamPro Leader Format                                         | 77  |
| Table 18: | Instrument Transformation Matrix Format                         | 79  |
| Table 19: | Compass BIT Status Word Format                                  | 79  |
| Table 20: | Reserved for TRDI Format                                        | 80  |
| Table 21: | Checksum Data Format                                            | 80  |
| Table 22: | Velocity Profiling Specifications                               | 84  |
| Table 23: | Long Range Mode Specifications                                  | 84  |
| Table 24: | Transducer Specifications                                       | 85  |
| Table 25: | Standard Sensors Specifications                                 | 85  |
| Table 26: | Optional Compass Specifications                                 | 85  |
| Table 27: | Communications Specifications                                   | 85  |
| Table 28: | StreamPro ADCP Environmental Specifications                     | 86  |
| Table 29: | StreamPro ADCP Power Specifications                             | 86  |
| Table 30: | StreamPro ADCP Physical Properties                              | 86  |
| Table 31: | Toxic or Hazardous Substances and Elements Contained in Product | 107 |
|           |                                                                 |     |

#### **REVISION HISTORY**

February 2024

• Updated Returning Systems to the TRDI Factory, page 29 Brokerage address.

January 2024

• Q-View software no longer requires a registration code.

July 2023

- Updated website address.
- Added Geode GPS information.

#### February 2023

• Added firmware installation instructions.

January 2023

- Updated EAR statement.
- Deployment guide now download only.
- Added Figure 15. Replaceable Parts, page 17.

April 2022

• 95Z-6007-00 replaces the 90Z-8000-00 CD

November 2021

• Updated Appendix A

August 2021

- Updated contacting TRDI table
- Added link to PDoDecoder
- Replaced float with tethered trimaran

July 2019

- Updated the assembly guidelines with the note that the compass is inside the electronics
- Updated TRDI contact information
- Added information about spacer on Using the GPS Mounting Kits
- Updated logo

### June 2018

- Added a deployment guide to the documentation
- Replaced Quick Start Card with a Getting Started sheet
- Updated the inventory section
- Added figure showing compass location and orientation
- Added Export Administration Regulations (EAR) footers

### September 2015

- Updated the inventory section
- Updated the PSo example output
- Updated the power specification

### May 2013

• Updated inventory section

### April 2012

- Changed name of manual from StreamPro ADCP Operation Manual to StreamPro ADCP Guide.
- Update fonts and styles used throughout the manual.
- Corrected ED command Range from 0 to 65535 decimeters (meters x 10) to 0 to 200 decimeters (meters x 10) (see ICN 132).
- Corrected Velocity Profiling Specifications: The 1<sup>st</sup> Cell start specification and velocity range was corrected and the wording revised to be consistent with the StreamPro brochure (see ICN 133).
- Corrected EX command default (with compass) from EX10xx0 to EX101x1 (See ICN 136).
- Corrected WF command range from 0 to 50 cm to 0 to 9999 cm.
- Added note that some Bluetooth devices may ask for a pin code. The pin code is 0 (zero, not the letter O). Some Bluetooth devices may ask for a Pin code, Pair code, Pairing code, Security code, or Bluetooth code. In all cases, the code is zero.
- Moved outline installation drawings to the end of the specifications.
- Added StreamPro ADCP Options.
- Added Appendix A and B.
- Moved Notice of Compliance information to Appendix C.

November 2009

• General update to match version 3.33 software.

#### EXCLUSIONS AND OMISSIONS

- This manual covers the StreamPro ADCP hardware and firmware. For information on how to use the Windows 8 tablet and *WinRiver II* or *SxS Pro* software, see the Windows 8 Tablet Setup Card.
- For instructions on using a laptop computer with Bluetooth running the *WinRiver II* or *SxS Pro* software, see the appropriate software user's guide.
- For instruction on using the Parani UD100 USB Bluetooth device, see the instructions included with the device and the WinRiver II User's Guide.
- For instruction on using the SENA SD1000U Bluetooth device, see the WinRiver II User's Guide and the WinRiver II SD1000U Bluetooth Setup Card.
- For instructions on using the SXBlue II-L GPS for OmniSTAR, see FST-043.

#### HOW TO CONTACT TELEDYNE RD INSTRUMENTS

If you have technical issues or questions involving a specific application or deployment with your instrument, contact our Field Service group:

| Teledyne RD Instruments                      | Teledyne RD Instruments Europe                                       |
|----------------------------------------------|----------------------------------------------------------------------|
| 14020 Stowe Drive<br>Poway, California 92064 | 2A Les Nertieres<br>5 Avenue Hector Pintus<br>06610 La Gaude, France |
| Phone +1 (858) 842-2600                      | Phone +33(0) 492-110-930                                             |
| Sales – <u>rdisales@teledyne.com</u>         | Sales – <u>rdie@teledyne.com</u>                                     |
| Field Service – <u>rdifs@teledyne.com</u>    | Field Service – <u>rdiefs@teledyne.com</u>                           |

Client Services Administration – <a href="mailto:rdicsadmin@teledyne.com">rdicsadmin@teledyne.com</a>

#### Web: https://www.teledynemarine.com

For all your customer service needs including our emergency 24/7 technical support, call +1 (858) 842-2700

#### **Self-Service Customer Portal**

Use our online customer portal at <u>https://www.teledynemarine.com/support/RDI/technical-manuals</u> to download manuals or other Teledyne RDI documentation.

#### **Teledyne Marine Software Portal**

Teledyne RD Instruments Firmware, software, and Field Service Bulletins can be accessed only via our Teledyne Marine software portal.

To register, please go to <u>https://tm-portal.force.com/TMsoftwareportal</u> to set up your customer support account. After your account is approved, you will receive an e-mail with a link to set up your log in credentials to access the portal (this can take up to 24 hours).

Once you have secured an account, use the Teledyne Marine software portal to access this data with your unique username and password.

If you have an urgent need, please call our Technical Support hotline at +1-858-842-2700.

Page viii

**CONVENTIONS USED IN THIS MANUAL** 

Conventions used in the StreamPro documentation have been established to help you learn how to use the StreamPro quickly and easily.

Software menu items are printed in bold: **File** menu, **Collect Data**. Items that need to be typed by the user or keys to press will be shown as **F1**. If a key combination were joined with a plus sign (**ALT+F**), you would press and hold the first key while you press the second key. Words printed in italics include program names (*StreamPro*) and file names (*default.txt*).

Code or sample files are printed using a fixed font. Here is an example:

Code or sample files are printed using a fixed font. Here is an example:

```
StreamPro ADCP
Teledyne RD Instruments (c) 2015
All rights reserved.
Firmware Version: 31.xx
```

>?

You will find two other visual aids that help you: Notes and Cautions.

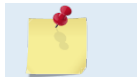

This paragraph format indicates additional information that may help you avoid problems or that should be considered in using the described features.

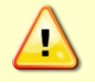

This paragraph format warns the reader of hazardous procedures (for example, activities that may cause loss of data or damage to the StreamPro ADCP).

NOTES

Page x

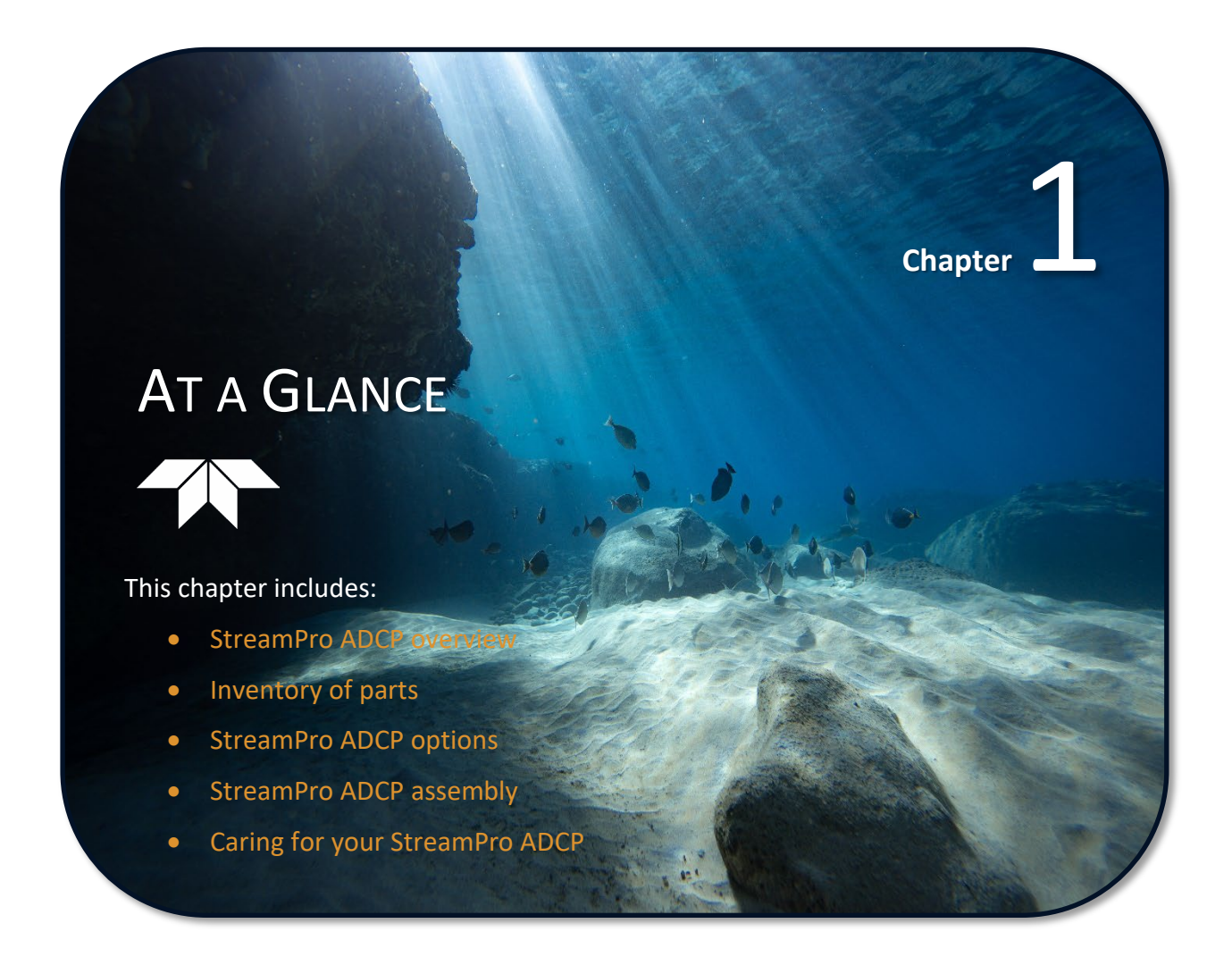

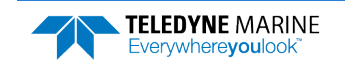

# StreamPro ADCP Overview

The StreamPro ADCP is designed to measure real-time velocity and discharge measurements in shallow streams. The StreamPro system consists of a transducer, electronics housing, tethered trimaran, and software.

**Transducer Assembly** – The transducer assembly contains the transducer ceramics and the electronics. See <u>Specifications</u> for dimensions and weights. The transducer ceramics are mounted to the transducer. The thermistor is embedded in the transducer head and measures the water temperature.

**Tethered trimaran, Boom, and Tow Arm** – The tethered trimaran, deployment boom and tow arm are designed to maintain the transducer at a constant depth in the water with minimal water flow disturbance.

**Electronics Housing** – The blue and white plastic housing protects the electronics and is "splash proof" (i.e., it can be submerged in depths to one to two meters for short periods of time as you retrieve the StreamPro).

**Power Switch and LEDs** – The power switch is located on the electronics housing. The amber LED on the electronics housing indicates power on; the blue LED indicates that a Bluetooth link has been acquired. A blinking amber LED indicates the battery level is low.

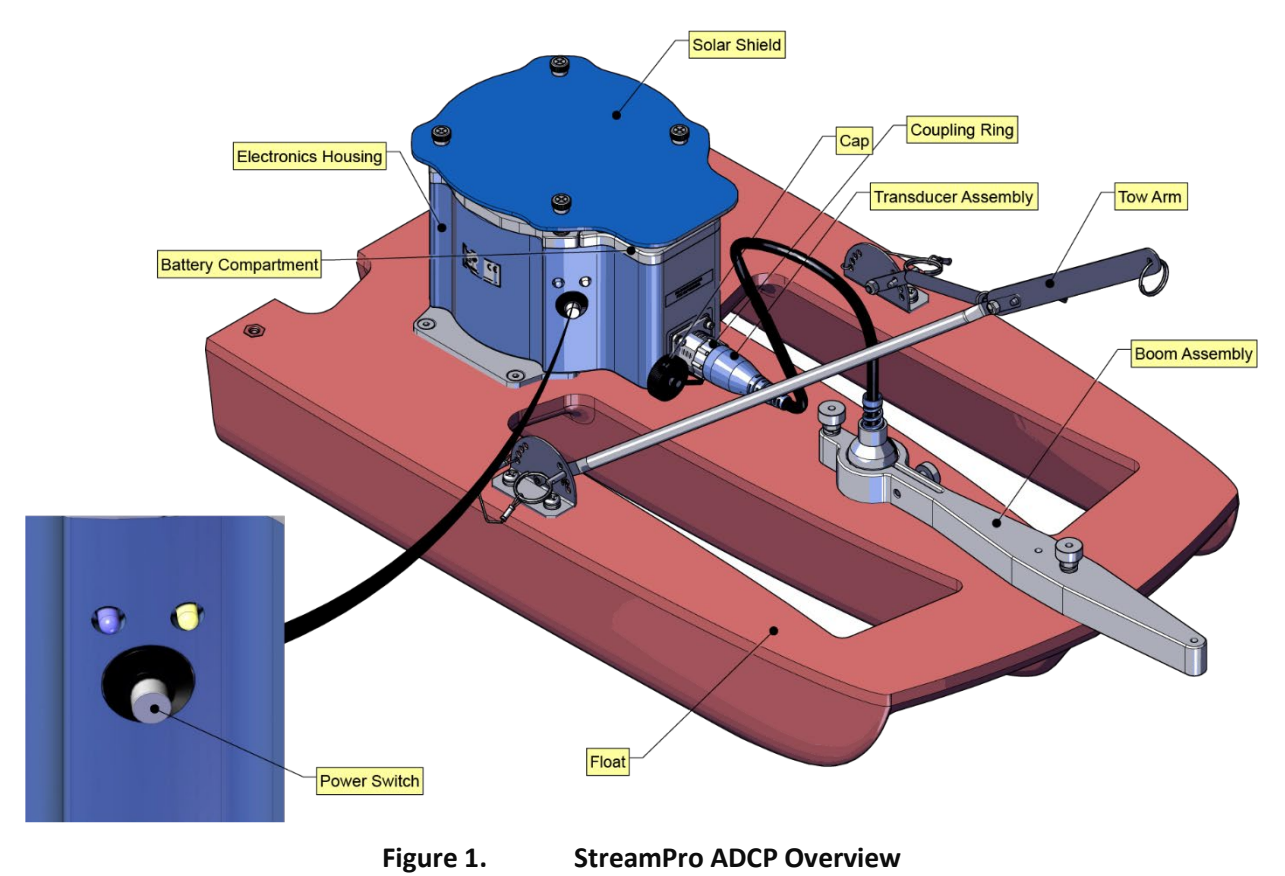

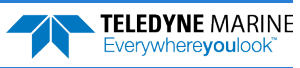

### Inventory

Included with the StreamPro system:

| Part Number | Name             | Description                                                                                                    |
|-------------|------------------|----------------------------------------------------------------------------------------------------|
| SPADCP-I    | StreamPro system | The StreamPro system includes the transducer and electronics housing.<br>When unpacking, use care to prevent physical damage to the transducer<br>and connector. Use a soft pad to protect the transducer. |

#### Included with the StreamPro Accessories Kit (SPADCP-A):

| Part Number          | Name                              | Description                                                                                                    |
|----------------------|-----------------------------------|----------------------------------------------------------------------------------------------------|
| 1650                 | Shipping case                     | Shipping case with custom foam cutouts.                                                                                                    |
| SPFLOAT              | Tethered trimaran<br>arm assembly | Tri-hull tethered trimaran and arm assembly for tethered deployments. Various GPS/GNSS mounts, and kits are available. For more information on GPS/GNSS mounting kits, see <u>Appendix B</u> .                |
| 75BK6007-00          | Solar Shield                      | Protects the electronics housing from the sun/overheating.                                                                                                    |
| PC1500               | AA batteries                      | 16 AA batteries                                                                                                    |
| 95Z-6007-00          | Download instructions             | This sheet has instructions for downloading the software and manuals.                                                                                                    |
|                      | WinRiver II Software              | TRDI's river and coastal data acquisition software package where the primary use is for discharge calculation. Although this is its primary function, it can be used for general coastal survey applications. |
|                      | TRDI Toolz Software               | Utility and testing software that can be used to test the StreamPro.                                                                                                    |
|                      | SxS Pro Software<br>(optional)    | Section-by-Section (SxS) Pro is a stationary ADCP discharge data collec-<br>tion and processing program (registration code is required to collect<br>data).                                                   |
|                      | Q-View Software<br>(optional)     | <i>Q-View</i> is designed for customers using <i>WinRiver II</i> software to have easy access to an evaluation of the quality of collected data while they are still in the field and back in the office.     |
| 75BK6057-00          | Windows Tablet (optional)         | Optional Windows tablet and tablet setup card.                                                                                                    |
| 95B-6128-00          | StreamPro Getting Started         | A printed reference card showing how to get started with the StreamPro.                                                                                                    |
| SD1000U<br>DAT5-G01R | USB Bluetooth device              | USB Bluetooth device SD1000U and Sena DAT5-G01R antenna.                                                                                                    |
| 75BK6003-00          | Spare parts kit                   | See Table 1, page 17 for a list of parts included.                                                                                                    |

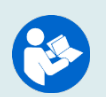

For instructions on using the SD1000U USB Bluetooth device, see the WinRiver II or SxS Pro Software User's Guide and the instructions included with the device.

When WinRiver II is installed, shortcuts to the WinRiver II Software User's Guide and quick reference cards are added to the Windows Start menu.

For information on how to set up the tablet and *WinRiver II* or *SxS Pro* software, see the Windows 8 Tablet Setup Card.

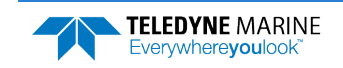

# StreamPro ADCP Options

The StreamPro has several options:

**Riverboat SP** – The Oceanscience Riverboat SP provides a stable platform for the StreamPro ADCP in high-flow water.

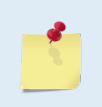

The standard StreamPro tethered trimaran works well in flows to 1.5 meters/second. The Riverboat SP can be used in flows to approximately 4.5 meters/second (condition dependent).

For more information, see Appendix A

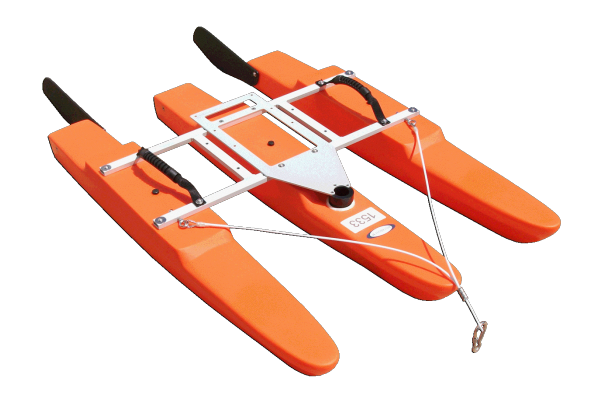

Photo credits - The Oceanscience Group

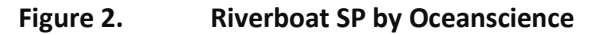

Q/Z 1250 Power Trimaran – The Q/Z 1250 is designed specifically for shallow water applications. This oneman portable remote vehicle is easy to set up, easy to operate, and accepts most industry standard ADCPs.

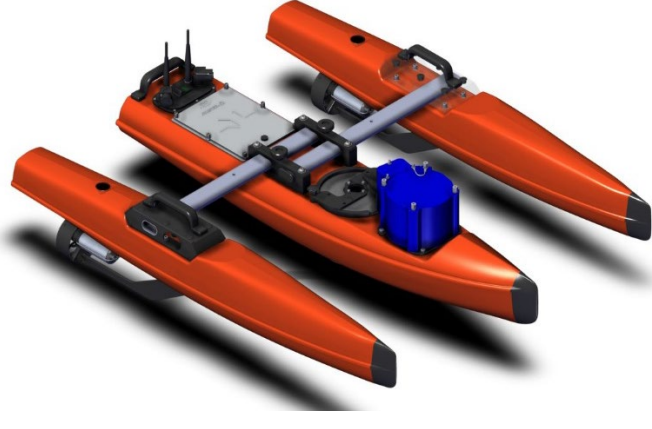

Figure 3. Q/Z 1250 Power Trimaran

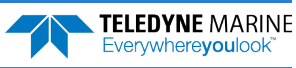

**SXBlue II GPS and Mounting Kits** – The GPS/GNSS mounting kit is designed to hold the GENEQ <u>SXBlue II</u> <u>GPS</u> unit to either the standard StreamPro tethered trimaran or the Riverboat SP. The mounting kit is available from TRDI. The SXBlue II GPS/GNSS system may be purchased separately from TRDI or other sources.

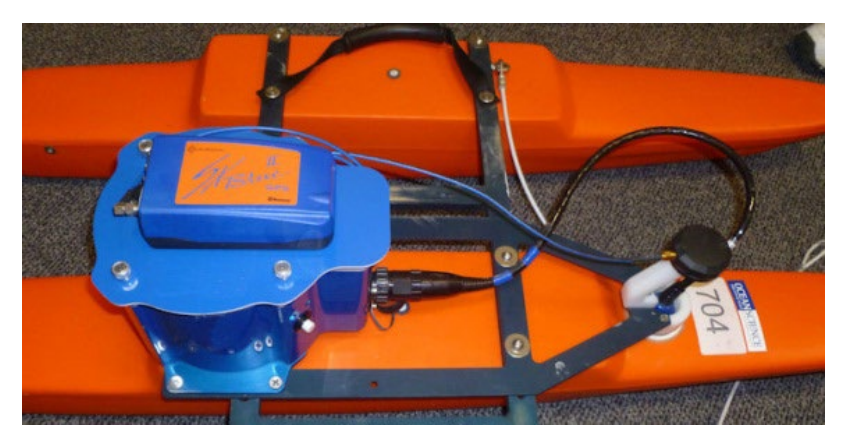

Figure 4. SXBlue II GPS/GNSS with Mounting Kit

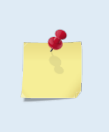

Additional SX Blue GPS/GNSS receivers with extended capabilities are available – contact TRDI with your requirements for more information. For more information on GPS/GNSS mounting kits, see <u>Appendix B</u>.

For information on the SX Blue GPS/GNSS, see <u>http://www.sxbluegps.com/welcome.html</u>.

**SxS Pro** – The *SxS Pro* software running on a laptop with a Bluetooth connection can be used in place of the *WinRiver II* software. For more information, see the SxS Pro User's Guide.

- SxS Pro software can be downloaded from <a href="https://tm-portal.force.com/TMsoftwareportal">https://tm-portal.force.com/TMsoftwareportal</a>
- To purchase a registration code to enable the software's full capability, please contact field service at: e-mail: <u>rdifs@teledyne.com</u> | Tel. +1-858-842-2700.

**Q-View Software** – *Q-View* is designed for customers using TRDI's discharge measurement products such as the RiverRay, RiverPro/RioPro, StreamPro, and Rio Grande ADCPs with the *Win-River II* software to have easy access to an evaluation of the quality of collected data while they are still in the field and back in the office. To purchase a registration code to enable the software, please <u>contact field service</u>.

**Windows Tablet** –Use the optional tablet to collect data using the *WinRiver II* or *SxS Pro* software. The tablet also supports using *Q*-*View*.

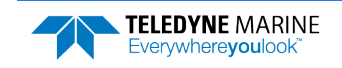

# StreamPro ADCP Care

This section contains a list of items you should be aware of every time you handle, use, or deploy your StreamPro. *Please refer to this list often*.

### **General Handling Guidelines**

- Never set the transducer on a hard or rough surface. The urethane faces may be damaged.
- Do not expose the transducer faces to prolonged sunlight. The urethane faces may develop cracks. Cover the transducer faces on the StreamPro if it will be exposed to sunlight.
- Do not store the StreamPro ADCP in extreme temperatures (see Table 28). The urethane faces may be damaged.
- Do not lift or support a StreamPro by the external cable. The connector or cable will break.
- Do not leave the batteries inside the StreamPro ADCP for extended periods. The batteries may leak, causing damage to the electronics. Store the batteries in a cool, dry location (0 to 21 degrees C).

### Assembly Guidelines

- Read the Maintenance section for details on StreamPro assembly. Loose, missing, stripped hardware, or damaged O-rings can lead to water ingress and damage to the StreamPro ADCP.
- Do not connect or disconnect the transducer cable with power applied. When you connect the cable with power applied, you may see a small spark. The connector pins may become pitted and worn.
- The StreamPro's compass is in the Electronic Chassis. Beam 3 orientation is toward the power switch and the connector should be facing forward if the Electronic Chassis is mounted on a different tethered trimaran/boat.

### **Deployment Guidelines**

• Bluetooth communications will not work if the internal temperature of the StreamPro ADCP is above 50 degrees C. If you are having communication problems and are operating in a hot, sunny climate, allow the StreamPro ADCP to cool before continuing.

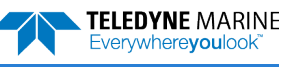

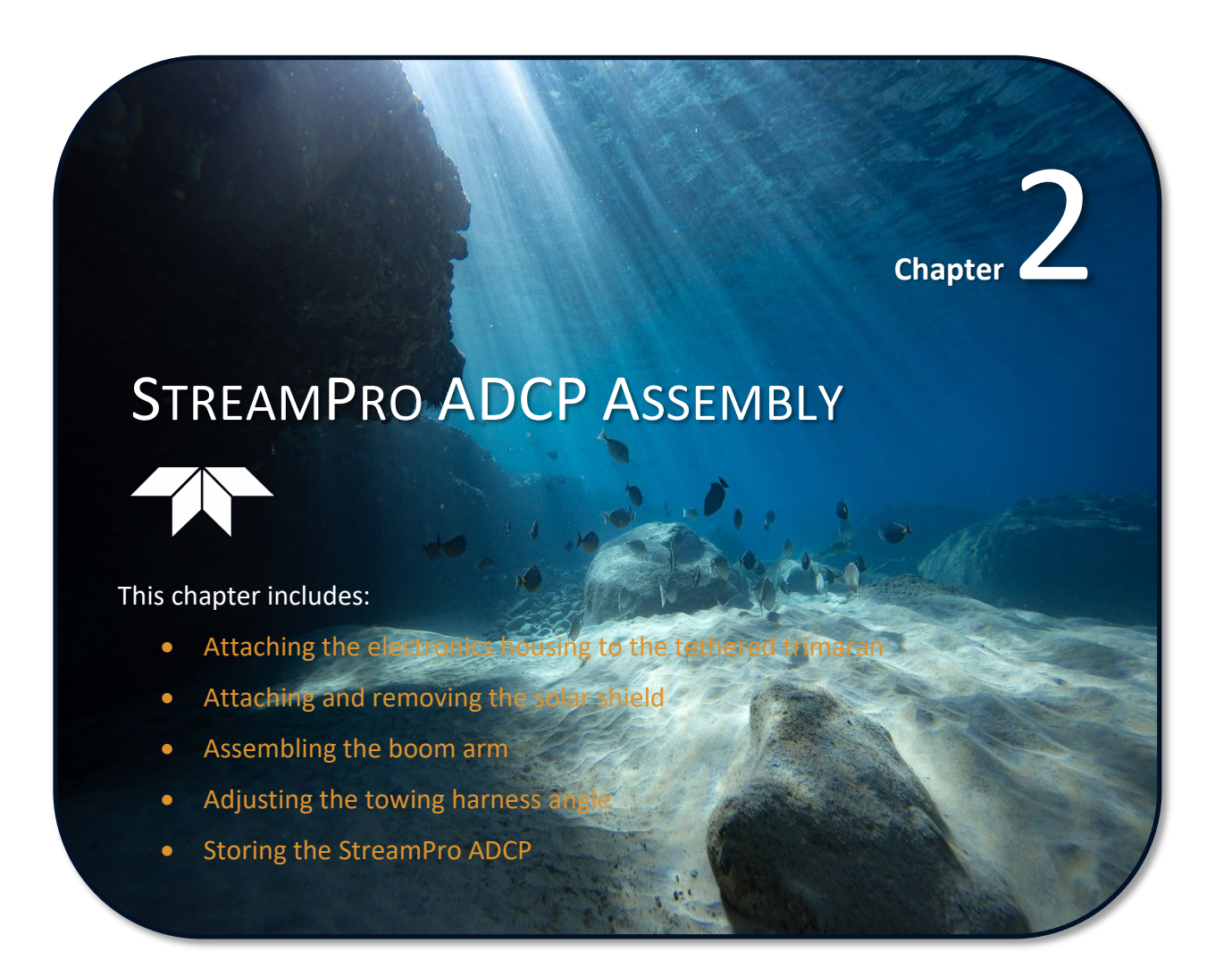

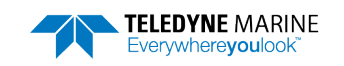

This section shows how to assemble the StreamPro tethered trimaran and attach the transducer to the deployment boom.

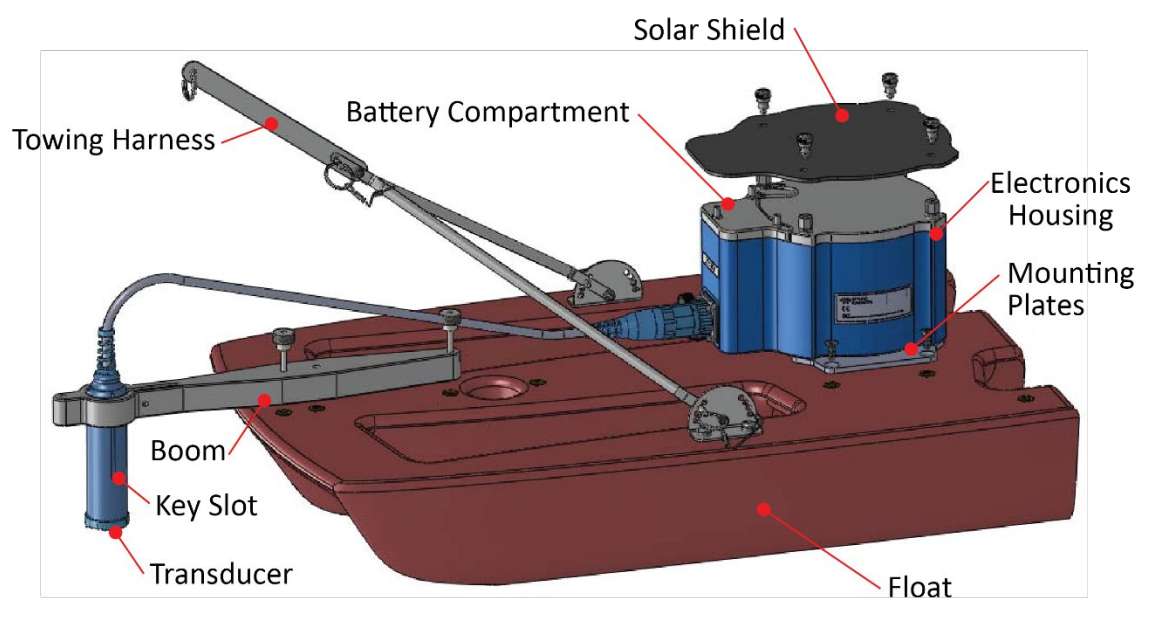

Figure 5. StreamPro ADCP Assembly – Boom in Extended Position

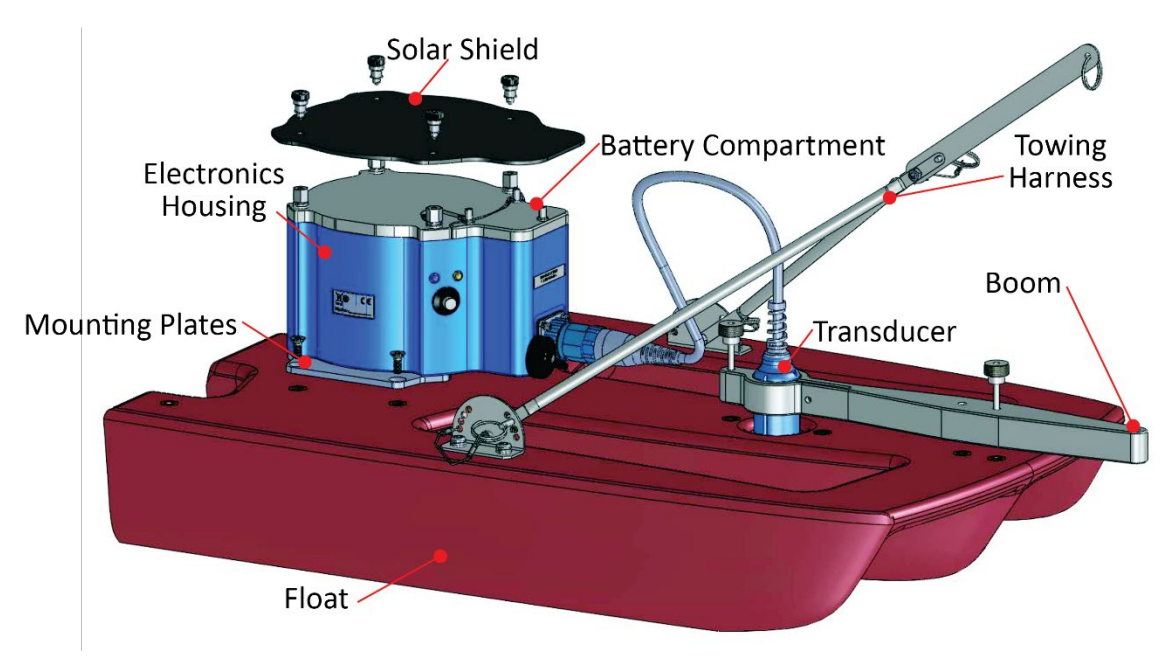

Figure 6. StreamPro ADCP Assembly – Boom in in-hull Position

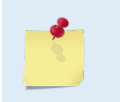

The StreamPro's compass is in the Electronic Chassis. Beam 3 orientation is toward the power switch and the connector should be facing forward if the Electronic Chassis is mounted on a different tethered trimaran/boat.

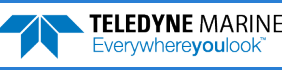

# Attaching the Electronic Housing

To attach the electronic housing to the tethered trimaran:

- 1. Attach the mounting plates to the electronic housing using the four flat head screws.
- 2. Attach the mounting plates to the tethered trimaran using the four flat head screws. The I/O cable connector should be facing toward the front of the tethered trimaran.

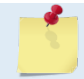

The electronic housing may be pre-installed.

# Attaching / Removing the Solar Shield

To attach the solar shield:

- 1. Attach the solar shield to the standoff bolts on the electric housing cover plate using the attached thumbscrews.
- 2. Tighten the thumbscrews "finger tight". Do not over tighten.

| $\wedge$ |  |
|----------|--|
|          |  |

It is important to only gently finger tighten the sunshield screws when placing the sunshield back on the electronic housing M6 standoff bolts. Should any movement occur on the M6 standoff bolts due to over tightening the sun shield screws, the Loctite seal will be broken, and thus allowing the M6 standoff bolts to subsequently become loose (see Figure 7).

To remove the solar shield:

- 1. Remove the solar shield by loosening the attached thumbscrews connected to the M6 standoff bolts on the electric housing cover plate.
- 2. Lift the shield off of the M6 standoff bolts.

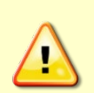

Removing the sunshield can possibly lead to the four M6 standoff bolts on the top of the electronic housing to become loose, and therefore compromising the water seal integrity. **Always check that the M6 standoff bolts that the solar shield attaches to are secure** (see Figure 7).

If one or more of the M6 standoff bolts are loose, remove the cover plate and check the Oring condition (see <u>Replacing the Electronic Housing O-Ring</u>).

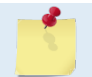

Only loosen the thumbscrews enough to remove the solar shield – do not remove the thumbscrews from the shield.

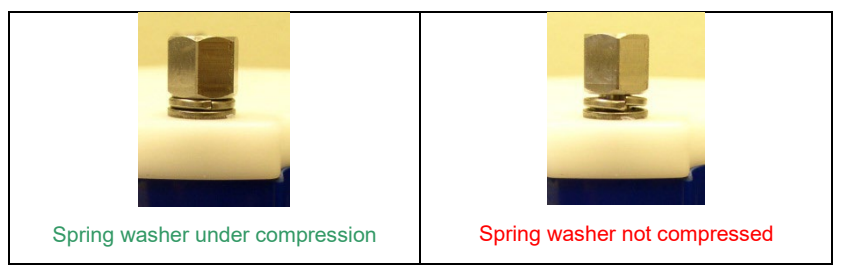

Figure 7. M6 Standoff Bolt on Electronic Housing Cover Plate

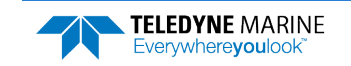

# Assembling the Boom

To attach the boom to the tethered trimaran:

- 1. Loosen the clamp thumbscrew on the boom. Feed the transducer cable up through the bottom of the clamp.
- 2. Attach the transducer cable to the electronics housing. To make the connection, remove the protective cap from the receptacle on the electronics housing. Insert the cable connector into the receptacle, rotating it until the keyed portions are properly aligned. While keeping a slight inward pressure on the cable connector and ensuring that the connector is straight, thread the coupling ring onto the receptacle **until it clicks** to complete the connection.

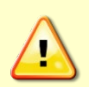

Do NOT turn the coupling ring any further once it clicks into place. Over-tightening the coupling ring will cause the locking teeth to break.

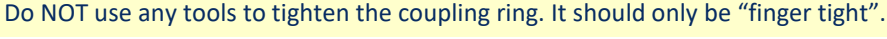

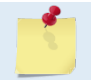

When fully seated and locked, the coupling ring is NOT flush against the transducer housing. This is normal.

3. Attach the boom to the tethered trimaran using the supplied thumbscrews. The boom can be installed in the in-hull or extended positions. For fast moving water or where there is a chance of the transducer hitting rocks, use the in-hull position. Slow moving streams can use the extended position. For either position, make sure the embossed arrow on the top edge of the transducer is pointing to the front of the tethered trimaran (see Figure 10).

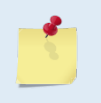

Transducers manufactured prior to August 2009 use a counterweight. If you mounted the boom in the in-hull position, attach the counterweight to the front thumbscrew. This helps balance the tethered trimaran.

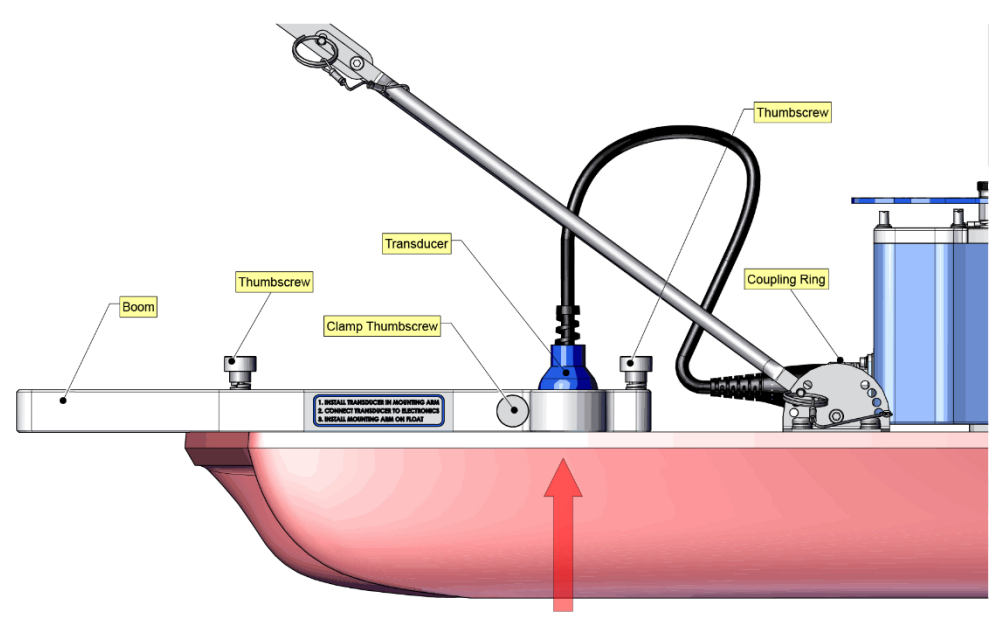

Figure 8.

In-Hull Position

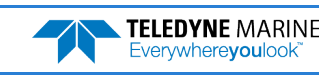

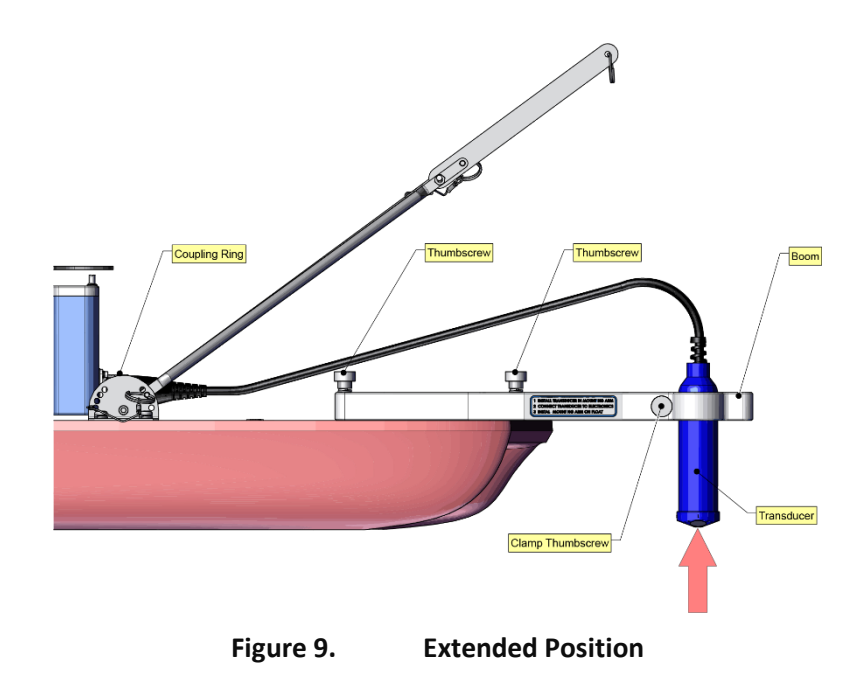

# Adjusting the StreamPro Transducer

To adjust the transducer angle and depth:

1. Locate the embossed arrow on the top edge of the transducer and rotate the transducer so that the arrow is pointing to the front of the tethered trimaran.

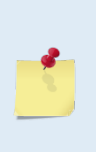

Beam 3 should remain pointed forward and at the 45-degrees angle for both the in-hull and extended positions.

Transducers manufactured prior to August 2009 are not keyed. If the transducer is not keyed, locate the embossed number three on the edge of the transducer. This identifies Beam 3. Rotate the transducer so that Beam 3 is forward and at a 45-degree angle to the tethered trimaran.

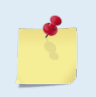

The StreamPro's compass is in the Electronic Chassis. Beam 3 orientation is toward the power switch and the connector should be facing forward if the Electronic Chassis is mounted on a different tethered trimaran/boat.

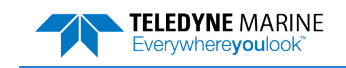

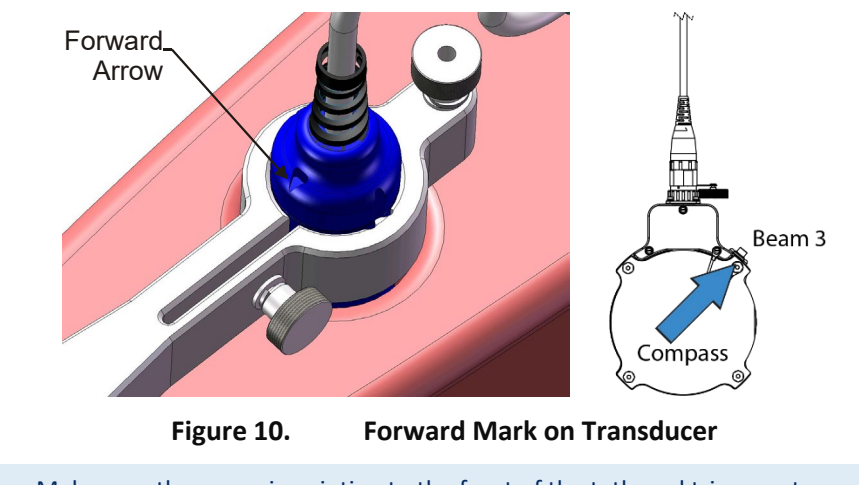

Make sure the arrow is pointing to the front of the tethered trimaran to ensure that Beam 3 is pointed forward and at the 45-degrees angle for both the in-hull and extended positions.

2. For the in-hull position, the transducer needs to be pushed into the arm until the line is as shown Figure 11. This will ensure the transducer is recessed approximately 5mm. This helps protect the transducer; it will not be damaged if it is dragged along the ground.

For the extended position (see Figure 12), adjust the transducer depth as shallow as possible.

3. Tighten the clamp thumbscrew to hold the transducer in place.

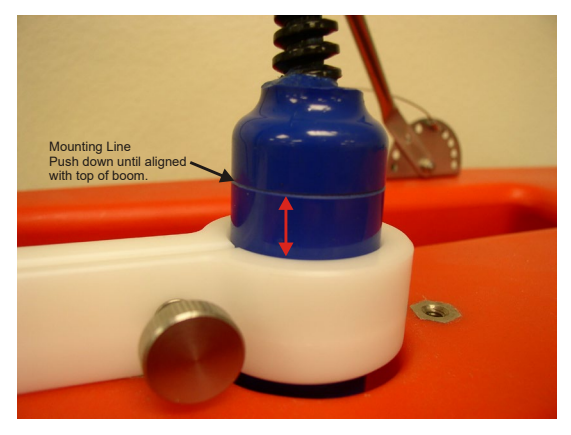

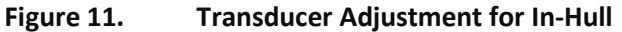

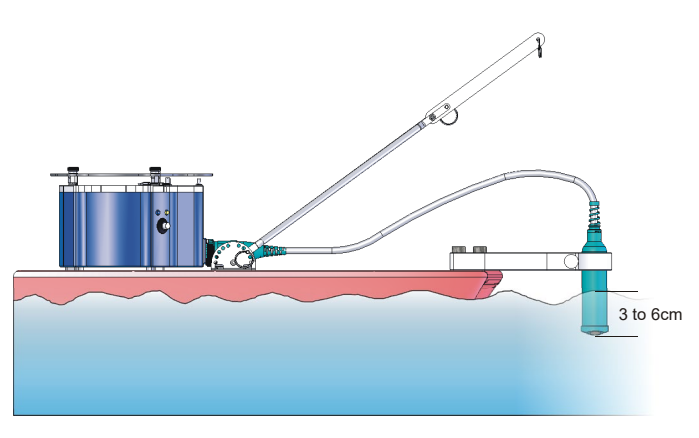

Figure 12. Transducer Adjustment for Extended Boom

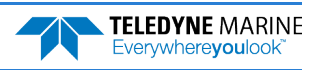

# Adjusting the Towing Harness Angle

To adjust the towing harness:

- 1. Attach the towing harness to the tethered trimaran using the four provided screws, split washers, and flat washers.
- 2. Adjust the angle of the towing harness as needed by pulling both pins and lifting the arm. Make sure both pins are engaged and equally positioned.

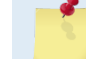

The towing harness may be pre-installed.

# Storing the StreamPro ADCP

Store the StreamPro in the original shipping crate whenever possible:

- 1. Remove the batteries from the battery holder.
- 2. Remove the transducer from the boom arm and disconnect the transducer cable. Place the protective cap on the electronic housing transducer cable connector.
- 3. Dissemble the boom arm from the tethered trimaran.
- 4. Place the transducer and boom arm in the foam cutouts in the bottom of the shipping case.
- 5. The electronic housing/tethered trimaran assembly fits in the case with the electronic housing held in place by the cutout in the foam. Use the other cutout to store the manuals and spare parts.

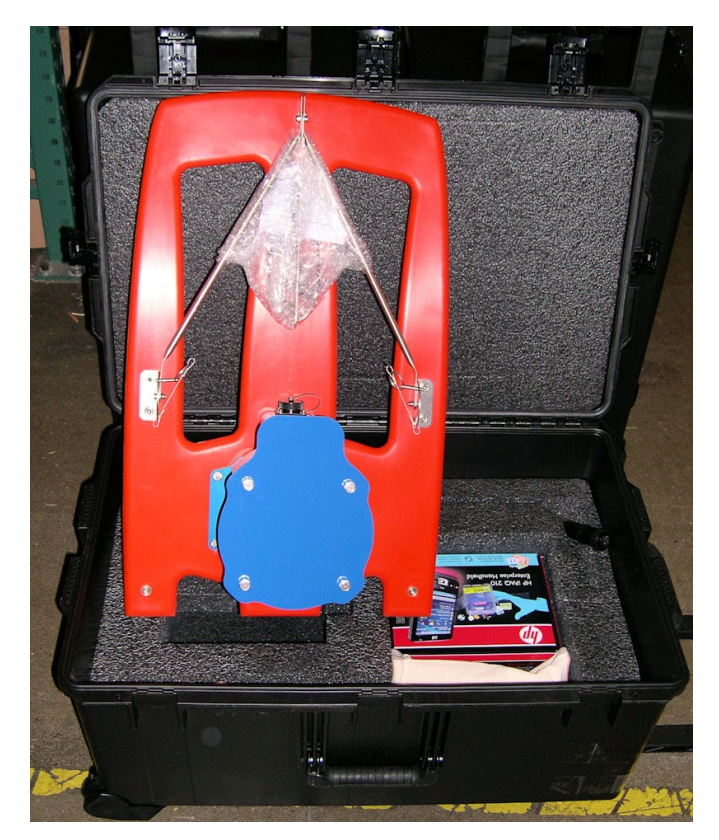

Figure 13. StreamPro Shipping Case

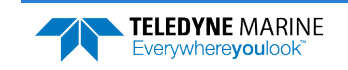

Always dry the StreamPro before placing it in the storage case to avoid fungus or mold<br/>growth. Do not store the StreamPro ADCP in wet or damp locations.<br/>Do not leave the batteries inside the StreamPro ADCP for extended periods. The batteries<br/>may leak, causing damage to the electronics. Store the batteries in a cool, dry location (0 to<br/>21 degrees C).Image: the streamPro addle installed any time the transducer cable is removed. Use the cap<br/>when the StreamPro is in storage or is being handled.

NOTES

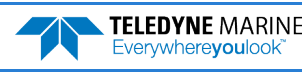

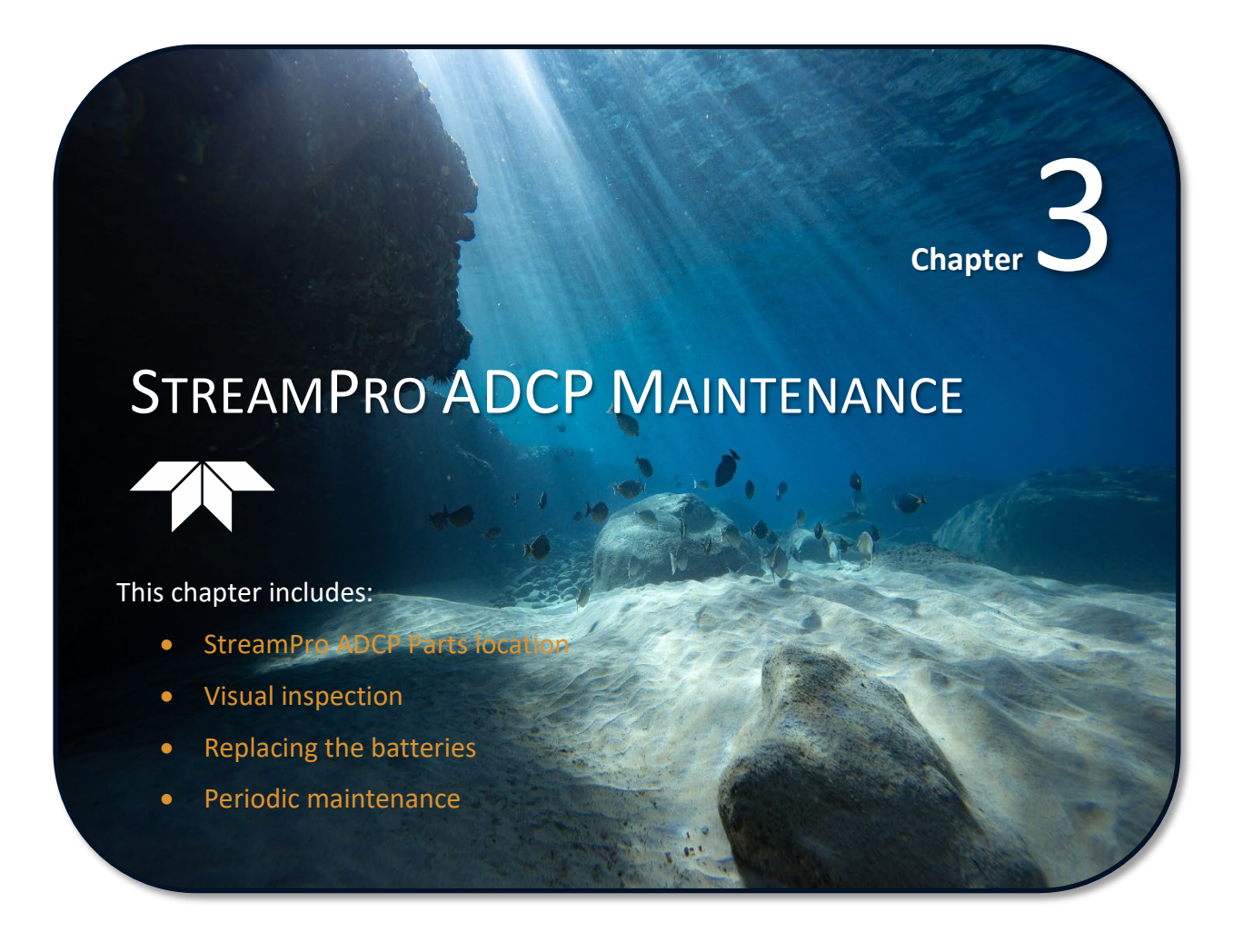

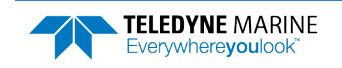

# StreamPro ADCP Parts Locations

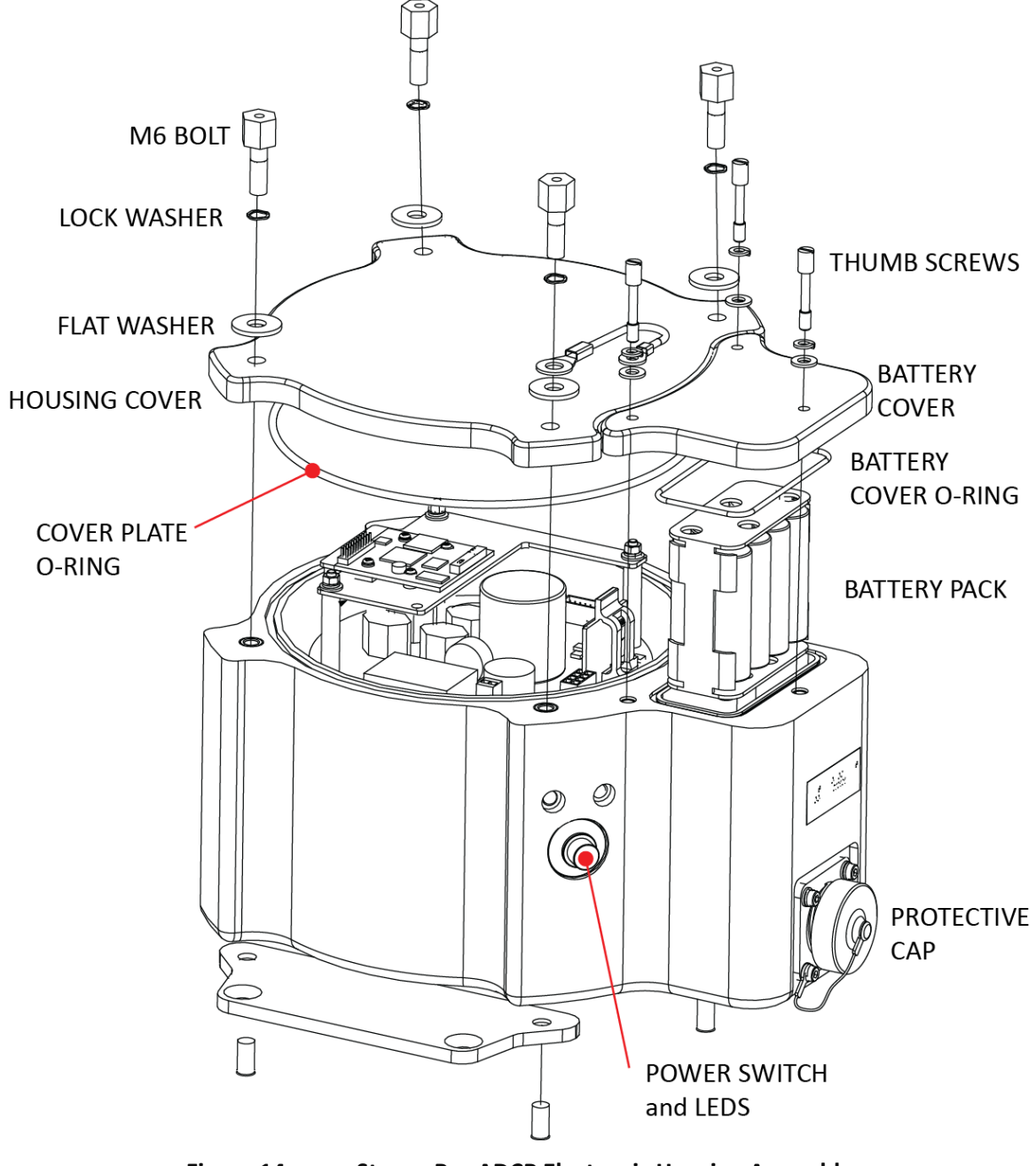

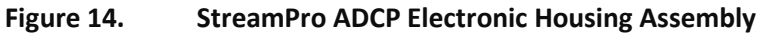

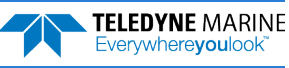

# **Spare Parts**

The following parts are included in the spare parts kit.

#### Table 1: **Spare Parts**

| Description                  | Part number | Where Used                               |
|------------------------------|-------------|------------------------------------------|
| O-ring, housing cover, 2-162 | 97Z-6033-00 | Replacing the Electronic Housing O-Ring  |
| O-ring, battery cover, 2-036 | 97Z-6025-00 | Replacing the Battery Compartment O-Ring |
| Silicone Lubricant           | 5020        | O-ring replacement                       |
| Battery Holder, 8 AA Cells   | 12BH381     | Replacing Batteries                      |
| Thumb Screw, M4              | 81B-4018-00 | Battery cover                            |
| Washer, Small OD, 8MM SST    | M4WASHSMOD  | Electronic chassis cover plate           |
| Washer, Split Lock, SST      | M4WASHSPL   | Electronic chassis cover plate           |

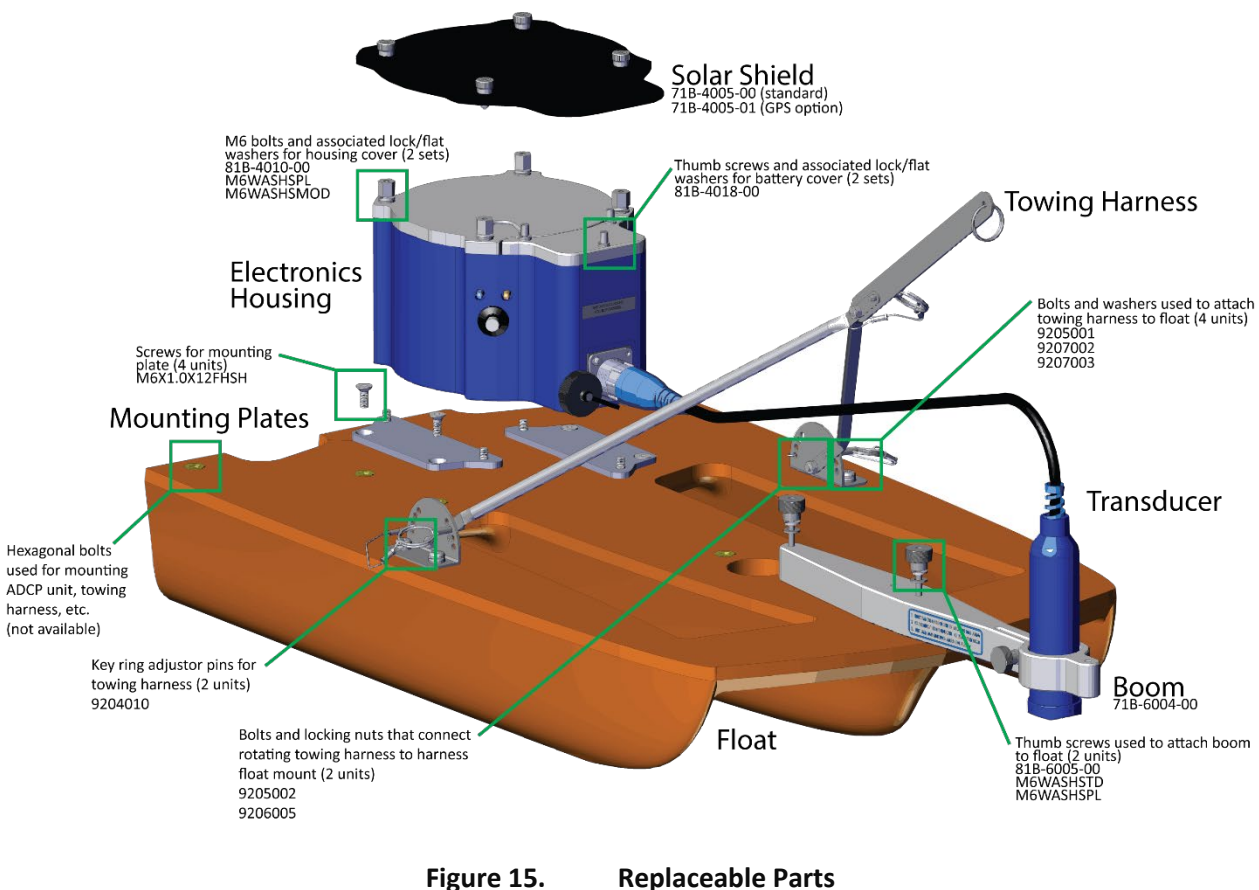

Figure 15.

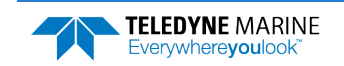

# **Replacing Batteries**

The StreamPro requires 12 VDC nominal. Use eight AA Alkaline batteries or eight AA Rechargeable Nickel-metal hydride batteries. For the longest continuous operation time, use eight AA Lithium batteries (see Table 29).

Ensure that proper polarity is observed when installing batteries
Do not mix old and new batteries
Do not mix alkaline with non-alkaline batteries
Do not use damaged batteries
Do not mix batteries of different brands
Do not use expired batteries (See battery exp. Date)
Do not leave the batteries inside the StreamPro ADCP for extended periods. The batteries may leak, causing damage to the electronics.
Store the batteries in a cool, dry location (0 to 21 degrees C).

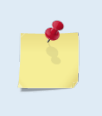

When using eight AA cells, check that the battery voltage is above 11.5 Volts DC. StreamPro ADCPs will work at 11.5 volts; however, batteries with voltages below 11.5 volts are at or near their end of life and are approaching uselessness. A blinking amber LED indicates the battery level is low.

To replace the batteries:

- 1. Turn the power switch OFF.
- 2. Remove the solar shield by loosening the four thumbscrews.
- 3. Open the battery compartment door by loosening the three thumbscrews.

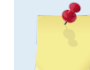

Only loosen the thumbscrews enough to remove the cover – do not remove the thumbscrews from the battery cover.

- 4. Remove the battery holder.
- 5. Remove all the old batteries.
- 6. Replace with eight new Alkaline AA batteries. Match the battery polarity as shown on the battery holder.
- 7. Observe that the inside of the battery housing area is dry and clean. Thoroughly clean both the cover plate and the blue surface area around the O-ring.
- 8. Place the battery holder in the housing making sure the battery contacts on the holder match the two springs inside the housing (see Figure 16).
- 9. The battery compartment O-ring is normally held in place because the groove it sits in is dovetailed. Should the O-ring ever fall out or it appears dry or hard, replace it and apply the smallest amount possible of the silicone lubricant included in the tool kit. Beware that too much lubricant attracts dirt; therefore, apply it exceedingly sparingly. Use a lint free cloth to remove any excess lubricant (see <u>Replacing the Battery Compartment O-Ring</u>).
- 10. Close the battery compartment door and tighten the thumbscrews. As you tighten all three thumbscrews, tilt the housing to see that the O-ring has not moved out of the O-ring slot (see Figure 17). Tighten all three thumbscrews in rotation a couple turns at a time so that the cover comes down evenly and squarely on the housing. Only tighten the battery cover thumbscrews finger tight.

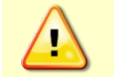

Although each thumbscrew has a screwdriver slot, do NOT use any tools to tighten the screws. Over-tightening can cause the threads to strip.

- 11. Replace the solar shield (see <u>Attaching / Removing the Solar Shield</u>).
- 12. Align the compass.

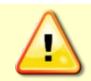

The compass must be aligned each time the batteries are replaced. See the WinRiver or SxS Pro Software User's Guide for details on aligning the compass.

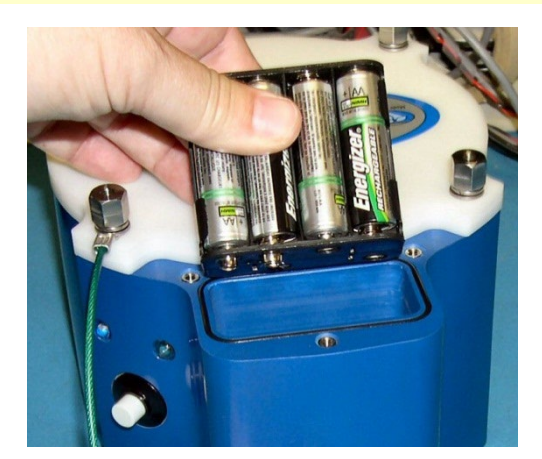

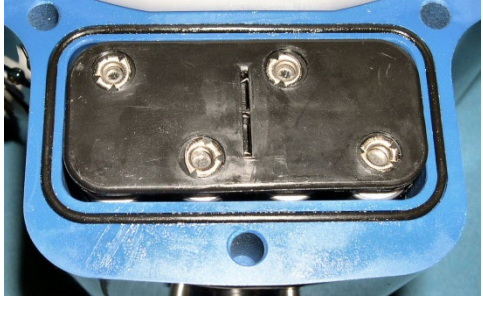

Figure 16.

StreamPro Battery Replacement

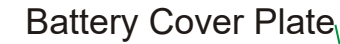

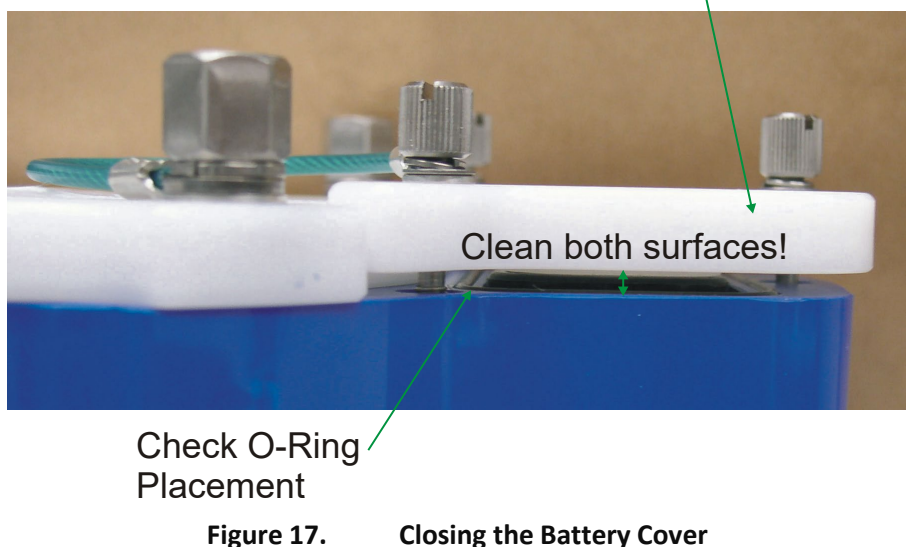

### **Periodic Maintenance**

Based on experience, TRDI knows that **most** ADCPs need to have the urethane inspected after two to three years of field use. Many users are not familiar with the early signs of urethane failure. The primary damage to the urethane is from bio-fouling and long exposure to the water and sun. Damage occurs on the surface of the urethane and at the edge where the urethane bonds to the cups. By returning your system every two to three years, TRDI can inspect it for early signs of urethane failure and repair it through our

Factory Maintenance Service. At the same time, TRDI will make any necessary upgrades to boards, assemblies, and firmware. With proper care, general maintenance, and this routine service period, you will ensure that the StreamPro ADCP lasts for a minimum of 10 years with no loss in performance.

### **Firmware Installation**

The firmware for StreamPro systems can be downloaded from <u>https://tm-portal.force.com/TMsoftware-portal</u>.

To establish communications with the StreamPro ADCP:

- 1. Download and unzip the firmware file. The file name will be *SProXX.xx.zip* where XX.xx is the firmware version.
- 2. Plug in the SD1000U device to a USB port and use *Windows Device Manager*® to determine the Com port.

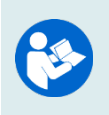

For instructions on using the USB Bluetooth device, see the WinRiver II Software User's Guide and the instructions included with the device.

When WinRiver II is installed, shortcuts to the WinRiver II Software User's Guide and quick reference cards are added to the Windows Start menu.

- 3. Start the TRDI Toolz software.
- 4. Select New Serial Connection.
- 5. Enter the ADCP's communication settings. Select the **COM Port** the Bluetooth is connected to and set the **Baud Rate** (115200) from the drop-down lists.
- 6. Click the **Connect** button. Once connected, the button will change to **Disconnect**.
- Click the Break (<sup>f</sup>) button. From the Break button drop down menu, select Soft Break (= = =). The wakeup banner will display in the terminal window.

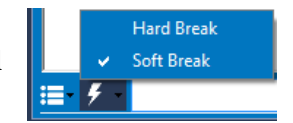

```
StreamPro ADCP
Teledyne RD Instruments (c) 2023
All rights reserved.
Firmware Version: 31.xx
```

>?

If you are unsure of the ADCP's baud rate, use Tools, Find ADCP. *TRDI Toolz* will try different baud rates until it connects to the ADCP.

```
>{jq$\Phi$ p$ 0 JJ 22 jñ~a ñ dgJ Checking 9600 baud rate
Checking 115200 baud rate
==
StreamPro ADCP
Teledyne RD Instruments (c) 2023
All rights reserved.
Firmware Version: 31.xx
```

- 8. Click Tools, Firmware Update.
- 9. Select the \*.m0 firmware update file downloaded in step 1.
- 10. If the new firmware does not install, contact Customer Service.

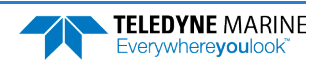

### **Calibration Items**

Use the following calibration schedule:

| Item                        | TRDI Recommended Period                                                                                                    |
|-----------------------------|----------------------------------------------------------------------------------------------------|
| Transducer Beam Angle       | TRDI recommends return every two to three years for verification of velocity ac-<br>curacy                                           |
| Pitch & Roll (Tilt)         |                                                                                                    |
| Temperature (Factory)       | TRDI recommends return every two to three years for factory calibration                                                              |
| Heading (Factory)           |                                                                                                    |
| Heading (Field Pre-Deploy)  | Field Compass Calibration performed prior to each deployment<br>(see the WinRiver II User's Guide for Compass Calibration procedure) |
| Heading (Field Post-Deploy) | Field Compass Verification performed post each deployment                                                                            |
|                             |                                                                                                    |
| Compass d                   | rift effects will accumulate over time. TRDI recommends a factory calibration be                                                     |

Compass drift effects will accumulate over time. TRDI recommends a factory calibration be done every two to three years. Expect to have more error (due to drift) if a longer period is between factory calibrations.

### Visual Inspection of the StreamPro

Inspect the StreamPro using Table 2 and Figure 1. If you find any discrepancies, call TRDI for instructions. Repair of the transducer faces or connector should only be done by TRDI.

| Table 2:            | sual Inspection Criteria                                                                                                    |  |  |
|---------------------|----------------------------------------------------------------------------------------------------|--|--|
| ltem                | Inspection Criteria                                                                                                    |  |  |
| Transducer          | The urethane coating is important to StreamPro watertight integrity. Many users are not familiar with the early signs of urethane failure. The primary damage to the urethane is from bio-fouling and long exposure to the water and sun. Damage occurs on the surface of the urethane and at the edge where the urethane bonds to the cups. Mishandling, chemicals, abrasive cleaners and excessive depth pressures can also damage the transducer ceramics or urethane coating. |  |  |
|                     | Before each deployment, check the urethane coating on the transducer faces for dents, chipping, peeling, urethane shrinkage, hairline cracks and damage that may affect water-tight integrity or transducer operation.                                                                                                    |  |  |
|                     | Based on experience, TRDI knows that most systems need to have the urethane in-<br>spected after three to five years of field use; shorter periods may be required depending<br>on marine growth.                                                                                                    |  |  |
| O-rings             | O-rings should be replaced whenever the system is opened and BEFORE they are show-<br>ing any signs of wear and tear. Replace the electronic chassis cover O-ring each time the<br>cover is removed. The battery pack cover O-ring should be cleaned whenever the battery<br>cover is opened and replaced <b>BEFORE</b> it is showing any signs of wear and tear. <b>All O-rings</b><br><b>should be replaced every one to two years maximum.</b>                                 |  |  |
| Housing             | Inspect for damage and remove biofouling before each deployment.                                                                                                    |  |  |
| Hardware (<br>etc.) | bolts, Check all bolts, washers, and split washers for signs of corrosion before each deploy-<br>ment. TRDI recommends replacement every one to two years maximum. Damaged hardware should never be used.                                                                                                    |  |  |

| Item            | Inspection Criteria                                                                                                    |
|-----------------|----------------------------------------------------------------------------------------------------|
| Cables and Con- | Check the transducer connector for cracks or bent pins before each deployment.                                                                                                    |
| nectors         | Check the transducer cable for cracks or bent pins. Inspect the full length of the cable for cuts, nicks in the insulation, and exposed conductors <b>before each deployment</b> . |

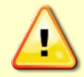

Never set the transducer on a rough surface; always use foam padding to protect the transducer.

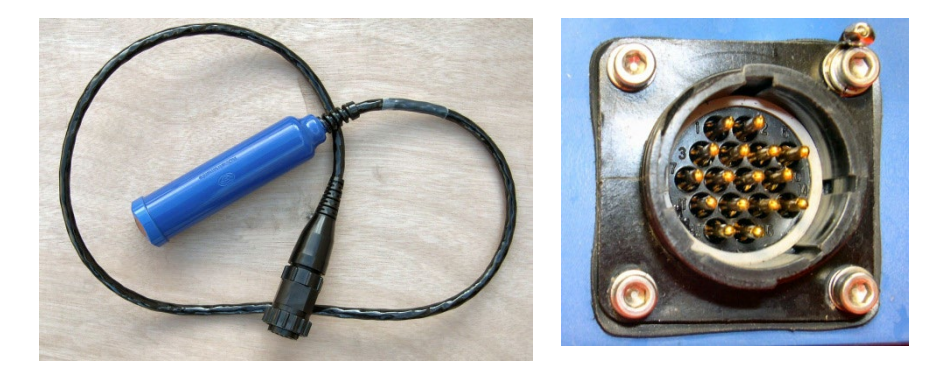

Figure 18. StreamPro Transducer Assembly and Cable Connector

The Transducer assembly is a molded one-piece unit. Do not attempt to dissemble or remove the cable from the transducer. The cable connector on the electronic housing is a factory-installed item. TRDI does not recommend removing it for any routine maintenance.

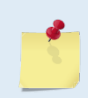

The cable connector is keyed to ensure proper connection.

The protective cap should be installed on the connector any time the cable is removed from the electronic housing. Use the cap when the StreamPro is in storage or is being handled.

### **Removing Biofouling**

Before storing or shipping the StreamPro, remove all foreign matter and biofouling. Remove soft-bodied marine growth or foreign matter with soapy water. Waterless hand cleaners remove most petroleum-based fouling. Rinse with fresh water to remove soap residue. Dry the transducer faces with low-pressure compressed air or soft lint-free towels. Dry the tethered trimaran and electronics housing with towels.

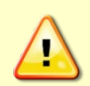

The urethane coating on the transducer faces is easily damaged. Do not use power scrubbers, abrasive cleansers, scouring pads, high-pressure marine cleaning systems, or brushes stiffer than hand cleaning brushes on the transducer faces.

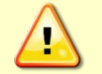

Always dry the StreamPro before placing it in the storage case to avoid fungus or mold growth. Do not store the StreamPro ADCP in wet or damp locations.

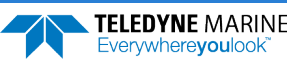

### Replacing the Battery Compartment O-Ring

The battery compartment O-ring is normally held in place because the groove it sits in is dovetailed. Should the O-ring ever fall out or it appears dry or hard, replace it.

To replace the Battery Compartment O-Ring:

- 1. Turn the power switch OFF.
- 2. Remove the solar shield by loosening the four thumbscrews.
- 3. Open the battery compartment door by loosening the thumbscrews.
- 4. Inspect the O-ring. When viewed with an unaided eye, the O-ring must be free of cuts, indentations, abrasions, foreign matter, and flow marks. The O-ring must be smooth and uniform in appearance. Defects must be less than 0.1 mm (0.004 in.).

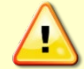

If the O-ring appears compressed from prior use, replace it. Weak or damaged O-rings will cause the StreamPro to flood.

5. Clean and inspect the O-ring groove and the surface around the O-ring. Be sure the groove is free of foreign matter, scratches, indentations, corrosion, and pitting. Run your fingernail across damaged areas. If you cannot feel the defect, the damage may be minor; otherwise, the damage may need repair. Clean the battery cover plate with a lint free cloth.

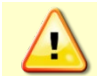

Check the O-ring groove thoroughly. Any foreign matter in the O-ring groove will cause the StreamPro to flood.

6. Lubricate the O-ring with a thin coat of silicone lubricant. Apply the lubricant using latex gloves. Do not let loose fibers or lint stick to the O-ring. Fibers can provide a leakage path.

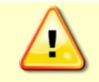

Be aware that too much lubricant attracts dirt; therefore apply it exceedingly sparingly. Use a lint free cloth to remove any excess lubricant.

- 7. Check that the battery compartment O-ring is in the O-ring groove (see Figure 17).
- 8. Close the battery compartment door and tighten the thumbscrew. Only tighten the battery cover thumbscrews finger tight.

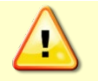

Although each thumbscrew has a screwdriver slot, do NOT use any tools to tighten the screws. Over-tightening can cause the threads to strip.

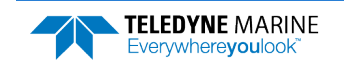

### Replacing the Electronic Housing O-Ring

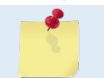

The electronic housing O-Ring should be replaced whenever the electronic housing is opened or every three years.

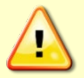

Follow all the steps for the electronic housing O-Ring replacement. The watertight integrity of the StreamPro depends on this seal.

To Remove the Cover Plate:

- 1. Turn the power switch OFF.
- 2. Remove the transducer cable and place the cap on the cable connector (see Transducer Assembly).
- 3. Remove the solar shield by loosening the four thumbscrews.
- 4. Open the battery compartment door and remove the battery pack (see **Battery Replacement**).
- 5. Loosen (do not remove) the four standoff bolts (M6) to vent the system.
- 6. Once all four bolts have been loosened, remove the four bolts that attach the housing cover to the housing assembly. Check inside the housing for any discoloration or water damage. If in doubt, contact TRDI.

To replace the O-Ring:

- 1. Clean the O-ring mating surfaces with a soft, lint-free cloth. Inspect the surfaces for damage.
- 2. Inspect the O-ring. When viewed with an unaided eye, the O-ring must be free of cuts, indentations, abrasions, foreign matter, and flow marks. The O-ring must be smooth and uniform in appearance. Defects must be less than 0.1 mm (0.004 in.).

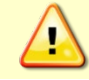

If the O-ring appears compressed from prior use, replace it. Weak or damaged O-rings will cause the StreamPro to flood.

3. Clean and inspect the O-ring groove. Be sure the groove is free of foreign matter, scratches, indentations, corrosion, and pitting. Run your fingernail across damaged areas. If you cannot feel the defect, the damage may be minor; otherwise, the damage may need repair.

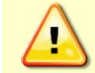

Check the O-ring groove thoroughly. Any foreign matter in the O-ring groove will cause the StreamPro to flood.

- 4. If a scratch is on the plastic housing flange O-ring groove, it may be gently sanded using 600-grit (wet) sandpaper. Use care not to cause further damage.
- 5. Lubricate the O-ring with a thin coat of silicone lubricant. Apply the lubricant using latex gloves. Do not let loose fibers or lint stick to the O-ring. Fibers can provide a leakage path. Place the O-Ring into the O-Ring groove.

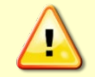

Apply a very thin coat of silicone lube on the O-ring. Using too much silicone lube on the O-ring can be more harmful than using no O-ring lube at all.

To replace the Electronic Housing Cover Plate:

1. Gently place the cover onto the housing assembly, aligning the mating holes. When mating the cover with the housing flange try to apply equal pressure to all parts of the O-ring. Make sure the O-ring remains in the retaining groove.

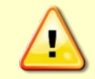

Check that no wires or any other object is pinched between the cover and the housing. If the O-ring is not in the groove or if a wire or other object is pinched, the StreamPro will flood.

- 2. Examine the housing assembly standoff bolts, split washer, and flat washers (M6) for corrosion: replace if necessary. All hardware items are needed to seal the StreamPro properly.
- 3. Place one drop of Loctite 425 on the M6 standoff bolts during reassembly.
- 4. Install all four sets of hardware until "finger tight."
- 5. Tighten the standoff bolts in small increments until there is no gap between the cover plate and housing, and then tighten each standoff bolt <sup>1</sup>/<sub>4</sub> turn more to compress the face seal O-ring evenly. Tighten the M6 standoff bolts to 10 pound-inch (1.13 Nm).

Apply equal pressure to the O-ring as you tighten the bolts. If one bolt is tightened more than the others, the O-ring can become pinched or torn. A damaged O-ring will cause the StreamPro to flood.

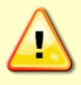

Do not over tighten the bolts that hold the cover plate and housing together. If you tighten too much, you can crack or deform the plastic cover. On the other hand, leaving the bolts too loose can cause the system to flood. Tighten the M6 standoff bolts to 10 pound-inch (1.13 Nm).

6. Slide the battery pack into the compartment and check that the battery compartment O-ring is in the retaining groove. Close and tighten the battery compartment door.

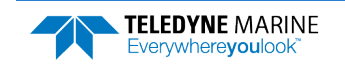

### Transducer Cable Connector Repair

The locking teeth on the transducer cable coupling ring can become stripped, making it difficult or impossible to make a watertight connection to the StreamPro electronic housing. Spare coupling rings are available for purchase: AMP/Tyco Electronics, Coupling Ring Shell size 17, part number 925485-1 (CPC-KUPPLUNGSRING).

To replace the transducer cable coupling ring:

1. Cut off the old coupling ring using a sharp wire cutter.

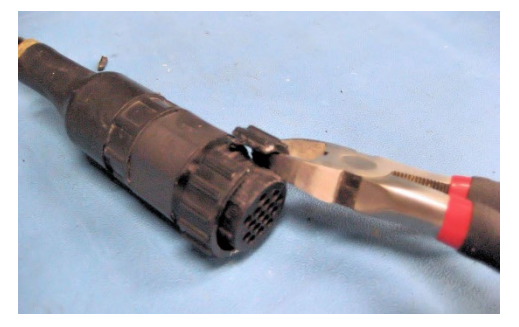

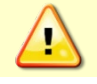

Wear eye protection! Do not damage the pins.

- 2. Clean off any dirt/residue from the transducer cable connector.
- 3. Push the new locking ring onto the connector.

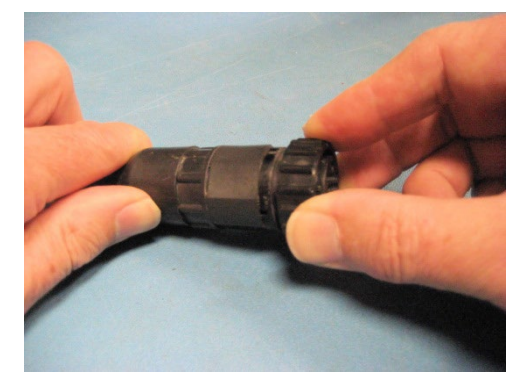

4. The cable is now ready to be connected to the electronics housing.

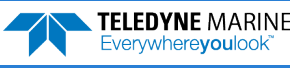
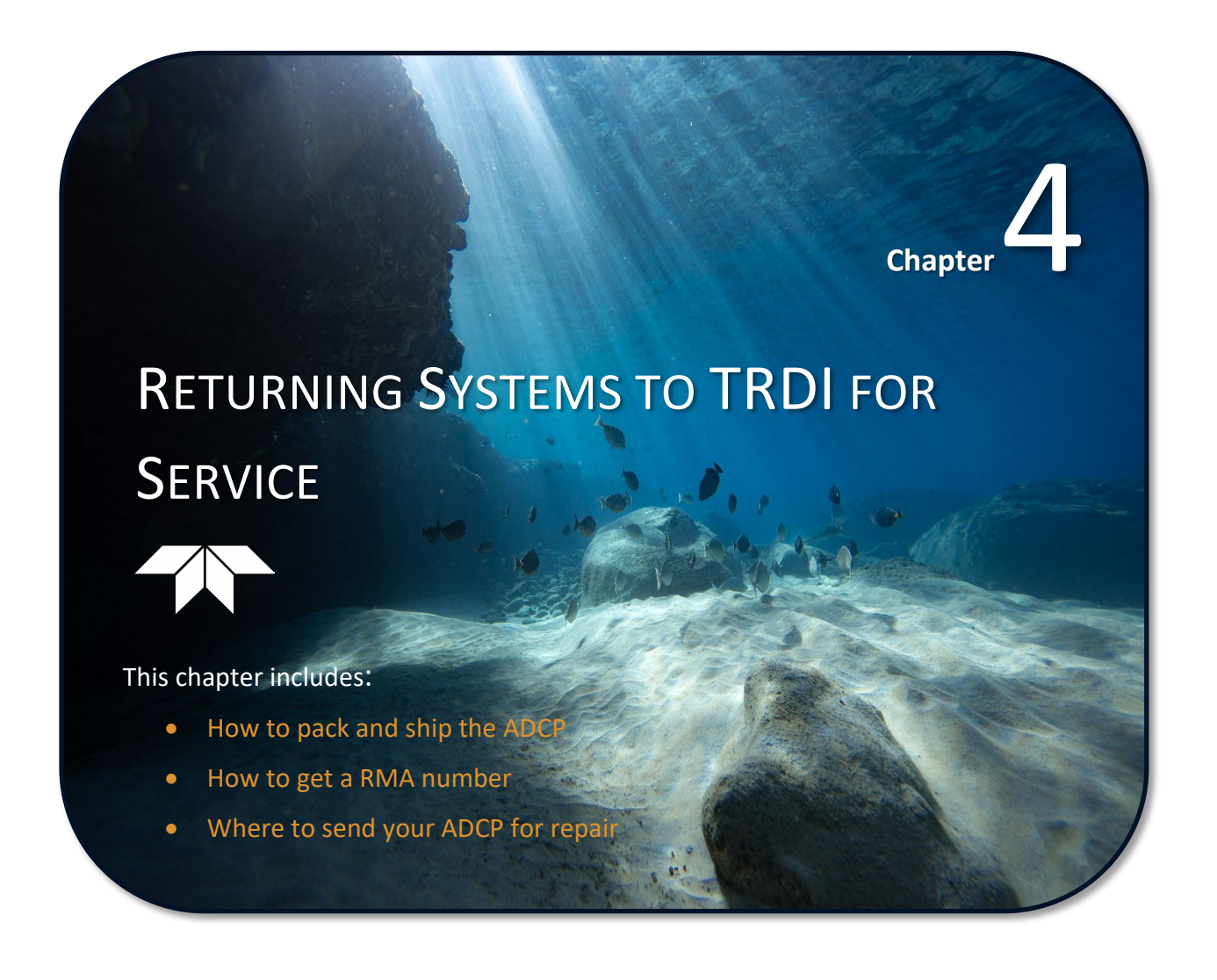

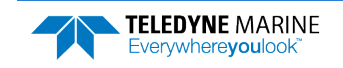

# Shipping the ADCP

This section explains how to ship the StreamPro ADCP.

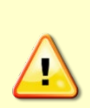

Remove all customer-applied coatings or provide certification that the coating is nontoxic if you are shipping a StreamPro ADCP to TRDI for repair or upgrade. This certification must include the name of a contact person who is knowledgeable about the coating, the name, manufacturer of the coating and the appropriate telephone numbers. If you return the equipment without meeting these conditions, TRDI has instructed our employees not to handle the equipment and to leave it in the original shipping container pending certification. If you cannot provide certification, we will return the equipment to you or to a customerspecified cleaning facility. All costs associated with customer-applied coatings will be at the customer's expense.

When shipping the StreamPro ADCP through a Customs facility, be sure to place the unit so identifying labels are not covered and can be seen easily by the Customs Inspector. Failure to do so could delay transit time.

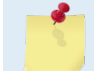

TRDI strongly recommends using the original shipping crate whenever transporting the StreamPro ADCP.

If you need to ship the StreamPro ADCP, use the original shipping crate whenever possible. If the original packaging material is unavailable or unserviceable, additional material is available through TRDI.

For repackaging with commercially available materials:

- 1. Use a strong shipping container made from wood or plastic.
- 2. Install a layer of shock-absorbing static-shielding material, 70-mm to 100-mm thick, around all sides of the instrument to firmly cushion and prevent movement inside the container.
- 3. Seal the shipping container securely.
- 4. Mark the container FRAGILE to ensure careful handing.
- 5. In any correspondence, refer to the StreamPro ADCP by model and serial number.

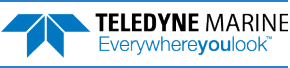

# Returning Systems to the TRDI Factory

When shipping the system to TRDI from either inside or outside the United States, the following instructions will help ensure the StreamPro ADCP arrives with the minimum possible delay. Any deviation from these instructions increases the potential for delay.

#### Step 1 - Request a Return Material Authorization

To obtain a Return Material Authorization (RMA) number and shipping instructions for the return of your instrument, do <u>one</u> of the following:

- Contact Customer Service Administration at <a href="mailto:rdicsadmin@teledyne.com">rdicsadmin@teledyne.com</a>
- Call +1 (858) 842-2700

When requesting a RMA number, please give us the following information:

- What is being shipped (include the serial number)
- When you plan to send the shipment
- What issue(s) need to be corrected
- Name of the Field Service Engineer that knows about the issue
- When you need the instrument returned

TRDI's Customer Service will then respond with the RMA number for the shipment. Please include this number on all packages and correspondence.

#### Step 2 – Provide a MSDS as necessary

Please provide a Material Safety Data Sheet (MSDS) if the system/transducer is painted with antifouling paint.

#### Step 3 - Ship via air freight, prepaid

*Urgent Shipments* should be shipped direct to TRDI via overnight or priority air services. Do not send urgent airfreight as part of a consolidated shipment. If you ship consolidated, it will cost less, but may lose up to three days in transit time.

*Non-urgent shipments* may be shipped as part of a consolidated cargo shipment to save money. In addition, some truck lines may offer equivalent delivery service at a lower cost, depending on the distance to San Diego.

Mark the Package(s)

To: Teledyne RD Instruments, Inc. (RMA Number) 14020 Stowe Drive Poway, California 92064

> Airport of Destination = San Diego UPS Supply Chain Solutions Brokerage 15 E Oregon avenue Philadelphia PA 19148 USA Email: phldocreceipt@ups.com Tel: + 1 (215) 952-1745

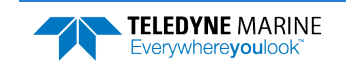

#### **Step 4 - Urgent shipments**

Send the following information by telephone to TRDI.

Attention: Customer Service Administration

Phone: +1 (858) 842-2700

- Detailed descriptions of what you are shipping (number of packages, sizes, weights and contents).
- The name of the freight carrier
- Master Air bill number
- Carrier route and flight numbers for all flights the package will take

# **Returning Systems to TRDI Europe Factory**

When shipping the system to TRDI Europe, the following instructions will help ensure the StreamPro ADCP arrives with the minimum possible delay. Any deviation from these instructions increases the potential for delay.

#### Step 1 - Request a Return Material Authorization

To obtain a Return Material Authorization (RMA) number and shipping instructions for the return of your instrument, do <u>one</u> of the following:

- Contact Customer Service Administration at <a href="mailto:rdiefs@teledyne.com">rdiefs@teledyne.com</a>
- Call +33(0) 492-110-930

When requesting a RMA number, please give us the following information:

- What is being shipped (include the serial number)
- When you plan to send the shipment
- What issue(s) need to be corrected
- Name of the Field Service Engineer that knows about the issue
- When you need the instrument returned

#### Step 2 – Provide a MSDS as necessary

Please provide a Material Safety Data Sheet (MSDS) if the system/transducer is painted with antifouling paint.

#### Step 3 - Ship Via Air Freight, Prepaid

*Urgent Shipments* should be shipped direct to TRDI via overnight or priority air services. Do not send urgent airfreight as part of a consolidated shipment. If you ship consolidated, it will cost less, but may lose up to three days in transit time.

Non-urgent shipments may be shipped as part of a consolidated cargo shipment to save money.

Mark the package(s) as follows:

To: Teledyne RD Instruments, Inc. (RMA Number) 2A Les Nertieres 5 Avenue Hector Pintus 06610 La Gaude, France

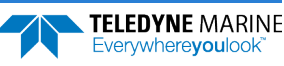

#### **Step 4 - Include Proper Customs Documentation**

The Customs statement must be completed. It should be accurate and truthfully contain the following information.

- Contents of the shipment
- Value
- Purpose of shipment (example: "American made goods returned for repair")
- Any discrepancy or inaccuracy in the Customs statement could cause the shipment to be delayed in Customs.

#### Step 5 - Send the Following Information by Telephone to TRDI

Attention: Sales Administration

Phone: +33(0) 492-110-930

- Detailed descriptions of what you are shipping (number of packages, sizes, weights and contents).
- The name of the freight carrier
- Master Air bill number
- Carrier route and flight numbers for all flights the package will take

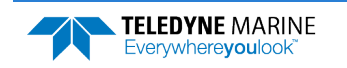

NOTES

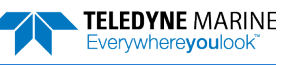

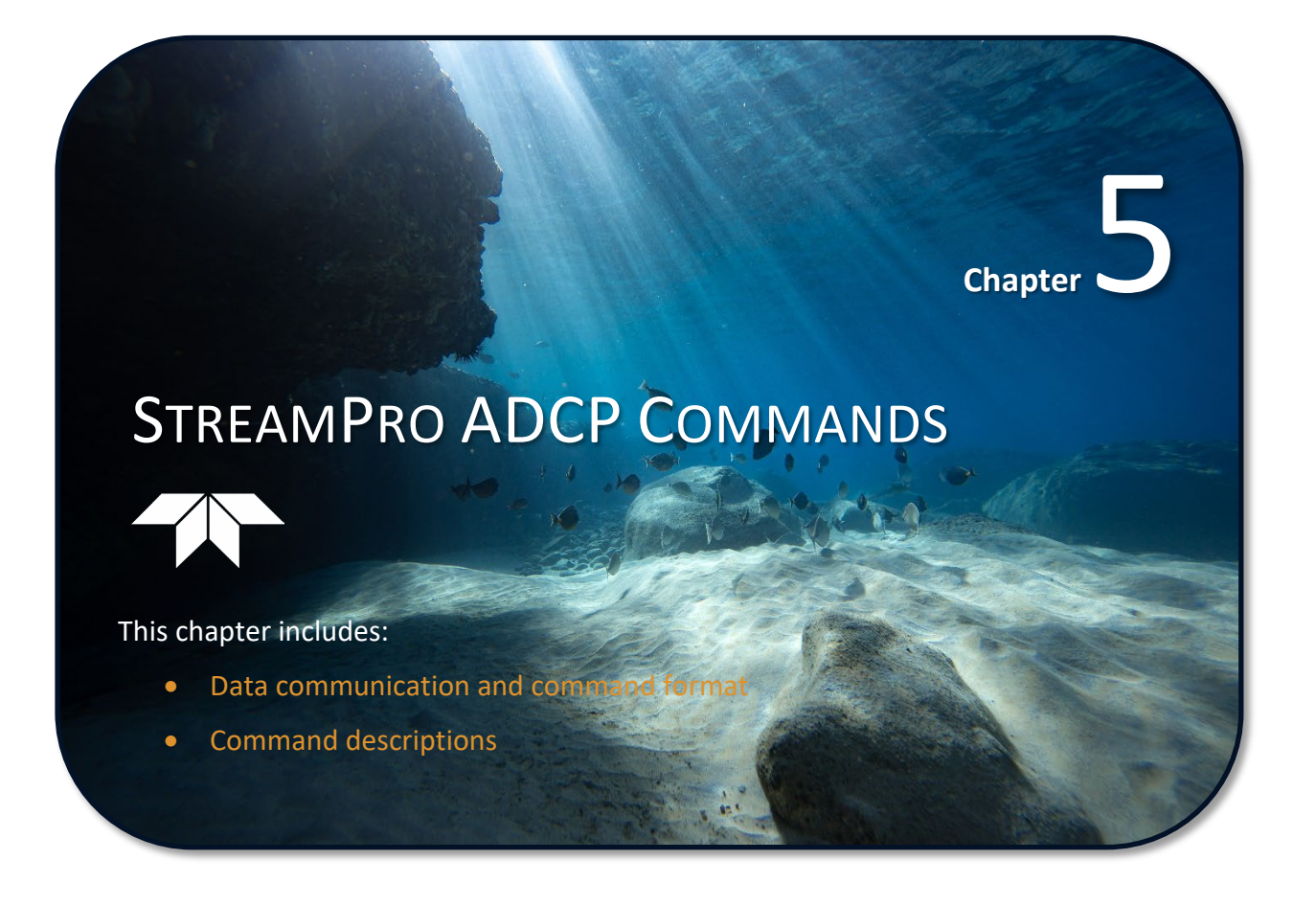

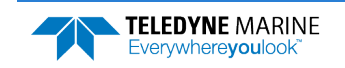

This section defines the commands used by the StreamPro ADCPs. These commands let you set up and control the StreamPro. The commands directly affect the range of the StreamPro and the standard deviation (accuracy) of the data. Most StreamPro settings use factory-set values. If you change these values without thought, you could ruin your deployment. *Be sure you know what effect each command has <u>before</u> using it. Call TRDI if you do not understand the function of any command.* 

# Data Communication and Command Format

You can enter commands with an Windows® compatible computer with a Bluetooth interface running TRDI's *BBTalk*. The StreamPro communicates with the computer through the Bluetooth interface.

Immediately after you apply power to the StreamPro, it enters the standby mode. Send a = = signal using *BBTalk*. When the StreamPro receives a = = signal, it responds with a wake-up message similar to the one shown below. The StreamPro is now ready to accept commands at the ">" prompt.

```
StreamPro ADCP
Teledyne RD Instruments (c) 2012
All rights reserved.
Firmware Version: 31.xx
```

>

## **Command Input Processing**

Input commands set StreamPro operating parameters, start data collection, run built-in tests (BIT), and asks for output data. All commands are ASCII character(s) and must end with a carriage return (CR). For example,

```
>WP0001<CR> [Your input]
```

If the entered command is valid, the StreamPro executes the command. If the command is one that does not provide output data, the StreamPro sends a carriage return line feed <CR> <LF> and displays a new ">" prompt. Continuing the example,

```
>WP00001<CR> [Your original input]
> [StreamPro response to a valid, no-output command]
```

If you enter a valid command that produces output data, the StreamPro executes the command, displays the output data, and then redisplays the ">" prompt. Some examples of commands that produce output data are ? (help menus), **CS** (start pinging), **PS** (system configuration data), and **PA** (run built-in tests).

If the command is not valid, the StreamPro responds with an error message similar to the following.

```
>WPA<CR> [Your input]
>WPA ERR 002: NUMBER EXPECTED<CR><LF> [StreamPro response]
```

After correctly entering all the commands for your application, you would send the CS-command to begin the data collection cycle.

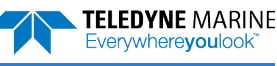

## Data Output Processing

After the StreamPro completes a data collection cycle, it sends a block of data called a *data ensemble*. A data ensemble consists of the data collected and averaged during the ensemble interval. A data ensemble can contain header, leader, velocity, correlation magnitude, echo intensity, and percent good.

StreamPro output data can be in either hexadecimal-ASCII (Hex-ASCII) or binary format. The Hex-ASCII mode is useful when you use a terminal to communicate with, and view data from the StreamPro. The binary mode is useful for high-speed communication with a computer program. You would not use the binary mode to view data on a terminal because the terminal could interpret some binary data as control codes.

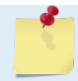

All of Teledyne RD Instruments' software supports binary PD0 Output Data Format only.

When data collection begins, the StreamPro uses the settings last entered (user settings) or the factorydefault settings. The same settings are used for the entire deployment.

The StreamPro automatically stores the last set of commands used in RAM. The StreamPro will continue to be configured from RAM until it receives a CR-command or until the RAM loses its backup power. If the StreamPro receives a CRo it will load into RAM the command set you last stored in non-volatile memory (semi-permanent user settings) through the CK-command. If the StreamPro receives a CR1, it will load into RAM the factory default command set stored in ROM (permanent or factory settings).

# **Command Descriptions**

Each listing includes the command's purpose, format, default setting (if applicable) range, recommended setting, and description. When appropriate, we include amplifying notes and examples. If a numeric value follows the command, the StreamPro uses it to set a processing value (time, range, percentage, processing flags). All measurement values are in metric units (mm, cm, and dm).

## Miscellaneous Commands

## ? - Help Menus

Purpose Lists the major help groups.

Format *x*? (see description)

Description Entering a "?" by itself displays all command groups. To display help for one command group, enter x?, where x is the command group you wish to view. When the StreamPro displays the help for a command group, it also shows the format and present setting of those commands. To see the help or setting for one command, enter the command followed by a question mark. For example, to view the CB command setting enter CB?.

Examples See below.

>? Available Commands:

C ----- Control E ----- Environment P ----- Performance T ----- Time W ------ Water Profiling ? ----- This Menu

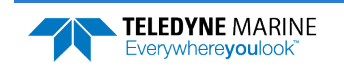

## V - Display Banner

Purpose Displays the banner.

Format V?

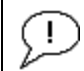

Recommended Setting. Use as needed.

Description Displays the banner with firmware version information.

```
Example See below
>V?
V ----- Display Banner
>V
StreamPro
Teledyne RD Instruments (c) 2009
All rights reserved.
Firmware Version: 31.xx
```

## **OL** – Display Feature List

Purpose Lists the special firmware upgrades that are installed.

Format OL i Recommended Setting. Use as needed. Description Lists special features that are installed. See the StreamPro Software User's Guide for information on how to install additional capability in your StreamPro. See below. Examples >OT. FEATURES Feature Installed \_\_\_\_\_ \_\_\_\_ \_\_\_\_\_ Bottom Track Yes Water Profile Yes No Long Range Profile No SxS See your technical manual or contact TRDI for information on how to install additional capability in your StreamPro.

>

## Control System Commands

The StreamPro uses the following commands to control certain system parameters.

## **CK - Keep Parameters**

| Purpose    | Stores present parameters to non-volatile memory. |
|------------|---------------------------------------------------|
| Format     | СК                                                |
| $\bigcirc$ | Recommended Setting. Use as needed.               |

Description CK saves the present user command parameters to non-volatile memory on the CPU board. The StreamPro maintains data stored in the non-volatile memory (user settings) even if power is lost. It does not need a battery. You can recall parameters stored in non-volatile memory with the CRo-command.

### **CR** – **Retrieve Parameters**

| Purpose    | Resets the StreamPro command set to factory settings.                           |
|------------|---------------------------------------------------------------------------------|
| Format     | CRn                                                                             |
| Range      | n = 0 (User), 1 (Factory)                                                       |
| $\bigcirc$ | Recommended Setting. Use as needed.                                             |
| Descriptio | on The StreamPro automatically stores the last set of commands used in RAM. The |

Description The StreamPro automatically stores the last set of commands used in RAM. The StreamPro will continue to be configured from RAM unless it receives a CR-command or until the RAM loses its power.

| Т | able 3: | Retrieve Parameters                                                                                     |
|---|---------|----------------------------------------------------------------------------------------------------|
|   | Format  | Description                                                                                             |
|   | CR0     | Loads into RAM the command set last stored in non-volatile memory (user settings) using the CK Command. |
|   | CR1     | Loads into RAM the factory default command set stored in ROM (factory settings).                        |

## CS – Start Pinging (Go)

| Purpose    | Starts the data collection cycle.                                                                                                    |
|------------|----------------------------------------------------------------------------------------------------|
| Format     | CS                                                                                                    |
| <u>.</u>   | Recommended Setting. Use as needed. Use <i>WinRiver II</i> to create the command file. The CS command will be added to the end of the command file or sent by the software. |
| Descriptio | Use CS to tell the StreamPro to start pinging its transducers and collecting data as pro-<br>grammed by the other commands.                                                 |
|            | After a CS-command is sent to the StreamPro, no changes to the commands can occur until a $= = =$ is sent.                                                                  |

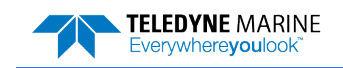

## **Environmental Commands**

The StreamPro uses the following commands to control the environmental and positional information that affects internal data processing.

## **EB - Heading Bias**

| Purpose     | Corrects for electrical/magnetic bias between the ADCP heading value and the heading reference.                                    |
|-------------|----------------------------------------------------------------------------------------------------|
| Format      | EB±nnnn                                                                                                    |
| Range       | $\pm nnnnn = -17999$ to 18000 (-179.99 to 180.00 degrees)                                                                          |
| Default     | EBooooo                                                                                                    |
| $\bigcirc$  | Recommended Setting. Use EB to counteract the effects of magnetic declination at the deployment site. Set using <i>WinRiver</i> .  |
| Description | EB is the heading angle that counteracts the electrical bias or magnetic declination be-<br>tween the ADCP and the heading source. |
| Examples    | A navigation map for the deployment area shows a declination of 10°10′W 1995                                                       |

# (9'E/year). This means the magnetic offset in the year 2001 at this location is (-(10+10/60) + (9/60\*6)) = -9.26666 degrees. Set the EB command value to EB-926.

## **EC - Speed of Sound**

| Purpose        | Sets the speed of sound value used for ADCP data processing.                                    |
|----------------|-------------------------------------------------------------------------------------------------|
| Format         | ECnnnn                                                                                          |
| Range          | nnnn = 1400 to 1600 meters per second                                                           |
| Default        | EC1500                                                                                          |
| $(\mathbf{I})$ | Recommended Setting. The default setting for this command is recommended for most applications. |

Description EC sets the sound speed value used by the ADCP to scale velocity data, depth cell size, and range to the bottom. The ADCP assumes the speed of sound reading is taken at the transducer head. See the primer for information on speed of sound calculations.

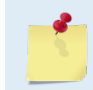

If the EZ Speed of Sound field = 1, the ADCP overrides the manually-set EC value and calculates speed of sound using the values determined by transducer depth (ED), salinity (ES), and transducer temperature (ET). EZ also selects the source for ED, ES, and ET.

10)

## **ED** - **Depth of Transducer**

| Purpose | Sets the ADCP transducer depth.              |
|---------|----------------------------------------------|
| Format  | EDnnnn                                       |
| Range   | <i>nnnnn</i> = 0 to 200 decimeters (meters x |
| Default | EDooooo                                      |

Recommended Setting. Set using WinRiver II.

i

| Description | ED sets the ADCP transducer depth. This measurement is taken from water level to the transducer faces. The ADCP uses ED in its speed of sound calculations. The ADCP assumes the speed of sound reading is taken at the transducer head. See the primer for information on speed of sound calculations. |
|-------------|----------------------------------------------------------------------------------------------------|
| Note        | If the EZ <i>Transducer Depth</i> field = 1, the ADCP overrides the manually set ED value and uses depth from the internal pressure sensor. If a pressure sensor is not available, the ADCP uses the manual ED setting.                                                                                 |

### **EH - Heading**

| Purpose    | Sets the ADCP heading angle.                         |
|------------|------------------------------------------------------|
| Format     | EHnnnn                                               |
| Range      | <i>nnnnn</i> = 0 to 35999 (000.00 to 359.99 degrees) |
| $\bigcirc$ | Recommended Setting. Use the EZ-command.             |

Description EH sets the ADCP heading angle of beam 3. When mounted on a stationary platform, the ADCP assumes beam 3 points north (0).

Example Convert heading values of 34 and 3.5 to EH-command values.

EH = 34.00 × 100 = 3400 = EH03400 EH = 3.50 × 100 = 350 = EH00350

If the EZ Heading field = one, the ADCP overrides the manually set EH value and uses heading from the transducer's internal sensor. If the sensor is not available, the ADCP uses the manual EH setting.

## EP - Pitch (Tilt 1)

| Purpose    | Sets the ADCP pitch (tilt 1) angle.                   |
|------------|-------------------------------------------------------|
| Format     | EP±nnnn                                               |
| Range      | $\pm nnnn = -6000$ to 6000 (-60.00 to +60.00 degrees) |
| $\bigcirc$ | Recommended Setting. Use the EZ-command.              |

Description EP sets the ADCP pitch (tilt 1) angle. The Pitch and Roll axes are the instruments axes of the transducer.

Example Convert pitch values of +14 and -3.5 to EP-command values.

 $EP = 14.00 \times 100 = 1400 = EP01400$  (+ is understood)  $EP = -3.50 \times 100 = -350 = EP-00350$ 

If the EZ Pitch field = 1, the ADCP overrides the manually set EP value and uses pitch from the transducer's internal tilt sensor. If the sensor is not available, the ADCP uses the manual EP setting.

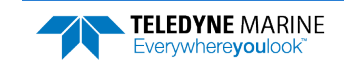

### ER - Roll (Tilt 2)

| Purpose                                                    | Sets the ADCP roll (tilt 2) angle.                                                                        |
|------------------------------------------------------------|----------------------------------------------------------------------------------------------------|
| Format                                                     | ER±nnnn                                                                                                   |
| Range                                                      | $\pm nnnn = -6000$ to $6000$ (-60.00 to $+60.00$ degrees)                                                 |
| P Recor                                                    | mmended Setting. Use the EZ-command.                                                                      |
| Description                                                | ER sets the ADCP roll (tilt 2) angle. The Pitch and Roll axes are the instruments axes of the transducer. |
| Example                                                    | Convert roll values of +14 and -3.5 to ER-command values.                                                 |
| $ER = 14.00 \times 10^{-1}$<br>$ER = -3.50 \times 10^{-1}$ | 00 = 1400 = ER01400 (+ is understood)<br>00 = -350 = ER-00350                                             |
|                                                            | If the EZ Roll field = one, the ADCP overrides the manually set ER value and uses roll from the           |

transducer's internal tilt sensor. If the sensor is not available, the ADCP uses the manual ER setting.

### **ES** – Salinity

Z

| Purpose          | Sets the water's salinity value.                                                                |
|------------------|-------------------------------------------------------------------------------------------------|
| Format           | ESnn                                                                                            |
| Range            | nn = 0 to 45                                                                                    |
| Default          | ESo                                                                                             |
| $(\underline{)}$ | Recommended Setting. The default setting for this command is recommended for most applications. |

ES sets the water's salinity value. The StreamPro uses ES in its speed of sound calcula-Description tions. The StreamPro assumes the speed of sound reading is taken at the transducer head.

### **ET - Temperature**

| Purpose | Sets the water's temperature value.                |
|---------|----------------------------------------------------|
| Format  | ET±nnnn                                            |
| Range   | $\pm nnnn = -5.00 \text{ C}$ to $+40.00 \text{ C}$ |

Default ET2500

i

```
Recommended Setting. Use the EZ-command.
```

Description ET sets the temperature value of the water. The ADCP uses ET in its speed of sound calculations (see the primer). The ADCP assumes the speed of sound reading is taken at the transducer head.

Example Convert temperatures of +14 C and -3.5 C to ET-command values.

 $ET = 14.00 \times 100 = 1400 = ET1400$  (+ is understood)  $ET = -3.50 \times 100 = -350 = ET - 0350$ 

Note If the EZ Temperature field = one, the ADCP overrides the manually set ET value and uses temperature from the transducer's temperature sensor. If the sensor is not available, the ADCP uses the manual ET setting.

## **EX – Coordinate Transformation**

| Purpose | Sets the coordinate transformation processing flags.                                  |
|---------|---------------------------------------------------------------------------------------|
| Format  | EXnnnn                                                                                |
| Range   | EX00xxx or EX01xxx (where x = don't care, 0=off, and 1=on)                            |
| Default | EX01xx0 (Do not use compass)<br>EX101x1 (Use compass (optional compass is installed)) |

Recommended Setting. The default setting for this command is recommended for most applications.

Description EX sets firmware switches that control the coordinate transformation processing for velocity and percent-good data.

| Table 4: | Coordinate Transformation Processing Flags                                                                                                    |
|----------|----------------------------------------------------------------------------------------------------|
| Setting  | Description                                                                                                    |
| EX00xxx  | No transformation. Radial beam coordinates, I.E., 1, 2, 3, 4. Heading/Pitch/Roll not applied.                                                        |
| EX01xxx  | Instrument coordinates. X, Y, Z vectors relative to the ADCP. Heading/Pitch/Roll not applied.                                                        |
| EX10xxx  | Ship coordinates (Note 1) X, Y, Z vectors relative to the ship. Heading not applied. If Bit 3 of the EX-<br>command is a 1, then Pitch/Roll applied. |
| EX11xxx  | Transformation to Earth is supported.                                                                                                    |
| EXxx1xx  | Apply tilt in rotation matrix.                                                                                                    |
| EXxxx1x  | N/A                                                                                                    |
| EXxxxx1  | Allow bin mapping.                                                                                                    |

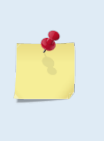

Each StreamPro uses its own beam calibration matrix to correct data for beam pointing errors (e.g., if the beams erroneously point toward 21 degrees instead of 20 degrees). Correction is applied when the data are converted from beam coordinates to instrument coordinates. If you output beam-coordinate data, you will need to apply the beam corrections yourself if you want the best possible data.

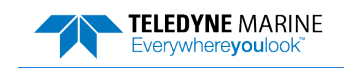

### **EZ - Sensor Source**

| Purpose | Selects the source of environmental sensor data.                                                        |
|---------|----------------------------------------------------------------------------------------------------|
| Format  | EZCxHPRxT                                                                                               |
| Default | EZ1x000x1 (where $x = don't care$ , $0 = off$ , and $1 = on$ )<br>EZ1x111x1 (optional compass selected) |

Recommended Setting. The default setting for this command is recommended for most applications.

Range Firmware switches (see description)

Description Setting the EZ-command firmware switches tells the ADCP to use data from a manual setting or from an associated sensor. When a switch value is non-zero, the ADCP overrides the manual E-command setting and uses data from the appropriate sensor. If no sensor is available, the ADCP defaults to the manual E-command setting. The following table shows how to interpret the sensor source switch settings.

Example See below

ī

EZ 1011101 -- Sensor {CxHPRxT}

#### Table 5: Sensor Source Switch Settings

|   | Field          | Value = 0 | Value = 1                      |
|---|----------------|-----------|--------------------------------|
| С | Speed Of Sound | Manual EC | Calculate using ED, ES, and ET |
| x | Depth          | Manual ED | Manual ED                      |
| н | Heading        | Manual EH | Optional Internal compass      |
| Р | Pitch (Tilt 1) | Manual EP | Optional Internal compass      |
| R | Roll (Tilt 2)  | Manual ER | Optional Internal compass      |
| х | Salinity       | Manual ES | Manual ES                      |
| т | Temperature    | Manual ET | Internal Transducer Sensor     |

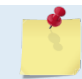

The EZ command will only allow the HPR fields to be enabled if the StreamPro has a compass.

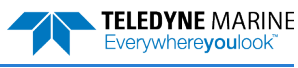

# Fault Log Commands

The StreamPro ADCP uses the following commands to aid in troubleshooting and testing.

## LC – Clear Fault Log

| Purpose     | Clears the fault log.                                            |
|-------------|------------------------------------------------------------------|
| Format      | LC                                                               |
| Description | Use this command to clear the fault log of all previous entries. |

## LD – Display Fault Log

Purpose Displays the fault log.

Format LD

Description Displaying the fault log will list why a built-in test failed. This may aid in troubleshooting.

#### Example

>LD No faults recorded.

#### Table 6: Fault log Error Codes

| Fault log                | Description            |
|--------------------------|------------------------|
| ERR_SPURIOUSRESET        | RESET                  |
| ERR_PGAFAIL              | FPGA                   |
| ERR_FPGAVERSFAIL         | WRONG FPGA VER         |
| ERR_RTCBATTLO            | RTC BATTERY LOW        |
| ERR_RTCPWRFAIL           | RTC POWER              |
| ERR_RTCCALFAIL           | RTC CAL                |
| ERR_CLOCKSYNC            | CLOCK SYNC             |
| ERR_CLOCKDRIFT           | CLOCK DRIFT            |
| ERR_COMTIMEOUT           | COM TIMEOUT            |
| ERR_BUFTIMEOUT           | BUFFER OUT             |
| ERR_BLUETOOTHNOTDETECTED | BLUETOOTH NOT DETECTED |
| ERR_RAMFAULT             | RAM FAULT              |
| ERR_ROMFAULT             | ROM FAULT              |
| ERR_MALLOCFAIL_SP        | SP MALLOC FAIL         |
| ERR_MALLOCFAIL_ISM       | ISM MALLOC FAIL        |
| ERR_ISMWRONGTYPE         | WRONG HPR INSTALLED    |
| ERR_MALLOCFAIL_SPBT      | SPBT MALLOC FAIL       |
| ERR_MALLOCFAIL_CO        | CO MALLOC FAIL         |
| ERR_MALLOCFAIL_OW        | OW MALLOC FAIL         |
| ERR_GYROCOMFAIL          | GYRO COM               |
| ERR_GYROCSUMINV          | GYRO CKSUM             |
| ERR_COMPCOMFAIL          | COMP COM               |
| ERR_COMPCSUMINV          | COMP CKSUM             |
| ERR_TEMPINITFAIL         | TEMP INIT              |
| ERR_TEMPREADFAIL         | TEMP READ              |
| ERR_TEMPRANGE            | TEMP RANGE             |
| ERR_SYSCONFINV           | SYS CONFIG             |
| ERR_CMDPARMINV           | CMD PARAMS             |
| ERR_COMPARMINV           | COM PARAMS             |
| ERR_ISMNOTFOUND          | ISM NOT FOUND          |
| ERR_NOCODE               | NO FAULTS RECORDED     |

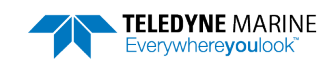

EAR99 Technology Subject to Restrictions Contained on the Cover Page.

## Performance and Testing Commands

The StreamPro uses the following commands for calibration and testing.

## PC – Built-in Tests

PCnnn

Purpose Sends/displays results of user-interactive system diagnostic tests.

Format

Range nnn = 0, 2 (PC0 = Help menu; see below for others)

!) Recommended Setting. Use as needed.

Description This diagnostic test checks the sensor data.

Examples See below.

#### PC0 – Help Menu

Sending PCo displays the help menu.

User Interactive, Built In Tests PC0 = Help PC1 = Serial Number PC2 = Sensor Data

#### PC1 – Display Serial Number and Firmware Version

PC1 displays the serial number and firmware version of the compass.

```
>pc1
PC1 Test
Part number :SNR71B-1048-52
Serial number :0x235D2F7B 0x00000067
Firmware version :45.03
```

>

#### PC2 – Display Heading, Pitch, Roll, and Orientation

Sending PC2 displays heading, pitch angle, roll angle, up/down orientation and attitude temperature in a repeating loop at approximately 0.5-sec update rate. Press any key to exit this command and return to the command prompt.

| >pc2     |       |      |    |
|----------|-------|------|----|
| PC2 Test |       |      |    |
| Heading  | Pitch | Roll | Up |
| 212.26   | 3.55  | 0.40 | 0  |
| 212.43   | 3.47  | 0.39 | 0  |
| 212.63   | 3.36  | 0.46 | 0  |
| 212.37   | 3.50  | 0.59 | 0  |
| 212.38   | 3.53  | 0.47 | 0  |
|          |       |      |    |

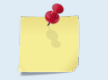

The PC2 heading shows the raw (magnetic north) heading only. The EB command (Heading Bias) is not applied.

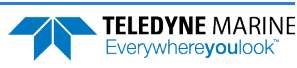

## **PS – Display System Parameters**

Purpose Sends/displays StreamPro system configuration data.

Format

i

PSn

Range n = 0, 3 (see description)

Recommended Setting. Use as needed.

Description See below.

#### **PSO – System Configuration**

PSo sends the StreamPro hardware/firmware information. For example, the output may look like this:

```
>ps0
  Serial Number:
                  672
      Frequency: 2000000 Hz
  Configuration: 4 BM, JANUS
     Beam Angle:
                 20 DEGREES
   CPU Firmware: 31.05 EROr
   FPGA Version: 3.00.005
       Compass : Not Installed
ROM ID:
         6B 00 00 00 3F 26 60 28
Part Num:
ROM ID:
         6F 00 00 00 8D BC 30 23
Part Num: PER72B-2006-00A
ROM ID: 03 00 00 00 7C 09 CC 23
Part Num: DSP72B-2002-12C
ROM ID: D2 00 00 00 0E A2 92 23
Part Num: XDR82B-1003-0XC
ROM_ID: B8 00 00 00 84 FC 52 23
Part Num: RCV72B-2003-12A
ROM ID: 67 00 00 00 84 73 6B 23
Part Num: PIO72B-2001-12B
```

>

#### PS3 – Instrument Transformation Matrix

PS3 sends information about the transducer beams. The StreamPro uses this information in its coordinate-transformation calculations; for example, the output may look like this:

>ps3 -1.4619 1.4619 0.0000 0.0000 0.0000 0.0000 -1.4619 1.4619 0.2660 0.2660 0.2660 0.2660 1.0337 1.0337 1.0337 1.0337

If the StreamPro has beam angle errors, they are reflected in the instrument transformation matrix. This matrix, when multiplied by the raw beam data gives currents in the x, y, z, and e directions.

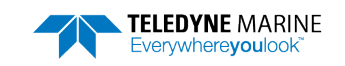

### **PT - Built-In Tests**

Purpose Sends/displays results of ADCP system diagnostic test.

Format PTnnn

Range *nnn* = 0 to 200 (PTo = Help menu)

Recommended Setting. Use as needed.

Description These diagnostic tests check the major ADCP modules and signal paths.

#### PTO - Help

i

The PTo command displays the test menu (shown below). As implied by the note, adding 100 to the test number repeats the test continually until the StreamPro receives a = = =. Sending PT200 runs all tests continually until the StreamPro receives a = = =.

```
>pt0
Built In Tests
-----
PT0 = Help
PT1 = NA
PT2 = Show Sensors
PT3 = Receive Path Test
PT10n = auto (n) test repeat
PT200 = auto cycle All tests
```

#### PT2 – Show Sensors

This test displays the values for ambient temperature sensor. This sensor is imbedded in the transducer head, and is used for water temperature reading.

>pt2 03/03/03 20:07:57.05 23.1875 C

#### PT3 - Receive Path

This test displays receive path characteristics. This test has three parts.

- Part 1 The ADCP pings without transmitting and displays the result of an autocorrelation function performed over eight lag periods. Ideally, we should see high correlation at near-zero lags, and then see decorrelation as the lags get longer. High correlation values at longer lags indicate interference is present.
- Part 2 The ADCP displays the hard limited duty cycle (should be near 50%).
- Part 3 The ADCP displays the RSSI value.

```
>pt3
          Lag Bm1 Bm2 Bm3 Bm4
Mag (%)
            0 100 100 100 100
                   59
            1
               56
                       57
                            51
            2
                9
                   18
                        8
                            10
            3
                6
                    9
                        8
                             4
            4
                3
                    3
                        5
                             2
            5
                4
                    6
                        5
                             3
                             9
            6
                9
                    8
                         6
                9
                    7
                         5
            7
                            11
Sin Duty(%)
               49 52 50
                           45
Cos Duty(%)
                        50
               53
                   54
                            53
RSSI (counts)
               71
                   62
                        59
                            86
```

>

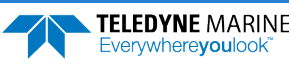

## Sensor Commands

The StreamPro uses the following commands for the sensors.

## SA – Compass

| Purpose   | Sets the Integrated Sensor Module (ISM) mode.                                                   |
|-----------|-------------------------------------------------------------------------------------------------|
| Format    | SAx                                                                                             |
| Range     | x = 0, 1, 2 (0 = help, 1 = Pass through Mode, 2 = ISM Module Info)                              |
| Default   | SA0002                                                                                          |
| $\square$ | Recommended Setting. The default setting for this command is recommended for most applications. |

This command is used by the StreamPro and WinRiver II software programs. Description

#### See below Example

```
>sa?
SA 0002 ---- Compass Commands
>sa0
```

#### ISM Commands:

```
SAO ----- Display ISM Commands
SA1 ----- Pass Through Mode
  SA2 ----- ISM Module Info
>sa2
ISM Part Num: SNR71B-1048-52
ISM firmware version: 45.03
ISM serial number: 235D2F7B 00000067
```

#### SZ - Sensor Installed ----

| Purpose | Displays the sensors available. |
|---------|---------------------------------|
| Format  | SZ?                             |
| Range   | N/A                             |
| Default | N/A                             |

Default

i

Recommended Setting. Use as needed.

Description Shows which sensors are installed.

```
See below
Example
```

```
SZ?
SZ 200 ----- Sensor Installed [Compass, Temperature, GPS]
```

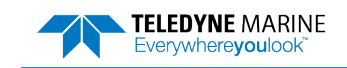

## **Timing Commands**

The following commands let you set the timing of various profiling functions.

## **TS – Set Real-Time Clock**

Purpose Sets the StreamPro's internal real-time clock.

Format

TSyy/mm/dd, hh:mm:ss

\_

*yy, min, aa, min, min, s* 

Range

| уy | = year 00-99   |
|----|----------------|
| mm | = month 01-12  |
| dd | = day 01-31    |
| hh | = hour 00-23   |
| тт | = minute 00-59 |
| SS | = second 00-59 |

(!)

Recommended Setting. Set using WinRiver II.

Example

TS12/06/17, 13:15:00 sets the real-time clock to 1:15:00 pm, June 17, 2012.

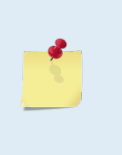

1. When the StreamPro receives the carriage return after the TS-command, it enters the new time into the real-time clock and sets hundredths of seconds to zero.

2. The internal clock *does* account for leap years.

3. If the entry is not valid, the StreamPro sends an error message and does not update the real-time clock.

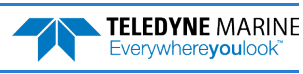

## Water Profiling Commands

The following commands define the criteria used to collect the water-profile data.

## WF – Blank after Transmit

| Purpose     | Moves the location of first depth cell away from the transducer head to allow the transmit circuits time to recover before the receive cycle begins.                                                                                                    |
|-------------|----------------------------------------------------------------------------------------------------|
| Format      | WFnnnn                                                                                                    |
| Range       | nnnn = 0 to 9999 cm                                                                                                    |
| Default     | WF0003                                                                                                    |
| P Recor     | nmended Setting. The default setting for this command is recommended for most applications.                                                                                                    |
| Description | WF positions the start of the first depth cell at some vertical distance from the transducer<br>head. This allows the StreamPro transmit circuits time to recover before beginning the<br>receive cycle. In effect, WF blanks out bad data close to the transducer head, thus creating<br>a depth window that reduces unwanted data in the ensemble. |
| <u> </u>    | <ol> <li>The distance to the middle of depth cell #1 is a function of blank after transmit (WF),<br/>depth cell size (WS), and speed of sound. The fixed leader data contains this distance.</li> <li>Small WF values may show ringing/recovery problems in the first depth cells that cannot<br/>be screened by the StreamPro.</li> </ol>           |

## WM - Profiling Mode

| Purpose     | Selects the profiling mode used by the StreamPro.                                                                                                    |
|-------------|----------------------------------------------------------------------------------------------------|
| Format      | WMn                                                                                                    |
| Range       | n = 8, 12, 13 (see description)                                                                                                    |
| Default     | WM12                                                                                                    |
| $\bigcirc$  | Recommended Setting. This command is automatically set by the <i>StreamPro</i> or <i>WinRiver II</i> software.                                                                                                    |
| Description | This command is set by the <i>StreamPro</i> and <i>WinRiver II</i> software programs. The WM-<br>command sets an application-dependent profiling mode. The chosen mode selects the<br>types of pings transmitted. The ping type depends on how much the water-current is<br>changing from ping-to-ping and from cell-to-cell. |
|             | Using the <i>StreamPro</i> software, if the <b>Maximum Stream Depth</b> is $\leq$ 1.0 meters and the <b>Maximum Stream Velocity</b> is $<$ 0.25 m/s, a new option is displayed called <b>Low Noise Mode.</b> Selecting this box will set the StreamPro ADCP to Water Mode 13.                                                 |
|             | Using <i>WinRiver II</i> and selecting <b>Water Mode 13</b> will set the <b>Max Water Depth</b> to 1.0 meters and the <b>Maximum Water Speed</b> and <b>Maximum Boat Speed</b> to 0.24 m/s.                                                                                                    |
| Table 7:    | Water Modes                                                                                                    |
| Mode        | Description                                                                                                    |

|   | Mode | Description                          |
|---|------|--------------------------------------|
|   | WM8  | Very Shallow Water, used in low flow |
|   | WM12 | Normal StreamPro Operation           |
|   | WM13 | Low Noise Mode                       |
| 1 |      |                                      |

## **WN** – Number of Bins

| Purpose | Sets the number of bins over which the StreamPro collects data.   |
|---------|-------------------------------------------------------------------|
| Format  | WNnnn                                                             |
| Range   | nnn = 0 to 20 bins (0 to 30 bins with Long Range feature)         |
| Default | WN020                                                             |
|         | Recommended Setting. Set using StreamPro or WinRiver II software. |

Description The range of the StreamPro is set by the number of depth cells (WN) times the size of each depth cell (WS).

## WP – Pings per Ensemble

| Purpose   | Sets the number of pings to average in each data ensemble.                                       |
|-----------|--------------------------------------------------------------------------------------------------|
| Format    | WPnnnn                                                                                           |
| Range     | nnnnn = 1  or  6  pings                                                                          |
| Default   | WP6 - Water Mode 12<br>WP1 - Water Mode 13                                                       |
| $\square$ | Recommended Setting. This command is automatically set by the StreamPro or WinRiver II software. |

Description This command is set by the *StreamPro* and *WinRiver II* software programs. WP sets the number of pings to average in each ensemble before sending/recording the data.

## WS – Depth Cell Size

| Purpose     |      | Selects the volume of water for one measurement cen.                                                                      |  |  |  |  |  |  |
|-------------|------|----------------------------------------------------------------------------------------------------|--|--|--|--|--|--|
| Format      |      | WSnnnn                                                                                                    |  |  |  |  |  |  |
| Range       |      | nnnn = 2 to 10 cm,<br>nnnn = 2 to 20 cm (Long Range feature enabled)                                                      |  |  |  |  |  |  |
| Default     |      | WS0010                                                                                                    |  |  |  |  |  |  |
| $\bigcirc$  | Reco | mmended Setting. Set using StreamPro or WinRiver II software.                                                             |  |  |  |  |  |  |
| Description |      | The StreamPro collects data over a variable number of depth cells. WS sets the size of each cell in vertical centimeters. |  |  |  |  |  |  |

If you set WS to a value less than its minimum value or greater than its maximum value, the StreamPro will accept the entry, but uses the appropriate minimum or maximum value.

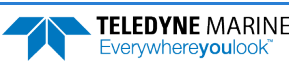

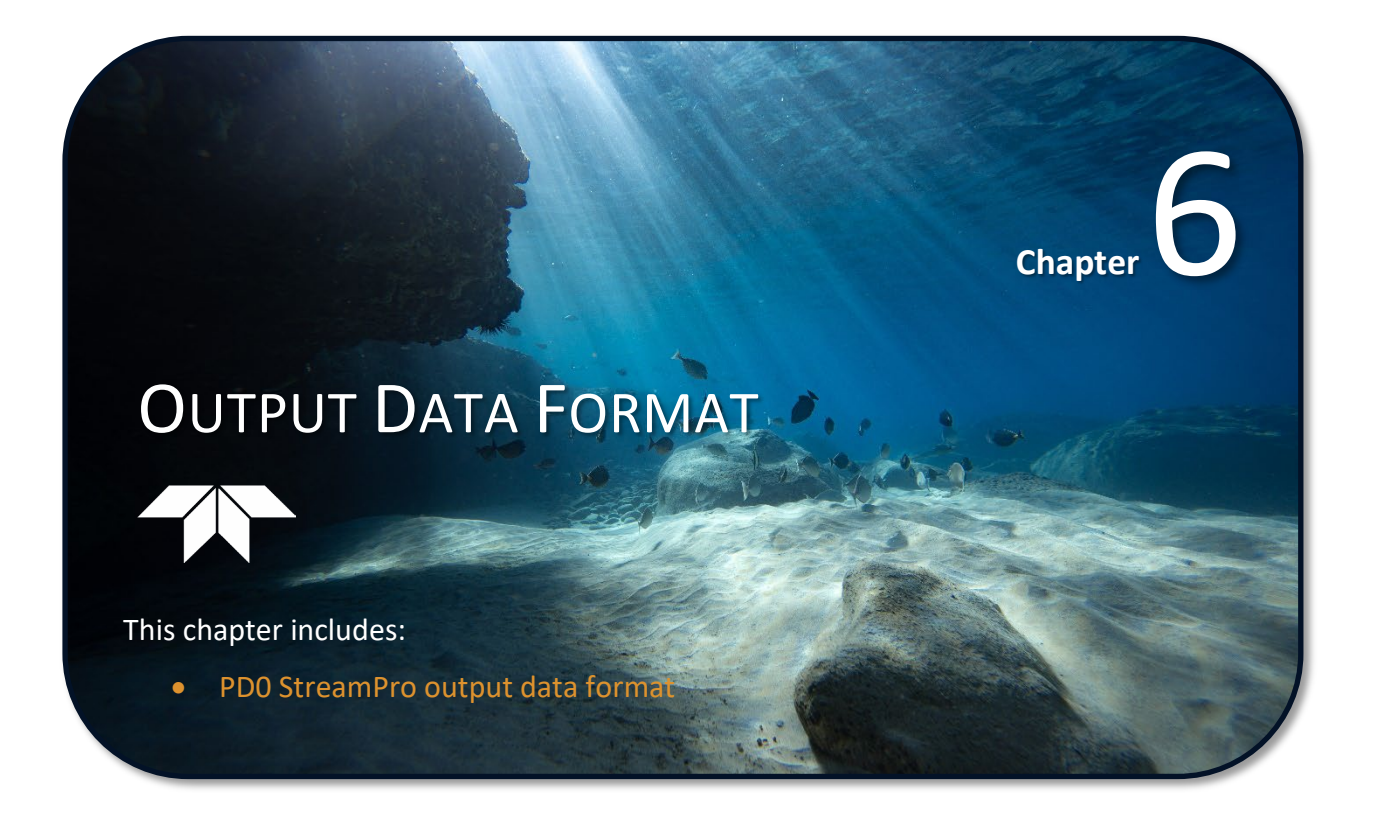

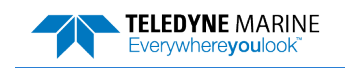

EAR99 Technology Subject to Restrictions Contained on the Cover Page.

# Introduction to Output Data Format

This section shows the output data format of the StreamPro. We explain the output data formats in enough detail to let you create your own data processing or analysis programs (see <u>PDDecoder Library in</u> <u>C language</u>).

The following description is for the standard PDo StreamPro output data format. Figure 20 through Figure 30 shows the ASCII and binary data formats for the StreamPro PDo mode. Table 9 through Table 21 defines each field in the output data structure.

After completing a data collection cycle, the StreamPro immediately sends a data ensemble. The following pages show the types and sequence of data that you may include in the StreamPro output data ensemble and the number of bytes required for each data type. The StreamPro sends all the data for a given type for all depth cells and all beams before the next data type begins.

The StreamPro by default is set to collect velocity, correlation data, echo intensity, and percent good data. The data, preceded by ID code 7F7F, contains header data (explained in Table 9). The fixed and variable leader data is preceded by ID codes 0000 and 0080, (explained in Table 10 and Table 11). The StreamPro always collects Header and Leader. The table below shows some of the most common IDs.

| Table of | Data ID Coues | 5   |                                  |  |
|----------|---------------|-----|----------------------------------|--|
| ID       | LSB           | MSB | Description                      |  |
| 0x7F7F   | 7F            | 7F  | Header                           |  |
| 0x0000   | 00            | 00  | Fixed Leader                     |  |
| 0x0080   | 80            | 00  | Variable Leader                  |  |
| 0x0100   | 00            | 01  | Velocity Profile Data            |  |
| 0x0200   | 00            | 02  | Correlation Profile Data         |  |
| 0x0300   | 00            | 03  | Echo Intensity Profile Data      |  |
| 0x0400   | 00            | 04  | Percent Good Profile Data        |  |
| 0x0600   | 00            | 06  | Bottom Track Data                |  |
| 0x5000   | 00            | 50  | StreamPro Leader                 |  |
| 0x3200   | 00            | 32  | Instrument Transformation Matrix |  |
| 0x3800   | 00            | 38  | Compass Matrix                   |  |

Table 8: Data ID Codes

The StreamPro always sends the Least Significant Byte (LSB) first.

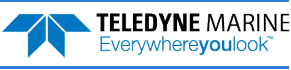

|               | HEADER                                            |
|---------------|---------------------------------------------------|
|               | (6 BYTES + [2 x No. OF DATA TYPES])               |
| Always Output | FIXED LEADER DATA                                 |
| Always Output | (59 BYTES)                                        |
|               | VARIABLE LEADER DATA                              |
|               | (60 BYTES)                                        |
|               | VELOCITY                                          |
|               | (2 BYTES + 8 BYTES PER DEPTH CELL)                |
|               | CORRELATION MAGNITUDE                             |
| WD command    | (2 BYTES + 4 BYTES PER DEPTH CELL)                |
| WP command    | ECHO INTENSITY                                    |
|               | (2 BYTES + 4 BYTES PER DEPTH CELL)                |
|               | PERCENT GOOD                                      |
|               | (2 BYTES + 4 BYTES PER DEPTH CELL)                |
| BP command    | BOTTOM TRACK DATA                                 |
|               | (89 BYTES)                                        |
|               | INSTRUMENT TRANSFORMATION MATRIX                  |
|               | (34 BYTES)                                        |
|               | COMPASS MATRIX (ONLY OUTPUT IF COMPASS INSTALLED) |
|               | (20 BYTES)                                        |
| Always Output | STREAMPRO LEADER                                  |
|               | (23 BYTES)                                        |
|               | RESERVED                                          |
|               | (2 BYTES)                                         |
|               | CHECKSUM                                          |
|               | (2 BYTES)                                         |

Figure 19. PD0 Standard Output Data Buffer Format

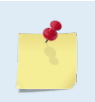

Some data outputs are in bytes per depth cell. For example, if the WN-command (number of depth cells) = 30 (default), and the following data are selected for output, the required data buffer storage space is 917 bytes per ensemble.

```
WD-COMMAND = WD 111 100 000 (default), WP-COMMAND > 0, BP-COMMAND > 0
     20 BYTES OF HEADER DATA (6 + [2x Number Of Data Types])
     59 BYTES OF FIXED LEADER DATA (FIXED)
    60 BYTES OF VARIABLE LEADER DATA (FIXED)
242 BYTES OF VELOCITY DATA (2 + 8 x 30)
    122 BYTES OF CORRELATION MAGNITUDE DATA (2 + 4 x 30)
    122 BYTES OF ECHO INTENSITY (2 + 4 x 30)
122 BYTES OF PERCENT-GOOD DATA (2 + 4 x 30)
     89 BYTES OF BOTTOM TRACK DATA (FIXED)
     34 BYTES OF INSTRUMENT TRANSFORMATION MATRIX
     20
         BYTES OF COMPASS MATRIX (FIXED) ONLY OUTPUT IF COMPASS INSTALLED
         BYTES OF STREAMPRO LEADER (FIXED)
     23
      2
         BYTES OF RESERVED FOR TRDI USE (FIXED)
         BYTES OF CHECKSUM DATA (FIXED)
      2
    917
         BYTES OF DATA PER ENSEMBLE
```

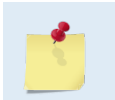

In order to keep PDO compatibility with TRDI's software, some commands are listed in the tables, even though they are not adjustable for the StreamPro. For a full description of the commands, see the WorkHorse Commands and Output Data Format guide.

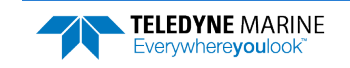

# Header Data Format

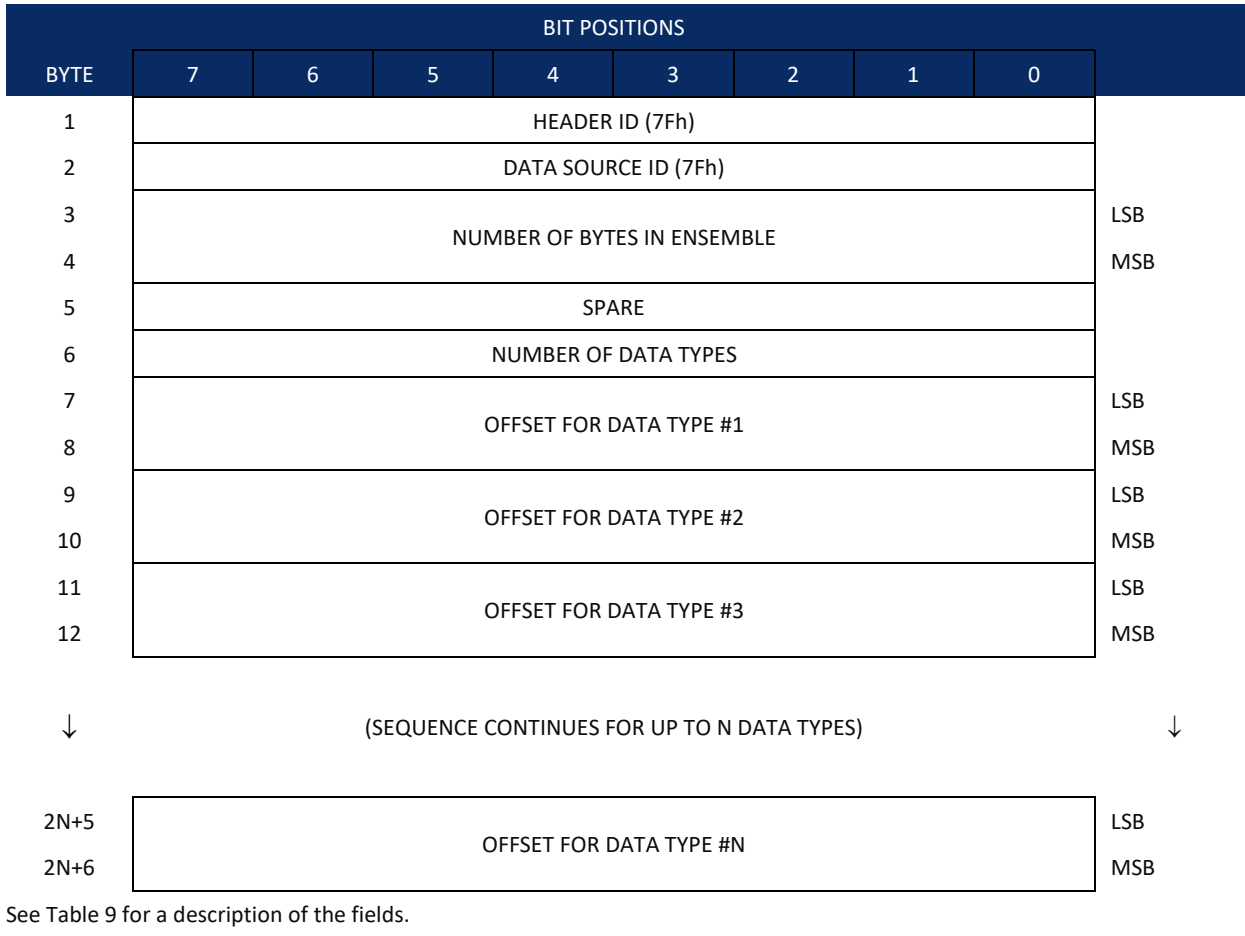

Figure 20.

Binary Header Data Format

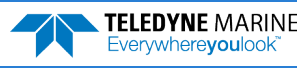

Header information is the first item sent by the ADCP to the output buffer. The StreamPro always sends the Least Significant Byte (LSB) first.

|                                 | Incader                     | Bata i officiat                                                                       |                                                                                                    |
|---------------------------------|-----------------------------|---------------------------------------------------------------------------------------|----------------------------------------------------------------------------------------------------|
| Hex Digit                       | Binary<br>Byte              | Field                                                                                 | Description                                                                                                    |
| 1,2                             | 1                           | HDR ID / Header<br>ID                                                                 | Stores the header identification byte (7Fh).                                                                                                    |
| 3,4                             | 2                           | HDR ID / Data<br>Source ID                                                            | Stores the data source identification byte (7Fh for the StreamPro).                                                                                                    |
| 5-8                             | 3,4                         | Bytes / Number of bytes in ensemble                                                   | This field contains the number of bytes from the start of the current en-<br>semble up to, but not including, the 2-byte checksum (Figure 30).                                                                                                    |
| 9,10                            | 5                           | Spare                                                                                 | Undefined.                                                                                                    |
| 11,12                           | 6                           | No. DT / Number<br>of Data Types                                                      | This field contains the number of data types selected for collection. By de-<br>fault, fixed/variable leader, velocity, correlation magnitude, echo intensity,<br>and percent good are selected for collection. This field will therefore have a<br>value of six (4 data types + 2 for the Fixed/Variable Leader data).                                   |
| 13-16                           | 7,8                         | Address Offset for<br>Data Type #1 /<br>Offset for Data<br>Type #1                    | This field contains the internal memory address offset where the<br>StreamPro will store information for data type #1 (with this firmware, al-<br>ways the Fixed Leader). Adding "1" to this offset number gives the absolute<br>Binary Byte number in the ensemble where Data Type #1 begins (the first<br>byte of the ensemble is Binary Byte #1).      |
| 17-20                           | 9,10                        | Address Offset for<br>Data Type #2 /<br>Offset for Data<br>Type #2                    | This field contains the internal memory address offset where the<br>StreamPro will store information for data type #2 (with this firmware, al-<br>ways the Variable Leader). Adding "1" to this offset number gives the abso-<br>lute Binary Byte number in the ensemble where Data Type #2 begins (the<br>first byte of the ensemble is Binary Byte #1). |
| 21-24 thru<br>2n+13 to<br>2n+16 | 11,12 thru<br>2n+5,<br>2n+6 | Address Offsets<br>for Data Types #3-<br>n / Offset for Data<br>Type #3 through<br>#n | These fields contain internal memory address offset where the StreamPro<br>will store information for data type #3 through data type #n. Adding "1" to<br>this offset number gives the absolute Binary Byte number in the ensemble<br>where Data Types #3-n begin (first byte of ensemble is Binary Byte) #1).                                            |

Table 9: Header Data Format

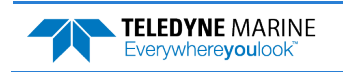

# Fixed Leader Data Format

|      |              |         |     | BIT POS       | ITIONS      |     |   |   |         |
|------|--------------|---------|-----|---------------|-------------|-----|---|---|---------|
| BYTE | 7            | 6       | 5   | 4             | 3           | 2   | 1 | 0 |         |
| 1    |              |         |     | FIXED LEADE   | R ID = 0000 |     |   |   | LSB 00h |
| 2    |              | MSB 00h |     |               |             |     |   |   |         |
| 3    | CPU F/W VER. |         |     |               |             |     |   |   |         |
| 4    |              |         |     |               |             |     |   |   |         |
| 5    |              |         |     | SYSTEM CONI   | FIGURATION  |     |   |   | LSB     |
| 6    |              |         |     |               |             |     |   |   | MSB     |
| 7    |              |         |     | REAL/SI       | M FLAG      |     |   |   |         |
| 8    |              |         |     | SPA           | RE          |     |   |   |         |
| 9    |              |         |     | NUMBER C      | OF BEAMS    |     |   |   | _       |
| 10   |              |         |     | NUMBER OF     | CELLS {WN}  |     |   |   |         |
| 11   |              |         |     | PINGS PER EN  | SEMBLE {WP} | ł   |   |   | LSB     |
| 12   |              |         |     |               |             |     |   |   | MSB     |
| 13   |              |         |     | DEPTH CELL L  | ENGTH {WS}  |     |   |   | LSB     |
| 14   |              |         |     |               |             |     |   |   | MSB     |
| 15   |              |         | В   | LANK AFTER TI | RANSMIT {WI | F}  |   |   | LSB     |
| 16   |              |         |     |               | -           | -   |   |   | MSB     |
| 17   |              |         |     | PROFILING N   | 10DE {WM}   |     |   |   | _       |
| 18   |              |         |     | LOW CORR T    | HRESH {WC}  |     |   |   | _       |
| 19   |              |         |     | NO. COD       | DE REPS     |     |   |   | _       |
| 20   |              |         |     | %GD MII       | NIMUM       |     |   |   |         |
| 21   |              |         | ERR | OR VELOCITY   | MAXIMUM {\  | NE} |   |   | LSB     |
| 22   |              |         |     |               |             |     |   |   | MSB     |
| 23   |              |         |     | TPP MI        | NUTES       |     |   |   | _       |
| 24   |              |         |     | TPP SEC       | CONDS       |     |   |   | _       |
| 25   |              |         |     | TPP HUNDR     | EDTHS {TP}  |     |   |   | _       |
| 26   |              |         | CC  | DORDINATE TR  | ANSFORM {E  | X}  |   |   | _       |
| 27   |              |         |     | HEADING ALIG  | SNMENT {EA} |     |   |   | LSB     |
| 28   |              |         |     |               |             |     |   |   | MSB     |
| 29   |              |         |     | HEADING       | BIAS {EB}   |     |   |   | LSB     |
| 30   |              |         |     |               |             |     |   |   | MSB     |
| 31   |              |         |     | SENSOR SO     | URCE {EZ}   |     |   |   | _       |
| 32   |              |         |     | SENSORS A     | VAILABLE    |     |   |   |         |

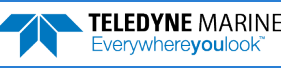

| BIT POSITIONS |                    |       |               |             |             |             |       |   |              |  |
|---------------|--------------------|-------|---------------|-------------|-------------|-------------|-------|---|--------------|--|
| ВҮТЕ          | 7                  | 6     | 5             | 4           | 3           | 2           | 1     | 0 |              |  |
| 33            |                    |       |               |             |             |             |       |   |              |  |
| 34            | BIN I DISTANCE     |       |               |             |             |             |       |   |              |  |
| 35            |                    |       |               |             |             | I /\\/T\    |       |   | LSB          |  |
| 36            |                    |       |               | OLSE ELINOI | II BASED OF |             |       |   | MSB          |  |
| 37            |                    | (star | ting coll) W/ |             |             | VIL (ending | cell) |   | LSB          |  |
| 38            |                    | (Star | ting cenj wi  | NEI LATEN   |             |             | ceny  |   | MSB          |  |
| 39            |                    |       | FA            | LSE TARGET  | THRESH {W   | A}          |       |   |              |  |
| 40            |                    |       |               | SPA         | RE          |             |       |   |              |  |
| 41            |                    |       | т             |             |             |             |       |   | LSB          |  |
| 42            |                    |       | 1             |             | O DISTANCE  | -           |       |   | MSB          |  |
| 43            |                    |       |               |             |             |             |       |   | LSB          |  |
| $\downarrow$  |                    |       | CP            | U BOARD SE  | RIAL NUMBI  | ER          |       |   | $\downarrow$ |  |
| 50            |                    |       |               |             |             |             |       |   | MSB          |  |
| 51            |                    |       | S             | /STEM ΒΔΝΓ  |             | 1]          |       |   | LSB          |  |
| 52            |                    |       | 5             |             |             | ,]          |       |   | MSB          |  |
| 53            | SDADE              |       |               |             |             |             |       |   |              |  |
| 54            | JFARL              |       |               |             |             |             |       |   |              |  |
| 55            |                    |       |               |             |             |             |       |   |              |  |
| $\downarrow$  | ADCP SERIAL NUMBER |       |               |             |             |             |       |   |              |  |
| 58            |                    |       |               |             |             |             |       |   |              |  |
| 59            |                    |       |               | SPA         | RE          |             |       |   |              |  |

See Table 10 for a description of the fields

Figure 21. Fixed Leader Data Format

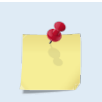

In order to keep PDO compatibility with TRDI's software, some commands are listed in the tables, even though they are not adjustable for the StreamPro. For a full description of the commands, see the WorkHorse Commands and Output Data Format guide.

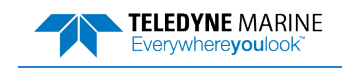

Fixed Leader data refers to the non-dynamic StreamPro data that only changes when you change certain commands. Fixed Leader data also contain hardware information. The StreamPro always sends Fixed Leader data as output data (LSBs first).

| Hex Digit | Binary<br>Byte | Field                             | Description                                                                                                    |
|-----------|----------------|-----------------------------------|----------------------------------------------------------------------------------------------------|
| 1-4       | 1,2            | FID / Fixed<br>Leader ID          | Stores the Fixed Leader identification word 0000 (00 00h). LSB is sent first.                                                                                                    |
| 5,6       | 3              | fv / CPU F/W<br>Ver.              | Contains the version number of the CPU firmware.                                                                                                    |
| 7,8       | 4              | fr / CPU F/W<br>Rev.              | Contains the revision number of the CPU firmware.                                                                                                    |
| 9-12      | 5,6            | Sys Cfg / System<br>Configuration | This field defines the StreamPro hardware configuration. Convert<br>this field (2 bytes, LSB first) to binary and interpret as follows.         LSB<br>BITS       7 6 5 4 3 2 1 0         0 0 0 1       150-kHz SYSTEM         0 1 1       600-kHz SYSTEM         0 1 1       600-kHz SYSTEM         0 1 1       600-kHz SYSTEM         1 0 0       1200-kHz SYSTEM         1 0 1       2400-kHz SYSTEM         1 0       CONCAVE BEAM PAT.         1 0       SENSOR CONFIG #1         0 0       SENSOR CONFIG #2         - 1 0       SENSOR CONFIG #3         - 0 0       XDCR HD NOT ATT.         - 1 0       XDCR HD NOT ATT.         - 1       UP-FACING BEAM         1       UP-FACING BEAM         1       UP-FACING BEAM         1 1       OTEE BEAM ANGLE         1 1       OTEE BEAM ANGLE         1 1       OTEE BEAM ANGLE         1 1       OTEE BEAM ANGLE         1 1       OTEE BEAM ANGLE |
| 13,14     | 7              | PD / Real/Sim<br>Flag             | This field is set by default as real data (0).                                                                                                    |
| 15,16     | 8              | Spare                             | Undefined.                                                                                                    |
| 17,18     | 9              | #Bm / Number<br>of Beams          | Contains the number of beams used to calculate velocity data (not<br>physical beams). The StreamPro needs only three beams to calcu-<br>late water-current velocities. The fourth beam provides an error<br>velocity that determines data validity. If only three beams are<br>available, the StreamPro does not make this validity check. Table<br>15 (Percent-Good Data Format) has more information.                                                                                                    |

#### Table 10: Fixed Leader Data Format

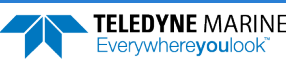

| Hex Digit | Binary<br>Byte | Field                              | Description                                                                                                    |
|-----------|----------------|------------------------------------|----------------------------------------------------------------------------------------------------|
| 19,20     | 10             | WN / Number<br>of Cells            | Contains the number of depth cells over which the StreamPro collects data (WN-command).                                                                                                    |
|           |                |                                    | Scaling: LSD = 1 depth cell; Range = 1 to 128 depth cells                                                                                                    |
| 21-24     | 11,12          | WP / Pings Per<br>Ensemble         | Contains the number of pings averaged together during a data en-<br>semble (WP-command). If WP = 0, the StreamPro does not collect<br>the WD water-profile data. Note: The StreamPro automatically ex-<br>tends the ensemble interval (TE) if the product of WP and time per<br>ping (TP) is greater than TE (i.e., if WP x TP > TE). |
|           |                |                                    | Scaling: LSD = 1 ping; Range = 0 to 16,384 pings                                                                                                    |
| 25-28     | 13,14          | WS / Depth Cell                    | Contains the length of one depth cell (WS-command).                                                                                                    |
|           |                | Length                             | Scaling: LSD = 1 centimeter; Range = 1 to 6400 cm (210 feet)                                                                                                    |
| 29-32     | 15,16          | WF / Blank after<br>Transmit       | Contains the blanking distance used by the StreamPro to allow the transmit circuits time to recover before the receive cycle begins (WF-command).                                                                                                    |
|           |                |                                    | Scaling: LSD = 1 centimeter; Range = 0 to 9999 cm (328 feet)                                                                                                    |
| 33,34     | 17             | Signal Pro-<br>cessing Mode        | Contains the Signal Processing Mode. This field will always be set to 1.                                                                                                    |
| 35,36     | 18             | WC / Low Corr<br>Thresh            | Contains the minimum threshold of correlation that water-profile data can have to be considered good data (WC-command).                                                                                                    |
|           |                |                                    | Scaling: LSD = 1 count; Range = 0 to 255 counts                                                                                                    |
| 37,38     | 19             | cr#/No. code                       | Contains the number of code repetitions in the transmit pulse.                                                                                                    |
|           |                | reps                               | Scaling: LSD = 1 count; Range = 0 to 255 counts                                                                                                    |
| 39,40     | 20             | WG / %Gd Mini-<br>mum              | Contains the minimum percentage of water-profiling pings in an ensemble that must be considered good to output velocity data (WG-command).                                                                                                    |
|           |                |                                    | Scaling: LSD = 1 percent; Range = 1 to 100 percent                                                                                                    |
| 41-44     | 21,22          | WE / Error Ve-<br>locity Threshold | This field, initially set by the WE-command, contains the actual<br>threshold value used to flag water-current data as good or bad. If<br>the error velocity value exceeds this threshold, the StreamPro<br>flags all four beams of the affected bin as bad.                                                                          |
|           |                |                                    | Scaling: LSD = 1 mm/s; Range = 0 to 5000 mm/s                                                                                                    |
| 45,46     | 23             | Minutes                            | These fields, set by the TP-command, contain the amount of time                                                                                                    |
| 47,48     | 24             | Seconds                            | between ping groups in the ensemble. NOTE: The StreamPro au-                                                                                                    |
| 49,50     | 25             | Hundredths                         | (WP x TP > TE).                                                                                                    |

#### Table 10:Fixed Leader Data Format

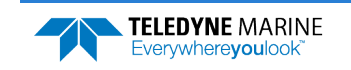

| Hex Digit | Binary<br>Byte | Field                      | Description                                                                                                    |
|-----------|----------------|----------------------------|----------------------------------------------------------------------------------------------------|
| 51,52     | 26             | EX / Coord<br>Transform    | Contains the coordinate transformation processing parameters<br>(EX-command). These firmware switches indicate how the<br>StreamPro collected data.<br>xxx00xxx = NO TRANSFORMATION (BEAM COORDINATES)<br>xxx01xxx = INSTRUMENT COORDINATES<br>xxx10xxx = SHIP COORDINATES<br>xxx11xxx = EARTH COORDINATES<br>xxxx1xx = TILTS (PITCH AND ROLL) USED IN SHIP<br>OR EARTH TRANSFORMATION<br>xxxxx1x = 3-BEAM SOLUTION USED IF ONE BEAM IS<br>BELOW THE CORRELATION THRESHOLD SET<br>BY THE WC-COMMAND                                                                                                    |
| 53-56     | 27,28          | EA / Heading<br>Alignment  | xxxxxx1 = BIN MAPPING USED<br>Contains a correction factor for physical heading misalignment<br>(EA-command).<br>Scaling: LSD = 0.01 degree: Bange = -179.99 to 180.00 degrees                                                                                                    |
| 57-60     | 29,30          | EB / Heading<br>Bias       | Contains a correction factor for electrical/magnetic heading bias (EB-command).                                                                                                    |
| 61,62     | 31             | EZ / Sensor<br>Source      | Scaling: LSD = 0.01 degree; Kange = -179.99 to 180.00 degrees<br>Contains the selected source of environmental sensor data (EZ-<br>command). These firmware switches indicate the following.<br>FIELD DESCRIPTION<br>x1xxxxx = CALCULATES EC (SPEED OF SOUND) FROM<br>ED, ES, AND ET<br>xx1xxxxx = USES ED FROM DEPTH SENSOR<br>xxx1xxxx = USES EF FROM TRANSDUCER HEADING<br>SENSOR<br>xxxx1xx = USES EF FROM TRANSDUCER PITCH SENSOR<br>xxxx1xx = USES EF FROM TRANSDUCER ROLL SENSOR<br>xxxxx1x = USES ES (SALINITY) FROM CONDUCTIVITY<br>SENSOR<br>xxxxxx1 = USES ET FROM TRANSDUCER TEMPERATURE<br>SENSOR<br>NOTE: If the field = 0, or if the sensor is not available, the<br>StreamPro uses the manual command setting. If the field = 1, the<br>StreamPro uses the reading from the internal sensor or an exter-<br>nal synchro sensor (only applicable to heading, roll, and pitch). Alt-<br>hough you can enter a "2" in the EZ-command string, the<br>StreamPro only displays a 0 (manual) or 1 (int/ext sensor). |
| 63,64     | 32             | Sensor Avail               | This field reflects which sensors are available. The bit pattern is the same as listed for the EZ-command (above).                                                                                                    |
| 65-68     | 33,34          | dis1 / Bin 1 dis-<br>tance | This field contains the distance to the middle of the first depth cell<br>(bin). This distance is a function of depth cell length (WS), the pro-<br>filing mode (WM), the blank after transmit distance (WF), and<br>speed of sound.<br>Scaling: LSD = 1 centimeter; Range = 0 to 65535 cm (2150 feet)                                                                                                    |

#### Table 10:Fixed Leader Data Format

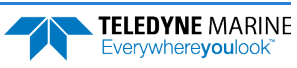

| Hex Digit      | Binary<br>Byte | Field                                                  | Description                                                                                                    |
|----------------|----------------|--------------------------------------------------------|----------------------------------------------------------------------------------------------------|
| 69-72          | 35,36          | WT Xmit pulse<br>length                                | This field, set by the WT-command, contains the length of the transmit pulse. When the StreamPro receives a <break> signal, it sets the transmit pulse length as close as possible to the depth cell length (WS-command). This means the StreamPro uses a WT <u>command</u> of zero. However, the WT <u>field</u> contains the actual length of the transmit pulse used.</break> |
|                |                |                                                        | Scaling: LSD = 1 centimeter; Range = 0 to 65535 cm (2150 feet)                                                                                                    |
| 73,74<br>75,76 | 37,38          | WL / WP Ref Lyr<br>Avg (Starting<br>cell, Ending cell) | Contains the starting depth cell (LSB, byte 37) and the ending depth cell (MSB, byte 38) used for water reference layer averaging (WL-command).                                                                                                    |
|                |                |                                                        | Scaling: LSD = 1 depth cell; Range = 1 to 128 depth cells                                                                                                    |
| 77,78          | 39             | WA / False Tar-<br>get Threshold                       | Contains the threshold value used to reject data received from a false target, usually fish (WA-command).                                                                                                    |
|                |                |                                                        | Scaling: LSD = 1 count; Range = 0 to 255 counts (255 disables)                                                                                                    |
| 79,80          | 40             | Spare                                                  | Spare                                                                                                    |
| 81-84          | 41,42          | LagD / Transmit<br>lag distance                        | This field, determined mainly by the setting of the WM-command, contains the distance between pulse repetitions.                                                                                                    |
|                |                |                                                        | Scaling: LSD = 1 centimeter; Range = 0 to 65535 centimeters                                                                                                    |
| 85-100         | 43-50          | CPU Board Se-<br>rial Number                           | Contains the serial number of the CPU board.                                                                                                    |
| 101-105        | 51-52          | WB / System<br>Bandwidth                               | Contains the WB-command setting. Range = 0 to 1                                                                                                    |
| 106-109        | 53-54          | Spare                                                  | Spare                                                                                                    |
| 110-119        | 55-58          | Serial number                                          | ADCP serial number                                                                                                    |
| 120, 121       | 59             | Spare                                                  | Spare                                                                                                    |

#### Table 10:Fixed Leader Data Format

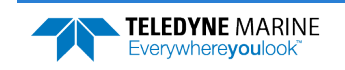

# Variable Leader Data Format

| BIT POSITIONS |                           |                     |   |   |   |   |   |   |     |  |  |
|---------------|---------------------------|---------------------|---|---|---|---|---|---|-----|--|--|
| BYTE          | 7                         | 6                   | 5 | 4 | 3 | 2 | 1 | 0 |     |  |  |
| 1             | VARIABLE LEADER ID = 0080 |                     |   |   |   |   |   |   |     |  |  |
| 2             |                           |                     |   |   |   |   |   |   |     |  |  |
| 3             |                           | LSB                 |   |   |   |   |   |   |     |  |  |
| 4             |                           |                     |   |   |   |   |   |   |     |  |  |
| 5             |                           |                     |   |   |   |   |   |   |     |  |  |
| 6             | RTC MONTH {TS}            |                     |   |   |   |   |   |   |     |  |  |
| 7             |                           |                     |   |   |   |   |   |   |     |  |  |
| 8             |                           |                     |   |   |   |   |   |   |     |  |  |
| 9             |                           |                     |   |   |   |   |   |   |     |  |  |
| 10            | RTC SECOND {TS}           |                     |   |   |   |   |   |   |     |  |  |
| 11            | RTC HUNDREDTHS {TS}       |                     |   |   |   |   |   |   |     |  |  |
| 12            | ENSEMBLE # MSB            |                     |   |   |   |   |   |   |     |  |  |
| 13            | SPARE                     |                     |   |   |   |   |   |   |     |  |  |
| 14            |                           |                     |   |   |   |   |   |   | _   |  |  |
| 15            |                           | SPEED OF SOUND {EC} |   |   |   |   |   |   |     |  |  |
| 10            |                           |                     |   |   |   |   |   |   |     |  |  |
| 17            | DEPTH OF TRANSDUCER {ED}  |                     |   |   |   |   |   |   |     |  |  |
| 10            |                           |                     |   |   |   |   |   |   |     |  |  |
| 19            |                           | HEADING {EH}        |   |   |   |   |   |   |     |  |  |
| 20            |                           |                     |   |   |   |   |   |   |     |  |  |
| 21            | PITCH (TILT 1) {EP}       |                     |   |   |   |   |   |   |     |  |  |
| 22            |                           |                     |   |   |   |   |   |   |     |  |  |
| 23            |                           | ROLL (TILT 2) {ER}  |   |   |   |   |   |   | MSB |  |  |
| 25            |                           |                     |   |   |   |   |   |   |     |  |  |
| 26            |                           | SALINITY {ES}       |   |   |   |   |   |   | MSB |  |  |
| 27            |                           |                     |   |   |   |   |   |   | LSB |  |  |
| 28            |                           | TEMPERATURE {ET}    |   |   |   |   |   |   | MSB |  |  |
| 29            | MPT MINUTES               |                     |   |   |   |   |   |   |     |  |  |
| 30            | MPT SECONDS               |                     |   |   |   |   |   |   |     |  |  |
| 31            | MPT HUNDREDTHS            |                     |   |   |   |   |   |   |     |  |  |
|               |                           |                     |   |   |   |   |   |   |     |  |  |

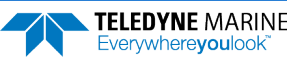
|             |                |              |         | BIT PC     | SITIONS   |         |   |     |     |
|-------------|----------------|--------------|---------|------------|-----------|---------|---|-----|-----|
| BYTE        | 7              | 6            | 5       | 4          | 3         | 2       | 1 | 0   |     |
| 32          |                |              |         | HDG S      | STD DEV   |         |   |     |     |
| 33          |                |              |         | PITCH      | STD DEV   |         |   |     |     |
| 34          |                |              |         | ROLL       | STD DEV   |         |   |     |     |
| 35          |                |              |         | ADC CH     | IANNEL 0  |         |   |     |     |
| 36          |                |              |         | ADC CH     | IANNEL 1  |         |   |     |     |
| 37          |                |              |         | ADC CH     | IANNEL 2  |         |   |     |     |
| 38          |                |              |         | ADC CH     | IANNEL 3  |         |   |     |     |
| 39          |                |              |         | ADC CH     | IANNEL 4  |         |   |     |     |
| 40          |                |              |         | ADC CH     | IANNEL 5  |         |   |     |     |
| 41          |                |              |         | ADC CH     | IANNEL 6  |         |   |     |     |
| 42          |                |              |         | ADC CH     | IANNEL 7  |         |   |     | _   |
| 43          |                |              |         |            |           |         |   |     | LSB |
| 44          |                |              | ERROF   | R STATUS V | VORD (ESW | ) {CY?} |   |     |     |
| 45          |                |              |         |            |           |         |   |     |     |
| 46          |                |              |         |            |           |         |   | MSB |     |
| 47          |                |              |         |            |           |         |   |     |     |
| 48          |                |              |         |            |           |         |   |     |     |
| 49          |                |              |         |            |           |         |   |     |     |
| 50          |                |              |         |            |           |         |   |     |     |
| 51          |                |              |         |            |           |         |   |     |     |
| 52          |                |              |         |            |           |         |   |     |     |
| 53          |                |              |         | SP         | ARF       |         |   |     |     |
| 54          |                |              |         | 51         | /         |         |   |     |     |
| 55          |                |              |         |            |           |         |   |     |     |
| 56          |                |              |         |            |           |         |   |     |     |
| 57          |                |              |         |            |           |         |   |     |     |
| 58          |                |              |         |            |           |         |   |     |     |
| 59          |                |              |         |            |           |         |   |     |     |
| 60          |                |              |         |            |           |         |   |     |     |
| See Table 1 | L for a descri | ption of the | fields. |            |           |         |   |     | -   |

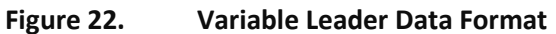

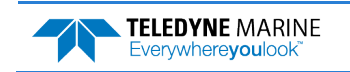

Variable Leader data refers to the dynamic StreamPro data (from clocks/sensors) that change with each ping. The StreamPro always sends Variable Leader data as output data (LSBs first).

| Hex Digit      | Binary<br>Byte | Field                         | Description                                                                                                    |
|----------------|----------------|-------------------------------|----------------------------------------------------------------------------------------------------|
| 1-4            | 1,2            | VID / Variable<br>Leader ID   | Stores the Variable Leader identification word 0080 (80 00h). LSB is sent first.                                                                                                    |
| 5-8            | 3,4            | Ens / Ensemble<br>Number      | This field contains the sequential number of the ensemble to which the data in the output buffer apply.                                                                                                    |
|                |                |                               | Scaling: LSD = 1 ensemble; Range = 1 to 65,535 ensembles                                                                                                    |
|                |                |                               | NOTE: The first ensemble collected is #1. At "rollover," we have the fol-<br>lowing sequence:                                                                                                    |
|                |                |                               | 1 = ENSEMBLE NUMBER 1                                                                                                    |
|                |                |                               | <pre>65535 = ENSEMBLE NUMBER 65,535   ENSEMBLE<br/>0 = ENSEMBLE NUMBER 65,536   #MSB FIELD<br/>1 = ENSEMBLE NUMBER 65,537   (BYTE 12) INCR.</pre>                                                                                                    |
| 9,10           | 5              | RTC Year                      | These fields contain the time from the StreamPro's real-time clock (RTC)                                                                                                    |
| 11,12          | 6              | RTC Month                     | that the current data ensemble began. The TS-command (Set Real-Time                                                                                                    |
| 13,14<br>15,16 | 7<br>8         | RTC Day<br>RTC Hour           | clock) initially sets the clock. The streampro does account for leap years.                                                                                                    |
| 17,18          | 9              | RTC Minute                    |                                                                                                    |
| 19,22          | 10             | RTC Second                    |                                                                                                    |
| 21,22          | 11             | RTC Hundredths                |                                                                                                    |
| 23-24          | 12             | Ensemble # MSB                | This field increments each time the Ensemble Number field (bytes 3,4)<br>"rolls over." This allows ensembles up to 16,777,215. See Ensemble<br>Number field above.                                                                                                    |
| 25-28          | 13,14          | Spare                         | Spare                                                                                                    |
| 29-32          | 15,16          | EC / Speed of Sound           | Contains either manual or calculated speed of sound information (EC-<br>command).                                                                                                    |
|                |                |                               | Scaling: LSD = 1 meter per second; Range = 1400 to 1600 m/s                                                                                                    |
| 33-36          | 17,18          | ED / Depth of Trans-<br>ducer | Contains the depth of the transducer below the water surface (ED-<br>command). This value may be a manual setting or a reading from a depth<br>sensor.                                                                                                    |
|                |                |                               | Scaling: LSD = 1 decimeter; Range = 1 to 9999 decimeters                                                                                                    |
| 37-40          | 19,20          | EH / Heading                  | Contains the StreamPro heading angle (EH-command). This value may be a manual setting or a reading from a heading sensor.                                                                                                    |
|                |                |                               | Scaling: LSD = 0.01 degree; Range = 000.00 to 359.99 degrees                                                                                                    |
| 41-44          | 21,22          | EP / Pitch (Tilt 1)           | Contains the StreamPro pitch angle (EP-command). This value may be a manual setting or a reading from a tilt sensor. Positive values mean that Beam #3 is spatially higher than Beam #4.                                                                                                    |
|                |                |                               | Scaling: LSD = 0.01 degree; Range = -20.00 to +20.00 degrees                                                                                                    |
| 45-48          | 23,24          | ER / Roll (Tilt 2)            | Contains the StreamPro roll angle (ER-command). This value may be a<br>manual setting or a reading from a tilt sensor. For up-facing StreamPro<br>ADCPs, positive values mean that Beam #2 is spatially higher than Beam<br>#1. For down-facing StreamPro ADCPs, positive values mean that Beam<br>#1 is spatially higher than Beam #2. |
|                |                |                               | Scaling: LSD = 0.01 degree; Range = -20.00 to +20.00 degrees                                                                                                    |

 Table 11:
 Variable Leader Data Format

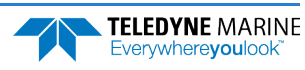

| Hex Digit                                                                     | Binary<br>Byte                                     | Field                                                                                                    | Description                                                                                                    |  |  |  |  |
|-------------------------------------------------------------------------------|----------------------------------------------------|----------------------------------------------------------------------------------------------------|----------------------------------------------------------------------------------------------------|--|--|--|--|
| 49-52                                                                         | 25,26                                              | ES / Salinity                                                                                                    | Contains the salinity value of the water at the transducer head (ES-<br>command). This value may be a manual setting or a reading from a con-<br>ductivity sensor.                                                                                                    |  |  |  |  |
|                                                                               |                                                    |                                                                                                    | Scaling: LSD = 1 part per thousand; Range = 0 to 40 ppt                                                                                                    |  |  |  |  |
| 53-56                                                                         | 27,28                                              | ET / Temperature                                                                                                    | Contains the temperature of the water at the transducer head (ET-<br>command). This value may be a manual setting or a reading from a tem-<br>perature sensor.                                                                                                    |  |  |  |  |
|                                                                               |                                                    |                                                                                                    | Scaling: LSD = 0.01 degree; Range = -5.00 to +40.00 degrees                                                                                                    |  |  |  |  |
| 57,58                                                                         | 29                                                 | MPT minutes                                                                                                    | This field contains the <u>M</u> inimum Pre- <u>P</u> ing Wait <u>T</u> ime between ping                                                                                                    |  |  |  |  |
| 59,60                                                                         | 30                                                 | MPT seconds                                                                                                    | groups in the ensemble.                                                                                                    |  |  |  |  |
| 61,62                                                                         | 31                                                 | MPT hundredths                                                                                                    |                                                                                                    |  |  |  |  |
| 63,64                                                                         | 32                                                 | H/Hdg Std Dev                                                                                                    | These fields contain the standard deviation (accuracy) of the heading and                                                                                                    |  |  |  |  |
| 65,66                                                                         | 33                                                 | P/Pitch Std Dev                                                                                                    | tilt angles from the gyrocompass/pendulums.                                                                                                    |  |  |  |  |
| 67,68                                                                         | 34                                                 | R/Roll Std Dev                                                                                                    | Scaling (Heading): LSD = 1°; Range = 0 to 180° Scaling (Tilts): LSD = $0.1^{\circ}$ ; Range = 0.0 to 20.0°                                                                                                    |  |  |  |  |
| 69-70<br>71-72<br>73-74<br>75-76<br>77-78<br>79-80<br>81-82<br>83-84<br>85-86 | 35<br>36<br>37<br>38<br>39<br>40<br>41<br>42<br>43 | ADC Channel 0<br>ADC Channel 1<br>ADC Channel 2<br>ADC Channel 3<br>ADC Channel 4<br>ADC Channel 5<br>ADC Channel 6<br>ADC Channel 7<br>Error Status Word | 0<br>Battery Voltage 0.1volts<br>0<br>0<br>0<br>0<br>0<br>Contains the long word containing the bit flags for the CY? Command.<br>The ESW is cleared (set to zero) between each ensemble.<br>Note that each number above represents one bit set – they may occur in<br>combinations. For example, if the long word value is 0000C000 (hexadec- |  |  |  |  |
|                                                                               |                                                    |                                                                                                    | imal), then it indicates that <u>both</u> a cold wake-up (0004000) and an un-<br>known wake-up (00008000) occurred.                                                                                                    |  |  |  |  |
|                                                                               |                                                    |                                                                                                    | Low 16 BITS                                                                                                    |  |  |  |  |
|                                                                               |                                                    |                                                                                                    | LSB<br>BITS 07 06 05 04 03 02 01 00<br>x x x x x x x x 1 WP Xmit shutdown<br>x x x x x x 1 x WP Xmit under voltage<br>x x x x 1 x x BT Xmit shutdown<br>x x x 1 x x BT Xmit under voltage<br>x x 1 x x x Not Used<br>x 1 x x x x x Not Used<br>1 x x x x x x X Not Used                                                                        |  |  |  |  |
| 87-88                                                                         | 44                                                 |                                                                                                    | Low 16 BITS<br>MSB<br>BITS 15 14 13 12 11 10 09 08                                                                                                    |  |  |  |  |
|                                                                               |                                                    |                                                                                                    | x x x x x x x 1 Pinging                                                                                                    |  |  |  |  |
|                                                                               |                                                    |                                                                                                    | x x x x x x x x Not Usea<br>x x x x x 1 x x Not Used                                                                                                    |  |  |  |  |
|                                                                               |                                                    |                                                                                                    | x x x x 1 x x x Not Used                                                                                                    |  |  |  |  |
|                                                                               |                                                    |                                                                                                    | x x x 1 x x x x Not Used<br>x x 1 x x x x x Not Used                                                                                                    |  |  |  |  |
|                                                                               |                                                    |                                                                                                    | x 1 x x x x x x Cold Wakeup                                                                                                    |  |  |  |  |

#### Table 11: Variable Leader Data Format

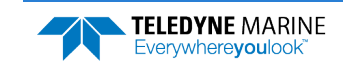

| Hex Digit    | Binary<br>Byte | Field    | Descr | ipti   | on  |        |        |        |    |    |     |                    |
|--------------|----------------|----------|-------|--------|-----|--------|--------|--------|----|----|-----|--------------------|
| <u>80.00</u> | 1E             |          | High  | 16     | BI  | TS     |        |        |    |    |     |                    |
| 69-90        | 45             |          | LSB   |        |     |        |        |        |    |    |     |                    |
|              |                |          | BITS  | 24     | 23  | 22     | 21     | 20     | 19 | 18 | 17  |                    |
|              |                |          |       | Х      | Х   | Х      | Х      | Х      | Х  | х  | 1   | Clock Read Error   |
|              |                |          |       | х      | Х   | Х      | х      | х      | х  | 1  | Х   | Not Used           |
|              |                |          |       | Х      | Х   | Х      | Х      | Х      | 1  | х  | Х   | Not Used           |
|              |                |          |       | Х      | Х   | Х      | Х      | 1      | Х  | х  | Х   | Not Used           |
|              |                |          |       | Х      | Х   | Х      | 1      | Х      | Х  | Х  | Х   | Not Used           |
|              |                |          |       | Х      | Х   | 1      | Х      | Х      | Х  | х  | Х   | Not Used           |
|              |                |          |       | Х      | 1   | Х      | Х      | Х      | Х  | х  | Х   | Not Used           |
|              |                |          |       | 1      | Х   | Х      | Х      | Х      | Х  | х  | Х   | Not Used           |
| 91-92        | 46             |          | High  | 16     | BI  | TS     |        |        |    |    |     |                    |
| 0101         |                |          | MSB   | ~ ~    |     | ~ ~    | ~ ~    | ~ ~    |    |    | 0.5 |                    |
|              |                |          | BITS  | 32     | 31  | 30     | 29     | 28     | 27 | 26 | 25  |                    |
|              |                |          |       | х      | Х   | Х      | Х      | х      | Х  | Х  | 1   | Not Used           |
|              |                |          |       | х      | Х   | Х      | Х      | Х      | X  | T  | Х   | Not Used           |
|              |                |          |       | х      | х   | х      | х      | X<br>1 | T  | х  | х   | Not Used           |
|              |                |          |       | х      | х   | х      | X<br>1 | T      | х  | х  | х   | Not Used           |
|              |                |          |       | х      | х   | X<br>1 | Ţ      | х      | х  | х  | х   | Not Used           |
|              |                |          |       | х      | X   | T      | х      | х      | х  | х  | х   | Spurious UART IRQ  |
|              |                |          |       | X<br>1 | 1   | X      | x      | X      | x  | x  | X   | Spurious CLOCK IRQ |
|              |                |          |       | T      | Х   | х      | х      | Х      | х  | х  | х   | Power Fallure      |
| 93-120       | 47-60          | Reserved | Reser | ved    | for | TRD    | l use  | 2.     |    |    |     |                    |

#### Table 11: Variable Leader Data Format

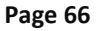

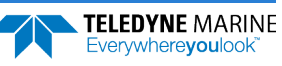

# Velocity Data Format

|              |     |         |          | BIT PC      | SITIONS      |            |    |     |         |
|--------------|-----|---------|----------|-------------|--------------|------------|----|-----|---------|
| BYTE         | 7/S | 6       | 5        | 4           | 3            | 2          | 1  | 0   |         |
| 1            |     |         |          |             | 0100 – O100  |            |    |     | LSB 00h |
| 2            |     | MSB 01h |          |             |              |            |    |     |         |
| 3            |     | LSB     |          |             |              |            |    |     | LSB     |
| 4            |     |         | J        |             |              |            |    |     | MSB     |
| 5            |     |         | D        | EPTH CELL   | #1. VELOCITY | (2         |    |     | LSB     |
| 6            |     |         | _        |             |              | -          |    |     | MSB     |
| 7            |     |         | D        | FPTH CELL   | #1. VELOCITY | (3         |    |     | LSB     |
| 8            |     |         | U        |             |              | 5          |    |     | MSB     |
| 9            |     |         | D        | EPTH CELL   | #1. VELOCITY | (4         |    |     | LSB     |
| 10           |     |         |          |             |              |            |    |     | MSB     |
| 11           |     |         | D        | EPTH CELL   | #2. VELOCITY | (1         |    |     | LSB     |
| 12           |     |         |          |             |              |            |    |     | MSB     |
| 13           |     |         |          |             |              |            |    | LSB |         |
| 14           |     |         |          |             |              |            |    |     | MSB     |
| 15           |     |         | D        | EPTH CELL   | #2. VELOCITY | (3         |    |     | LSB     |
| 16           |     |         |          |             | ,            |            |    |     | MSB     |
| 17           |     |         | D        | EPTH CELL   | #2, VELOCITY | (4         |    |     | LSB     |
| 18           |     |         |          |             | •            |            |    |     | MSB     |
| $\downarrow$ |     | (9      | SEQUENCE | CONTINUE    | ES FOR UP TO | 0 128 CELL | S) |     | ↓<br>¬  |
| 1019         |     |         | DE       | PTH CELL #: | 128, VELOCI  | FY 1       |    |     | LSB     |
| 1020         |     |         |          |             | •            |            |    |     | MSB     |
| 1021         |     |         | DE       | PTH CELL #  | 128. VELOCI  | ΓY 2       |    |     | LSB     |
| 1022         |     |         |          |             |              |            |    |     | MSB     |
| 1023         |     |         | DE       | PTH CELL #  | 128. VELOCI  | ГҮ 3       |    |     | LSB     |
| 1024         |     |         |          |             |              |            |    |     | MSB     |
| 1025         |     |         | DE       | PTH CELL #  | 128, VELOCI  | ГҮ 4       |    |     | LSB     |
| 1026         |     |         |          |             | -, 0.        |            |    |     | MSB     |

See Table 12 for description of fields

Figure 23.

Velocity Data Format

The number of depth cells is set by the WN command.

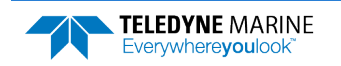

The StreamPro packs velocity data for each depth cell of each beam into a two-byte, two's-complement integer [-32768, 32767] with the LSB sent first. The StreamPro scales velocity data in millimeters per second (mm/s). A value of -32768 (8000h) indicates bad velocity values.

All velocities are relative based on a stationary instrument. To obtain absolute velocities, algebraically remove the velocity of the instrument. For example,

RELATIVE WATER CURRENT VELOCITY:EAST 650 mm/sINSTRUMENT VELOCITY:(-) EAST 600 mm/sABSOLUTE WATER VELOCITY:EAST 50 mm/s

The setting of the EX-command (Coordinate Transformation) determines how the StreamPro references the velocity data as shown below.

| EX-CMD   | COORD SYS | VEL 1     | VEL 2     | VEL 3      | VEL 4     |
|----------|-----------|-----------|-----------|------------|-----------|
| xxx00xxx | BEAM      | TO BEAM 1 | TO BEAM 2 | TO BEAM 3  | TO BEAM 4 |
| xxx01xxx | INST      | Bm1-Bm2   | Bm4-Bm3   | TO XDUCER  | ERR VEL   |
| xxx10xxx | SHIP      | PRT-STBD  | AFT-FWD   | TO SURFACE | ERR VEL   |
| xxx11xxx | EARTH     | TO EAST   | TO NORTH  | TO SURFACE | ERR VEL   |

POSITIVE VALUES INDICATE WATER MOVEMENT

#### Table 12: Velocity Data Format

| Hex Digit | Binary<br>Byte | Field                         | Description                                                                                                    |
|-----------|----------------|-------------------------------|----------------------------------------------------------------------------------------------------|
| 1-4       | 1,2            | Velocity ID                   | Stores the velocity data identification word 0100 (00 01h). LSB is sent first.                                                                                                    |
| 5-8       | 3,4            | Depth Cell 1, Ve-<br>locity 1 | Stores velocity data for depth cell #1, velocity 1. See above.                                                                                                    |
| 9-12      | 5,6            | Depth Cell 1, Ve-<br>locity 2 | Stores velocity data for depth cell #1, velocity 2. See above.                                                                                                    |
| 13-16     | 7,8            | Depth Cell 1, Ve-<br>locity 3 | Stores velocity data for depth cell #1, velocity 3. See above.                                                                                                    |
| 17-20     | 9,10           | Depth Cell 1, Ve-<br>locity 4 | Stores velocity data for depth cell #1, velocity 4. See above.                                                                                                    |
| 21-2052   | 11-1026        | Cells 2 – 128 (if<br>used)    | These fields store the velocity data for depth cells 2 through 128 (depend-<br>ing on the setting of the WN-command). These fields follow the same for-<br>mat as listed above for depth cell 1. |

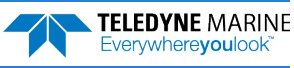

# Correlation Magnitude, Echo Intensity, and Percent-Good Data Format

|              | BIT POSITIONS             |    |          |            |              |             |   |   |              |
|--------------|---------------------------|----|----------|------------|--------------|-------------|---|---|--------------|
| BYTE         | 7/S                       | 6  | 5        | 4          | 3            | 2           | 1 | 0 |              |
| 1            |                           |    |          | ID C       | ODE          |             |   |   | LSB          |
| 2            |                           |    |          |            |              |             |   |   | MSB          |
| 3            |                           |    | D        | EPTH CELL  | #1, FIELD #1 |             |   |   |              |
| 4            |                           |    | D        | EPTH CELL  | #1, FIELD #2 | 2           |   |   |              |
| 5            |                           |    | D        | EPTH CELL  | #1, FIELD #3 | 1           |   |   |              |
| 6            |                           |    | D        | EPTH CELL  | #1, FIELD #4 | Ļ           |   |   |              |
| 7            |                           |    | D        | EPTH CELL  | #2, FIELD #1 | -           |   |   |              |
| 8            |                           |    | D        | EPTH CELL  | #2, FIELD #2 | !           |   |   |              |
| 9            |                           |    | D        | EPTH CELL  | #2, FIELD #3 | •           |   |   |              |
| 10           |                           |    | D        | EPTH CELL  | #2, FIELD #4 | Ļ           |   |   |              |
| $\downarrow$ |                           | (! | SEQUENCE | CONTINUE   | S FOR UP TC  | ) 128 BINS) |   |   | $\downarrow$ |
| 511          | DEPTH CELL #128, FIELD #1 |    |          |            |              |             |   |   |              |
| 512          | DEPTH CELL #128, FIELD #2 |    |          |            |              |             |   |   |              |
| 513          | DEPTH CELL #128, FIELD #3 |    |          |            |              |             |   |   |              |
| 514          |                           |    | DE       | PTH CELL # | 128, FIELD # | 4           |   |   |              |

See Table 13 through Table 15 for a description of the fields.

Figure 24. Binary Correlation Magnitude, Echo Intensity, and Percent-Good Data Format

The number of depth cells is set by the WN-command.

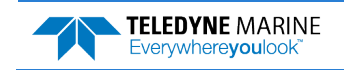

Correlation magnitude data give the magnitude of the normalized echo autocorrelation at the lag used for estimating the Doppler phase change. The StreamPro represents this magnitude by a linear scale between 0 and 255, where 255 is perfect correlation (i.e., a solid target). A value of zero indicates bad correlation values.

| Table 15. | CUITEIa        |                            |                                                                                                    |  |  |  |  |
|-----------|----------------|----------------------------|----------------------------------------------------------------------------------------------------|--|--|--|--|
| Hex Digit | Binary<br>Byte | Field                      | Description                                                                                                    |  |  |  |  |
| 1-4       | 1,2            | ID Code                    | Stores the correlation magnitude data identification word 0200 (00 02h).<br>LSB is sent first.                                                                                                    |  |  |  |  |
| 5,6       | 3              | Depth Cell 1, Field<br>1   | Stores correlation magnitude data for depth cell #1, beam #1. See above.                                                                                                    |  |  |  |  |
| 7,8       | 4              | Depth Cell 1, Field<br>2   | Stores correlation magnitude data for depth cell #1, beam #2. See above.                                                                                                    |  |  |  |  |
| 9,10      | 5              | Depth Cell 1, Field<br>3   | Stores correlation magnitude data for depth cell #1, beam #3. See above.                                                                                                    |  |  |  |  |
| 11,12     | 6              | Depth Cell 1, Field<br>4   | Stores correlation magnitude data for depth cell #1, beam #4. See above.                                                                                                    |  |  |  |  |
| 13 – 1028 | 7 – 514        | Cells 2 – 128 (if<br>used) | These fields store correlation magnitude data for depth cells 2 through 128 (depending on the WN-command) for all four beams. These fields follow the same format as listed above for depth cell 1. |  |  |  |  |

| Table 13: | Correlation | Magnitude | Data Format  |
|-----------|-------------|-----------|--------------|
| Table 13. | conclation  | Magintuac | Data i Ormat |

The echo intensity scale factor is about 0.45 dB per StreamPro count. The StreamPro does not directly check for the validity of echo intensity data.

| Hex Digit | Binary<br>Byte | Field                      | Description                                                                                                    |
|-----------|----------------|----------------------------|----------------------------------------------------------------------------------------------------|
| 1-4       | 1,2            | ID Code                    | Stores the echo intensity data identification word 0300 (00 03h).<br>LSB is sent first.                                                                                                    |
| 5,6       | 3              | Depth Cell 1,<br>Field 1   | Stores echo intensity data for depth cell #1, beam #1. See above.                                                                                                    |
| 7,8       | 4              | Depth Cell 1,<br>Field 2   | Stores echo intensity data for depth cell #1, beam #2. See above.                                                                                                    |
| 9,10      | 5              | Depth Cell 1,<br>Field 3   | Stores echo intensity data for depth cell #1, beam #3. See above.                                                                                                    |
| 11,12     | 6              | Depth Cell 1,<br>Field 4   | Stores echo intensity data for depth cell #1, beam #4. See above.                                                                                                    |
| 13 – 1028 | 7 – 514        | Cells 2 – 128 (if<br>used) | These fields store echo intensity data for depth cells 2 through 128 (depending on the WN-command) for all four beams. These fields follow the same format as listed above for depth cell 1. |

#### Table 14: Echo Intensity Data Format

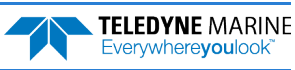

The percent-good data field is a data-quality indicator that reports the percentage (0% or 100%) of good data collected for each depth cell of the velocity profile.

| Hex Digit | Binary<br>Byte | Field                           | Description                                                                                                    |
|-----------|----------------|---------------------------------|----------------------------------------------------------------------------------------------------|
| 1-4       | 1,2            | ID Code                         | Stores the percent-good data identification word 0400 (00 04h).<br>LSB is sent first.                                                                         |
| 5,6       | 3              | Depth cell 1,<br>Field 1        | Stores percent-good data for depth cell #1, field 1. See above.                                                                                               |
| 7,8       | 4              | Depth cell 1,<br>Field 2        | Stores percent-good data for depth cell #1, field 2. See above.                                                                                               |
| 9,10      | 5              | Depth cell 1,<br>Field 3        | Stores percent-good data for depth cell #1, field 3. See above.                                                                                               |
| 11,12     | 6              | Depth cell 1,<br>Field 4        | Stores percent-good data for depth cell #1, field 4. See above.                                                                                               |
| 13-1028   | 7-514          | Depth cell 2 –<br>128 (if used) | These fields store percent-good data for depth cells 2 through 128 (depending on the WN-command), following the same format as listed above for depth cell 1. |

 Table 15:
 Percent-Good Data Format

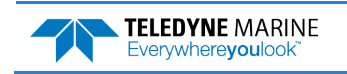

### Bottom-Track Data Format

|              |     |   |     | BIT PO    | SITIONS           |         |   |   |              |  |
|--------------|-----|---|-----|-----------|-------------------|---------|---|---|--------------|--|
| BYTE         | 7/S | 6 | 5   | 4         | 3                 | 2       | 1 | 0 |              |  |
| 1            |     |   | PO  | ττονά το  | ארא וה – <b>ה</b> | 600     |   |   | LSB 00h      |  |
| 2            |     |   |     |           |                   |         |   |   |              |  |
| 3            |     |   |     |           |                   |         |   |   |              |  |
| 4            |     |   | DIT | INCOTEN   |                   | _ [DI ] |   |   | MSB          |  |
| 5            |     |   |     | RESE      | RVFD              |         |   |   | LSB          |  |
| 6            |     |   |     | NL3L      |                   |         |   |   | MSB          |  |
| 7            |     |   | B   | T CORR M  | AG MIN {E         | BC}     |   |   |              |  |
| 8            |     |   | В   | T EVAL AN | ир MIN {B         | A}      |   |   |              |  |
| 9            |     |   |     |           |                   |         |   |   |              |  |
| $\downarrow$ |     |   |     | RESE      | RVED              |         |   |   | $\downarrow$ |  |
| 16           |     |   |     |           |                   |         |   |   |              |  |
| 17           |     |   |     | RFAM#1    | BT RANGE          |         |   |   | LSB          |  |
| 18           |     |   |     | 02/ 0001  |                   |         |   |   | MSB          |  |
| 19           |     |   |     | BFAM#2    | BT RANGE          | •       |   |   | LSB          |  |
| 20           |     |   |     |           |                   |         |   |   | MSB          |  |
| 21           |     |   |     | BEAM#3    | BT RANGE          |         |   |   | LSB          |  |
| 22           |     |   |     |           |                   |         |   |   | MSB          |  |
| 23           |     |   |     | BEAM#4    | BT RANGE          |         |   |   | LSB          |  |
| 24           |     |   |     |           | _                 |         |   |   | MSB          |  |
| 25           |     |   |     | BEAM#     | 1 BT VEL          |         |   |   | LSB          |  |
| 26           |     |   |     |           |                   |         |   |   | MSB          |  |
| 27           |     |   |     | BEAM#     | 2 BT VEL          |         |   |   | LSB          |  |
| 28           |     |   |     |           |                   |         |   |   | MSB          |  |
| 29           |     |   |     | BEAM#     | 3 BT VEL          |         |   |   | LSB          |  |
| 30           |     |   |     |           |                   |         |   |   | MSB          |  |
| 31           |     |   |     | BEAM#     | 4 BT VEL          |         |   |   | LSB          |  |
| 32           |     |   |     |           |                   |         |   |   | MSB          |  |
| 33           |     |   |     | BEAM#1    | BT CORR.          |         |   |   | _            |  |
| 34           |     |   |     | BEAM#2    | BT CORR.          |         |   |   | 4            |  |
| 35           |     |   |     | BEAM#3    | BT CORR.          |         |   |   | _            |  |
| 36           |     |   |     | BEAM#4    | BT CORR.          |         |   |   |              |  |

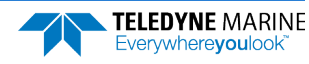

|              |     |                 |    | BIT POS    | SITIONS     |          |     |   |              |
|--------------|-----|-----------------|----|------------|-------------|----------|-----|---|--------------|
| BYTE         | 7/S | 6               | 5  | 4          | 3           | 2        | 1   | 0 |              |
| 37           |     |                 |    | BEAM#1     | EVAL AMP    |          |     |   |              |
| 38           |     | BEAM#2 EVAL AMP |    |            |             |          |     |   |              |
| 39           |     |                 |    | BEAM#3 I   | EVAL AMP    |          |     |   |              |
| 40           |     |                 |    | BEAM#4 I   | EVAL AMP    |          |     |   |              |
| 41           |     |                 |    | BEAM#1 E   | T %GOOD     |          |     |   |              |
| 42           |     |                 |    | BEAM#2 E   | T %GOOD     |          |     |   |              |
| 43           |     |                 |    | BEAM#3 E   | T %GOOD     |          |     |   |              |
| 44           |     |                 |    | BEAM#4 E   | T %GOOD     |          |     |   |              |
| 45           |     |                 |    |            |             |          |     |   |              |
| $\downarrow$ |     |                 |    | RESE       | RVED        |          |     |   | $\downarrow$ |
| 70           |     |                 |    |            |             |          |     |   |              |
| 71           |     |                 |    |            |             |          |     |   | LSB          |
| 72           |     |                 |    | BT WAA. L  |             |          |     |   | MSB          |
| 73           |     |                 |    | BM#1 R     | SSI AMP     |          |     |   |              |
| 74           |     |                 |    | BM#2 R     | SSI AMP     |          |     |   |              |
| 75           |     |                 |    | BM#3 R     | SSI AMP     |          |     |   |              |
| 76           |     |                 |    | BM#4 R     | SSI AMP     |          |     |   |              |
| 77           |     |                 |    | GA         | IN          |          |     |   |              |
| 78           |     |                 |    | (*SEE B    | YTE 17)     |          |     |   | MSB          |
| 79           |     |                 |    | (*SEE B    | YTE 19)     |          |     |   | MSB          |
| 80           |     |                 |    | (*SEE B    | YTE 21)     |          |     |   | MSB          |
| 81           |     |                 |    | (*SEE B    | YTE 23)     |          |     |   | MSB          |
| 82           |     |                 |    |            |             |          |     |   |              |
| $\downarrow$ |     |                 |    | RESE       | RVED        |          |     |   |              |
| 85           |     |                 |    |            |             |          |     |   |              |
| 86           |     |                 | В  | EAM 1 (Fra | ction) DEP1 | ГН       |     |   | ]            |
| 87           |     |                 | В  | EAM 2 (Fra | ction) DEP1 | ГН       |     |   | ]            |
| 88           |     |                 | В  | EAM 3 (Fra | ction) DEP1 | ГН       |     |   | ]            |
| 89           |     |                 | В  | EAM 4 (Fra | ction) DEP1 | ГН       |     |   | ]            |
|              | Fig | gure 25.        | Bi | nary Botto | m-Track [   | Data For | mat |   | _            |

This data is always output. See Table 16 for a description of the fields.

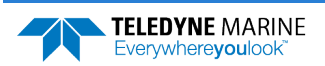

The PDO output data format assumes that the instrument is stationary and the bottom is moving. The LSB is always sent first.

| Hex Digit | Binary<br>Byte | Field                           | Description                                                                                                    |
|-----------|----------------|---------------------------------|----------------------------------------------------------------------------------------------------|
| 1-4       | 1,2            | ID Code                         | Stores the Bottom-Track data identification word 0600 (06 00h).<br>LSB is sent first.                                                                                                    |
| 5-8       | 3,4            | BP/BT Pings per<br>ensemble     | Stores the number of bottom-track pings to average together in<br>each ensemble (BP-command). If $BP = 0$ , the ADCP does not collect<br>bottom-track data. The ADCP automatically extends the ensemble<br>interval (TE) if $BP \times TP > TE$ .                                                                                                    |
|           |                |                                 | Scaling: LSD = 1 ping; Range = 0 to 999 pings                                                                                                    |
| 9-12      | 5,6            | Reserved                        | Reserved                                                                                                    |
| 13,14     | 7              | BC/BT Corr Mag<br>Min           | Stores the minimum correlation magnitude value (BC-command).<br>Scaling: LSD = 1 count; Range = 0 to 255 counts                                                                                                    |
| 15,16     | 8              | BA/BT Eval Amp<br>Min           | Stores the minimum evaluation amplitude value (BA-command).<br>Scaling: LSD = 1 count; Range = 1 to 255 counts                                                                                                    |
| 17-32     | 9-16           | Reserved                        | Reserved                                                                                                    |
| 33-48     | 17-24          | BT Range/Beam<br>#1-4 BT Range  | Contains the two lower bytes of the vertical range from the ADCP to the sea bottom (or surface) as determined by each beam. This vertical range does not consider the effects of pitch and roll. When bottom detections are bad, BT Range = 0. See bytes 78 through 81 for MSB description and scaling.                                                                                                |
|           |                |                                 | Scaling: LSD = 1 cm; Range = 0 to 65535 cm                                                                                                    |
| 49-64     | 25-32          | BT Velocity/Beam<br>#1-4 BT Vel | <ul> <li>The meaning of the velocity depends on the EX (coordinate system) command setting. The four velocities are as follows:</li> <li>a) Beam Coordinates: Beam 1, Beam 2, Beam 3, Beam 4</li> <li>b) Instrument Coordinates: 1-&gt;2, 4-&gt;3, toward face, error</li> <li>c) Ship Coordinates: Starboard, Fwd, Upward, Error</li> <li>d) Earth Coordinates: East, North, Upward, Error</li> </ul> |
| 65-72     | 33-36          | BTCM/Beam #1-4<br>BT Corr.      | Contains the correlation magnitude in relation to the sea bottom<br>(or surface) as determined by each beam. Bottom-track correla-<br>tion magnitudes have the same format and scale factor as water-<br>profiling magnitudes (Table 5).                                                                                                    |
| 73-80     | 37-40          | BTEA/Beam #1-4<br>BT Eval Amp   | Contains the evaluation amplitude of the matching filter used in determining the strength of the bottom echo.<br>Scaling: LSD = 1 count; Range = 0 to 255 counts                                                                                                    |

#### Table 16: Bottom-Track Data Format

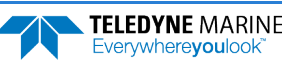

| Hex Digit | Binary<br>Byte | Field                      | Description                                                                                                    |
|-----------|----------------|----------------------------|----------------------------------------------------------------------------------------------------|
| 81-88     | 41-44          | BTPG/Beam #1-4<br>BT %Good | Contains bottom-track percent-good data for each beam, which in-<br>dicate the reliability of bottom-track data. It is the percentage of<br>bottom-track pings that have passed the ADCP's bottom-track va-<br>lidity algorithm during an ensemble.                                                                                                    |
|           |                |                            | Scaling: LSD = 1 percent; Range = 0 to 100 percent                                                                                                    |
| 89-140    | 45-70          | Reserved                   | Reserved                                                                                                    |
| 141- 144  | 71,72          | BX/BT Max.                 | Stores the maximum tracking depth value (BX-command).                                                                                                    |
|           |                | Depth                      | Scaling: LSD = 1 decimeter; Range = 80 to 9999 decimeters                                                                                                    |
| 145-152   | 73-76          | RSSI/Bm #1-4<br>RSSI Amp   | Contains the Receiver Signal Strength Indicator (RSSI) value in the center of the bottom echo as determined by each beam.                                                                                                    |
|           |                |                            | Scaling: LSD $\approx$ 0.45 dB per count; Range = 0 to 255 counts                                                                                                    |
| 153, 154  | 77             | GAIN                       | Contains the Gain level for shallow water. See WJ-command.                                                                                                    |
| 155-162   | 78-81          | BT Range<br>MSB/Bm #1-4    | Contains the most significant byte of the vertical range from the ADCP to the sea bottom (or surface) as determined by each beam. This vertical range does not consider the effects of pitch and roll. When bottom detections are bad, BT Range=0. See bytes 17 through 24 for LSB description and scaling.                                                                        |
|           |                |                            | Scaling: LSD = 65,536 cm, Range = 65,536 to 16,777,215 cm                                                                                                    |
| 163-170   | 82-85          | Reserved                   | Reserved                                                                                                    |
|           | 86-89          | BT depth LSB 4<br>bytes    | Contains one byte of the fractional part of the vertical range from<br>the ADCP to the sea bottom (or surface) as determined by each<br>beam. This vertical range does not consider the effects of pitch<br>and roll. When bottom detections are bad, BT Range = 0. See bytes<br>78 through 81 for MSB description and scaling and bytes 17<br>through 24 for the two lower bytes. |
|           |                |                            | Scaling: $LSD = 1/255$ cm; Range = 0 to 1 cm                                                                                                    |

#### Table 16:Bottom-Track Data Format

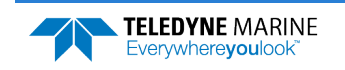

### StreamPro Leader Format

|      |     |   |      | BIT POS     | SITIONS   |     |   |   |         |
|------|-----|---|------|-------------|-----------|-----|---|---|---------|
| BYTE | 7/S | 6 | 5    | 4           | 3         | 2   | 1 | 0 |         |
| 1    |     |   |      |             |           |     |   |   |         |
| 2    |     |   | STRE |             |           | 000 |   |   | MSB 50h |
| 3    |     |   |      |             |           |     |   |   |         |
| 4    |     |   |      | LOINC       |           |     |   |   | MSB     |
| 5    |     |   |      | SHOR        | TIAG      |     |   |   | LSB     |
| 6    |     |   |      | 511011      | T LAG     |     |   |   | MSB     |
| 7    |     |   |      | PERCEN      |           |     |   |   | LSB     |
| 8    |     |   |      | T ERCEN     | 1 0000    |     |   |   | MSB     |
| 9    |     |   |      | SUB         | PINGS     |     |   |   | LSB     |
| 10   |     |   |      | 5001        | indo      |     |   |   | MSB     |
| 11   |     |   |      | ιδςτ        | BIN       |     |   |   | LSB     |
| 12   |     |   |      | LAST        | DIN       |     |   |   | MSB     |
| 13   |     |   | CC   | RRELATION   | N THRESHO | LD  |   |   |         |
| 14   |     |   |      | BIN         | MID       |     |   |   | LSB     |
| 15   |     |   |      | Biit        |           |     |   |   | MSB     |
| 16   |     |   |      | BIN         | SIZE      |     |   |   | LSB     |
| 17   |     |   |      | DIN         | 5122      |     |   |   | MSB     |
| 18   |     |   |      | BIN SP      |           |     |   |   | LSB     |
| 19   |     |   |      | DIN SF      | ACINO     |     |   |   | MSB     |
| 20   |     |   |      | TDAN        | CMIT      |     |   |   | LSB     |
| 21   |     |   |      | INAN        |           |     |   |   | MSB     |
| 22   |     |   |      | <b>CD</b> / |           |     |   |   | LSB     |
| 23   |     |   |      | 386         |           |     |   |   | MSB     |

Figure 26. Binary StreamPro Leader Format

This data is always output. See Table 17 for a description of the fields.

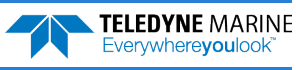

| Hex Digit | Binary<br>Byte | Field      | Description                                                                                                    |
|-----------|----------------|------------|----------------------------------------------------------------------------------------------------|
| 1-4       | 1,2            | ID Code    | Stores the StreamPro Leader data identification word 5000 (50 00h). LSB is sent first.                                        |
| 5-9       | 3,4            | LLag       | Long Lag Length. The lag is the time period between sound pulses.                                                             |
| 10-14     | 5,6            | SLag       | Short Lag Length. The lag is the time period between sound pulses.                                                            |
| 15-19     | 7,8            | PGood      | Contains the minimum percentage of water-profiling pings in an ensemble that must be considered good to output velocity data. |
| 20-24     | 9,10           | SubPings   | Stores the Water Mode 12 number of subpings                                                                                   |
| 25-29     | 11,12          | LastBin    | Stores the distance to the last bin in centimeters.                                                                           |
| 30,31     | 13             | CorThres   | Contains the minimum threshold of correlation that water-profile data can have to be considered good data                     |
| 32-36     | 14,15          | BinMid     | Stores the distance to the middle of first bin in centimeters.                                                                |
| 37-41     | 16,17          | BinSize    | Stores the bin size in centimeters.                                                                                           |
| 42-46     | 18,19          | BinSpacing | Stores the distance between bins in centimeters.                                                                              |
| 47-51     | 20,21          | Xmit       | Contains the length of the transmit pulse.                                                                                    |
| 52-56     | 22,23          | Spare      | Reserved                                                                                                    |

#### Table 17: StreamPro Leader Format

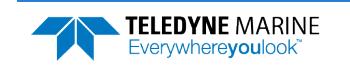

### Instrument Transformation Matrix Format

|      |                        |                        |          | BIT P        | OSITIONS     |               |     |     |           |  |
|------|------------------------|------------------------|----------|--------------|--------------|---------------|-----|-----|-----------|--|
| BYTE | 7/S                    | 6                      | 5        | 4            | 3            | 2             | 1   | 0   | ן         |  |
| 1    |                        |                        | INSTRUME | ENT TRANSFOR | ρματιωνι Ματ | RIX ID - 3200 |     |     | LSB 00h   |  |
| 2    |                        |                        | INSTROUT |              |              | NIX ID = 3200 |     |     | MSB 32h   |  |
| 3    |                        | X COMPONENT FOR REAM#1 |          |              |              |               |     |     |           |  |
| 4    |                        |                        |          |              |              |               |     |     |           |  |
| 5    |                        |                        |          |              |              |               |     |     | LSB       |  |
| 6    |                        |                        |          |              |              |               |     |     | MSB       |  |
| 7    |                        |                        |          | X COMPONE    | NT FOR BEAM# | <b>#</b> 3    |     |     | LSB       |  |
| 8    |                        |                        |          |              |              |               |     |     | MSB       |  |
| 9    |                        |                        |          | X COMPONE    | NT FOR BEAM# | #4            |     |     | LSB       |  |
| 10   |                        |                        |          |              |              |               |     |     | MSB       |  |
| 11   |                        |                        |          | Y COMPONE    | NT FOR BEAM# | <b>#1</b>     |     |     | LSB       |  |
| 12   |                        |                        |          |              |              |               |     |     | MSB       |  |
| 13   |                        |                        |          | Y COMPONE    | NT FOR BEAM# | #2            |     |     | LSB       |  |
| 14   |                        |                        |          |              |              |               |     |     | MSB       |  |
| 15   |                        |                        |          | Y COMPONE    | NT FOR BEAM# | <b>#</b> 3    |     |     | LSB       |  |
| 16   |                        |                        |          |              |              |               |     |     | MSB       |  |
| 17   |                        | Y COMPONENT FOR BEAM#4 |          |              |              |               |     | LSB |           |  |
| 18   | -<br>-                 |                        |          |              |              |               | MSB |     |           |  |
| 19   | Z COMPONENT FOR BEAM#1 |                        |          |              |              |               | LSB |     |           |  |
| 20   |                        |                        |          |              |              |               |     |     | - MSB     |  |
| 21   |                        |                        |          | Z COMPONE    | NT FOR BEAM# | #2            |     |     | LSB       |  |
| 22   |                        |                        |          |              |              |               |     |     | -<br>MISB |  |
| 23   |                        |                        |          | Z COMPONE    | NT FOR BEAM# | <b>#</b> 3    |     |     | LSB       |  |
| 24   |                        |                        |          |              |              |               |     |     |           |  |
| 25   |                        |                        |          | Z COMPONE    | NT FOR BEAM# | #4            |     |     |           |  |
| 26   |                        |                        |          |              |              |               |     |     |           |  |
| 27   |                        |                        |          | E COMPONE    | NT FOR BEAM# | <b>#1</b>     |     |     |           |  |
| 28   |                        |                        |          |              |              |               |     |     |           |  |
| 29   |                        |                        |          | E COMPONE    | NT FOR BEAM# | <b>#2</b>     |     |     | MSB       |  |
| 30   |                        |                        |          |              |              |               |     |     |           |  |
| 31   |                        |                        |          | E COMPONE    | NT FOR BEAM# | <b>#</b> 3    |     |     | MSB       |  |
| 32   |                        |                        |          |              |              |               |     |     |           |  |
| 33   |                        |                        |          | E COMPONE    | NT FOR BEAM# | #4            |     |     | MSR       |  |
| 34   |                        |                        |          |              |              |               | _   |     |           |  |

Figure 27. Instrument Transformation Matrix Format

This data is always output. See Table 18 for a description of the fields. The LSB is always sent first.

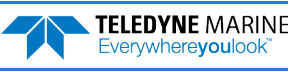

Table 18:

| Hex Digit | Binary<br>Byte | Field                         | Description                                                                                            |
|-----------|----------------|-------------------------------|----------------------------------------------------------------------------------------------------|
| 1-4       | 1,2            | ID Code                       | Stores the Instrument Transformation Matrix data identification word 3200 (32 00h). LSB is sent first. |
| 5-20      | 3-10           | X Component for<br>Beams #1-4 | Horizontal component of velocity (X) for Beams #1-4.<br>LSD = 0.0001                                   |
| 21-36     | 11-18          | Y Component for<br>Beams #1-4 | Horizontal component of velocity (Y) for Beams #1-4.<br>LSD = 0.0001                                   |
| 37-52     | 19-26          | Z Component for<br>Beams #1-4 | Vertical component of velocity (Z) for Beams #1-4.<br>LSD = 0.0001                                     |
| 53-68     | 27-34          | E Component for<br>Beams #1-4 | Error component of velocity (E) for Beams #1-4.<br>LSD = 0.0001                                        |

# **Compass BIT Status Word Format**

matrix in ASCII format.

Instrument Transformation Matrix Format

|              | BIT POSITIONS |                                              |     |           |          |           |     |   |  |
|--------------|---------------|----------------------------------------------|-----|-----------|----------|-----------|-----|---|--|
| BYTE         | 7/S           | 6                                            | 5   | 4         | 3        | 2         | 1   | 0 |  |
| 1            |               | COMPASS BIT STATUS WORD ID = 3800            |     |           |          |           |     |   |  |
| 2            |               | COMPASS BIT STATUS WORD ID = 3800<br>MSB 38h |     |           |          |           |     |   |  |
| 3            |               |                                              |     |           |          |           |     |   |  |
| $\checkmark$ |               | RESERVED FOR TRDI USE                        |     |           |          |           |     |   |  |
| 20           |               |                                              |     |           |          |           |     |   |  |
|              | Fi            | igure 28.                                    | Cor | npass BIT | Status V | Vord Forr | mat |   |  |

The data is output only if the StreamPro includes a compass. See Table 19 for a description of the fields.

| Table 19: Compass BIT Status Word Form |
|----------------------------------------|
|----------------------------------------|

| Hex Digit | Binary<br>Byte | Field    | Description                                                                              |
|-----------|----------------|----------|------------------------------------------------------------------------------------------|
| 1-4       | 1,2            | ID Code  | Stores the Compass BIT Status Word identification word 3800 (38 00h). LSB is sent first. |
| 5-40      | 3-20           | Reserved | Reserved                                                                                 |

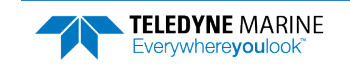

# **Reserved BIT Data Format**

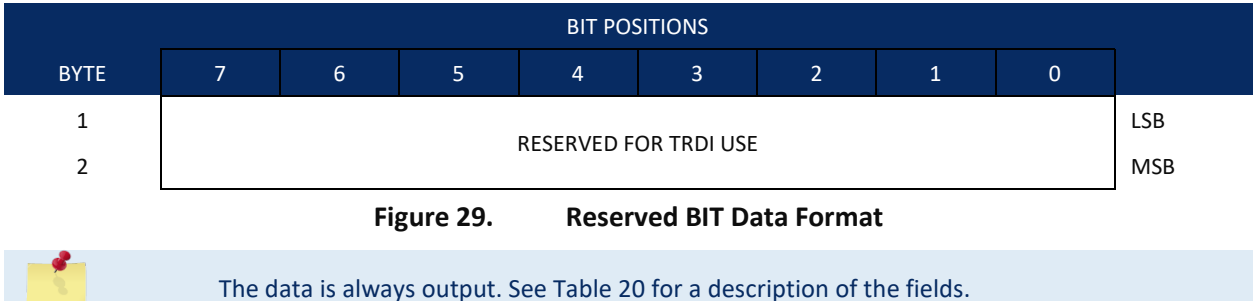

| Table 20: | : Reserved for TRDI Format |              |                                             |  |  |  |  |
|-----------|----------------------------|--------------|---------------------------------------------|--|--|--|--|
| Hex Digit | Binary<br>Byte             | Field        | Description                                 |  |  |  |  |
| 1-4       | 1,2                        | Reserved for | This field is for TRDI (internal use only). |  |  |  |  |

# Checksum Data Format

TRDI's use

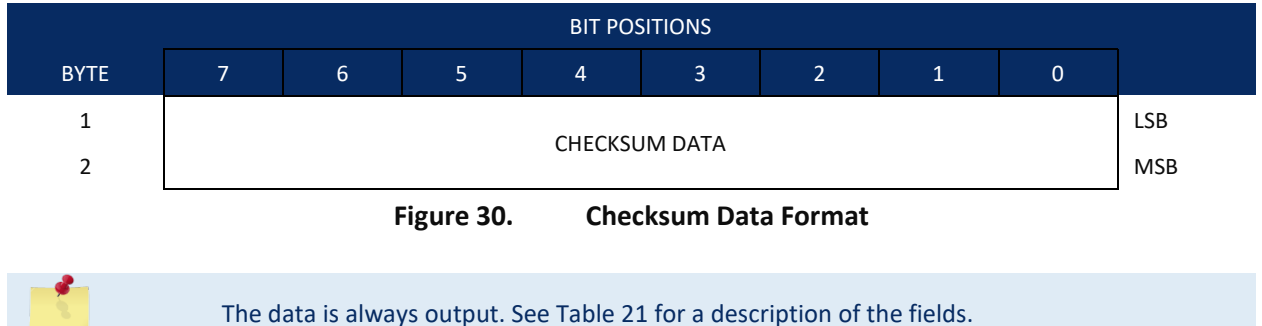

#### Table 21:Checksum Data Format

| Hex Digit | Binary<br>Byte | Field         | Description                                                                                                    |
|-----------|----------------|---------------|----------------------------------------------------------------------------------------------------|
| 1-4       | 1,2            | Checksum Data | This field contains a modulo 65535 checksum. The StreamPro computes the checksum by summing all the bytes in the output buffer excluding the checksum. |

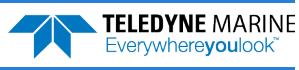

# PDDecoder Library in C language

The Teledyne Marine PDDecoder library is an open source library written in C language to decode the PDo data formats that are commonly output by Teledyne Marine/Teledyne RD Instruments ADCPs.

Available for download from the Teledyne portal: https://tm-portal.force.com/TMsoftwareportal

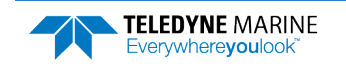

NOTES

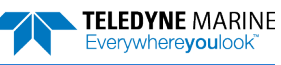

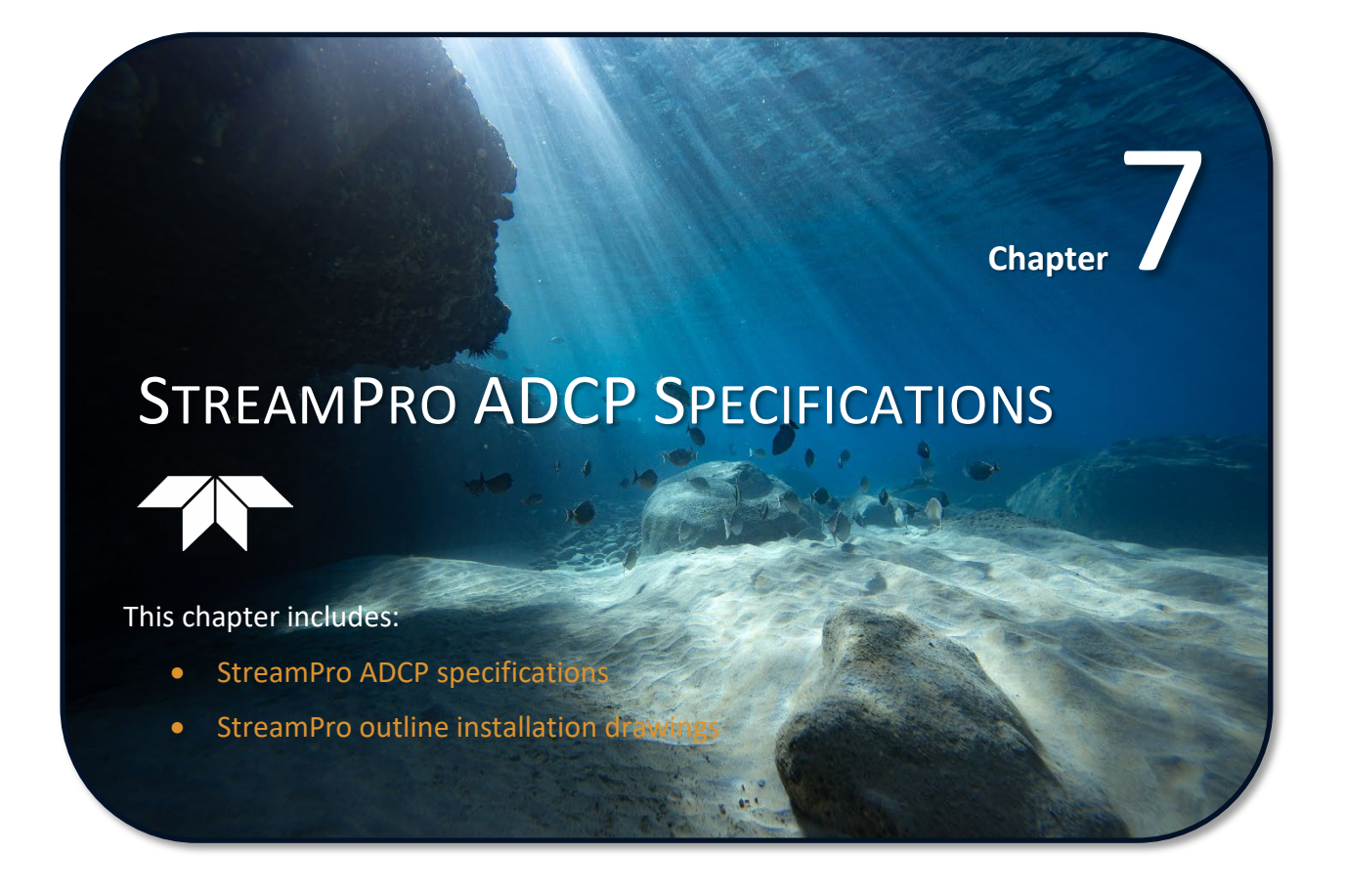

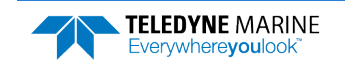

| Water Velocity Profiling               |                                                                                             |  |
|----------------------------------------|---------------------------------------------------------------------------------------------|--|
| Profiling range                        | 0.1m <sup>1</sup> to 2m standard or 6m <sup>2</sup> with upgrade                            |  |
| Velocity range                         | ±5m/s³                                                                                      |  |
| Accuracy                               | ±1% of water velocity relative to ADCP, ±2mm/s                                              |  |
| Resolution                             | 1mm/s                                                                                       |  |
| Number of cells                        | 1–20 standard or 1–30 with upgrade                                                          |  |
| Cell size                              | 2cm to 10cm standard or 20cm with upgrade                                                   |  |
| Blanking distance                      | 3cm                                                                                         |  |
| Data output rate                       | 1Hz                                                                                         |  |
| Bottom Tracking                        |                                                                                             |  |
| Depth range                            | 0.1m-7m <sup>2</sup>                                                                        |  |
| Accuracy                               | ±1.0% of bottom velocity relative to ADCP, ±2mm/s                                           |  |
| Resolution                             | 1mm/s                                                                                       |  |
| Depth Measurement                      |                                                                                             |  |
| Range                                  | 0.1m-7m <sup>2</sup>                                                                        |  |
| Center of 1st Cell (cm)                |                                                                                             |  |
| Standard mode:<br>High precision mode: | 9 to 25 (Water Mode 12)<br>4 to 13 (Water Mode 13, blank is 3cm and transmit is always 1cm) |  |
| Accuracy                               | 1%4                                                                                         |  |
| Resolution                             | 1mm                                                                                         |  |

#### Table 22:Velocity Profiling Specifications

<sup>1</sup> Assume one good cell (minimum cell size) with high precision profiling mode, range measured from the transducer surface.

<sup>2</sup> Assume fresh water, actual range depends on temperature and suspended solids concentration.

<sup>3</sup> 2m/s for standard tethered trimaran; 3.5m/s for optional high-speed tethered trimaran.

<sup>4</sup> Assume uniform water temperature and salinity profile

#### Table 23: Long Range Mode Specifications

|                    | Maximum<br>Settings | Default<br>Settings | Max Water Profiling Range (m) | Max Bottom-Track Range (m) |
|--------------------|---------------------|---------------------|-------------------------------|----------------------------|
| Standard StreamPro | WN=20<br>WS=10      | WN=20<br>WS=10      | 2.0                           | 4.0                        |
| Long Range Feature | WN=30<br>WS=20      | WN=20<br>WS=10      | 6.0                           | 7.0                        |

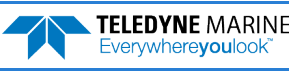

| Parameter   | Specification                             |  |
|-------------|-------------------------------------------|--|
| Frequency:  | 2.0 MHz                                   |  |
| Geometry:   | 4 beams, ±20° beam angle                  |  |
| Beam Width: | 3.0 degrees                               |  |
| Material:   | Cast polyurethane with stainless hardware |  |

#### Table 24:Transducer Specifications

#### Table 25: Standard Sensors Specifications

| Parameter    | Specification                                                   |  |
|--------------|-----------------------------------------------------------------|--|
| Temperature: | Thermistor in metallic housing in direct contact with the water |  |
| Range:       | -4° to 45°C                                                     |  |
| Accuracy:    | ±0.5°C                                                          |  |
| Resolution:  | 0.01°                                                           |  |

#### Table 26: Optional Compass Specifications

| Compass                           | Specification |
|-----------------------------------|---------------|
| Accuracy after Field Calibration: | ±2°           |
| Precision:                        | ±0.25°        |
| Resolution                        | 0.1°          |
| Maximum tilt:                     | ±45°          |
| Tilt (Pitch and Roll)             |               |
| Pitch Range:                      | ±90°          |
| Roll Range:                       | ±180°         |
| Accuracy:                         | ±0.3°         |
| Precision:                        | 0.1°          |
| Resolution:                       | 0.06°         |

| Table 27: Communications Specification | IS |
|----------------------------------------|----|
|----------------------------------------|----|

| Parameter          | Specification |
|--------------------|---------------|
| Bluetooth Wireless |               |
| Baud Rates:        | 115,200 BPS   |

<u>FCC Compliance</u> - This device complies with Part 15 of the FCC Rules. Operation is subject to the following two conditions: (1) this device may not cause harmful interference, and (2) this device must accept any interference received, including interference that may cause undesired operation.

Changes or modifications not expressly approved by the party responsible for compliance could void the user's authority to operate the equipment.

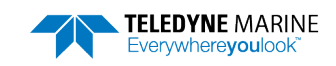

| Parameter             | Specification                                                                                 |  |
|-----------------------|-----------------------------------------------------------------------------------------------|--|
| Operating temperature | -5° to 45°C (internal temperature of the StreamPro ADCP must be under 50°C)                   |  |
| Storage temperature   | -20° to 50°C (with battery pack removed)                                                      |  |
| Battery Storage       | Batteries should be stored in dry air with a temperature range of $O^\circC$ to $21^\circ$ C. |  |
| Battery Shelf Life    | Use within one month.                                                                         |  |

#### Table 28: StreamPro ADCP Environmental Specifications

#### Table 29: StreamPro ADCP Power Specifications

| Parameter                                                           |              | Specification                           |
|---------------------------------------------------------------------|--------------|-----------------------------------------|
| Voltage                                                             |              | 10.5 to 18 VDC                          |
| Deployment Duration (Continuous operation)                          |              | Battery Used for Test                   |
| 8 AA cells, Lithium (2900mAh @ 1.5vdc)                              | ≈21 hours    | Energizer Lithium L91                   |
| 8 AA cells, Rechargeable Nickel-metal hydride (1850mAh @<br>1.2vdc) | ≈12.75 hours | Rayovac 15 minute IC3                   |
| 8 AA cells, Alkaline (2850mAh @ 1.5vdc)                             | ≈7.5 hours   | Energizer Alkaline and Duracell Procell |

Battery tests were done pinging in air, five meters separation between the StreamPro ADCP and laptop (direct line of sight), and using the default setup for *WinRiver II*. Battery temperature was between  $2^{\circ} C \pm 2^{\circ}$  and the system temperature was at 20 to  $22^{\circ} C$ .

Blocking the direct line of sight path between the Stream Pro ADCP and the laptop will reduce battery life. Even shielding the line-of-site path with your body increases transmissions and increases power consumption slightly.

#### Table 30: StreamPro ADCP Physical Properties

| Parameter     | Specification                                                   |  |  |
|---------------|-----------------------------------------------------------------|--|--|
| Weight in Air | Electronic Housing w/Mounting Brackets without Battery-5.20 lbs |  |  |
|               | Transducer with cable0.65 lbs                                   |  |  |
|               | Arm, Transducer0.65 lbs                                         |  |  |
|               | Solar Shield0.35 lbs                                            |  |  |
|               | Battery Pack0.55 lbs                                            |  |  |
|               | Tethered trimaran with Bridle5.50 lbs                           |  |  |
|               | Total weight12.90 lbs                                           |  |  |
|               |                                                                 |  |  |
| Construction  | Cast polyurethane with stainless hardware                       |  |  |
| Dimensions:   | See Outline Installation Drawings (next page)                   |  |  |

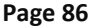

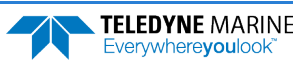

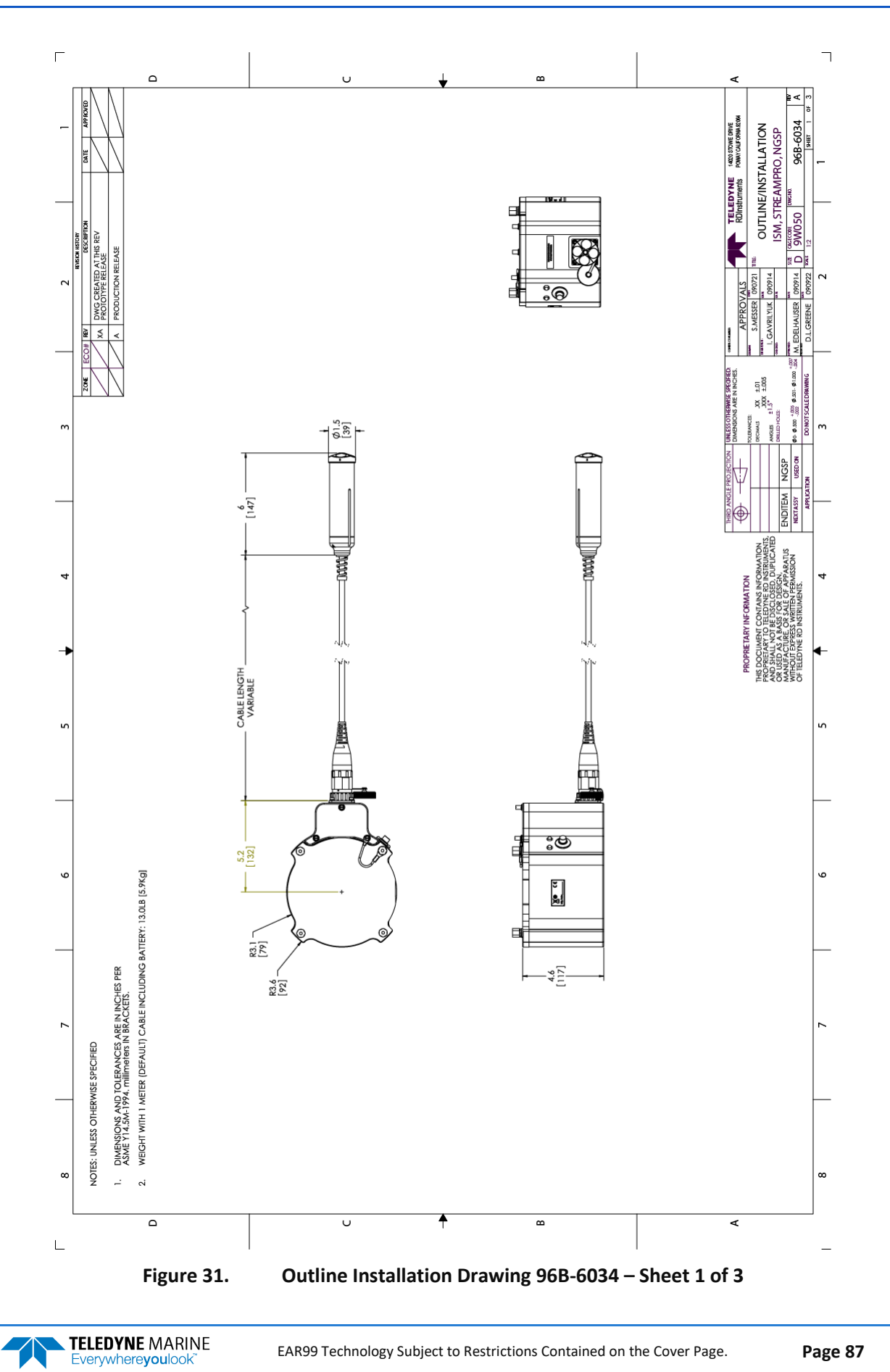

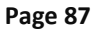

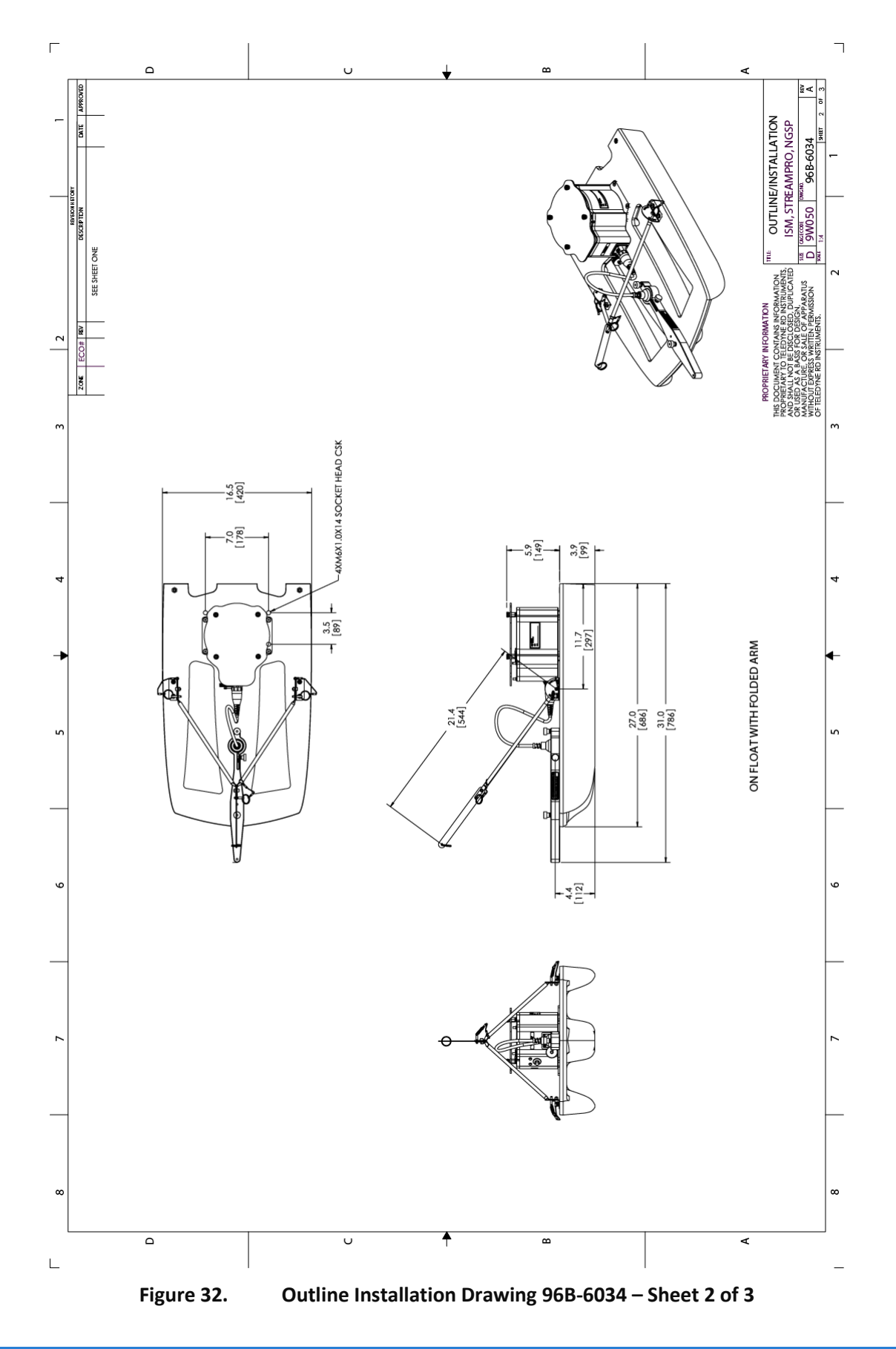

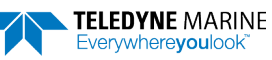

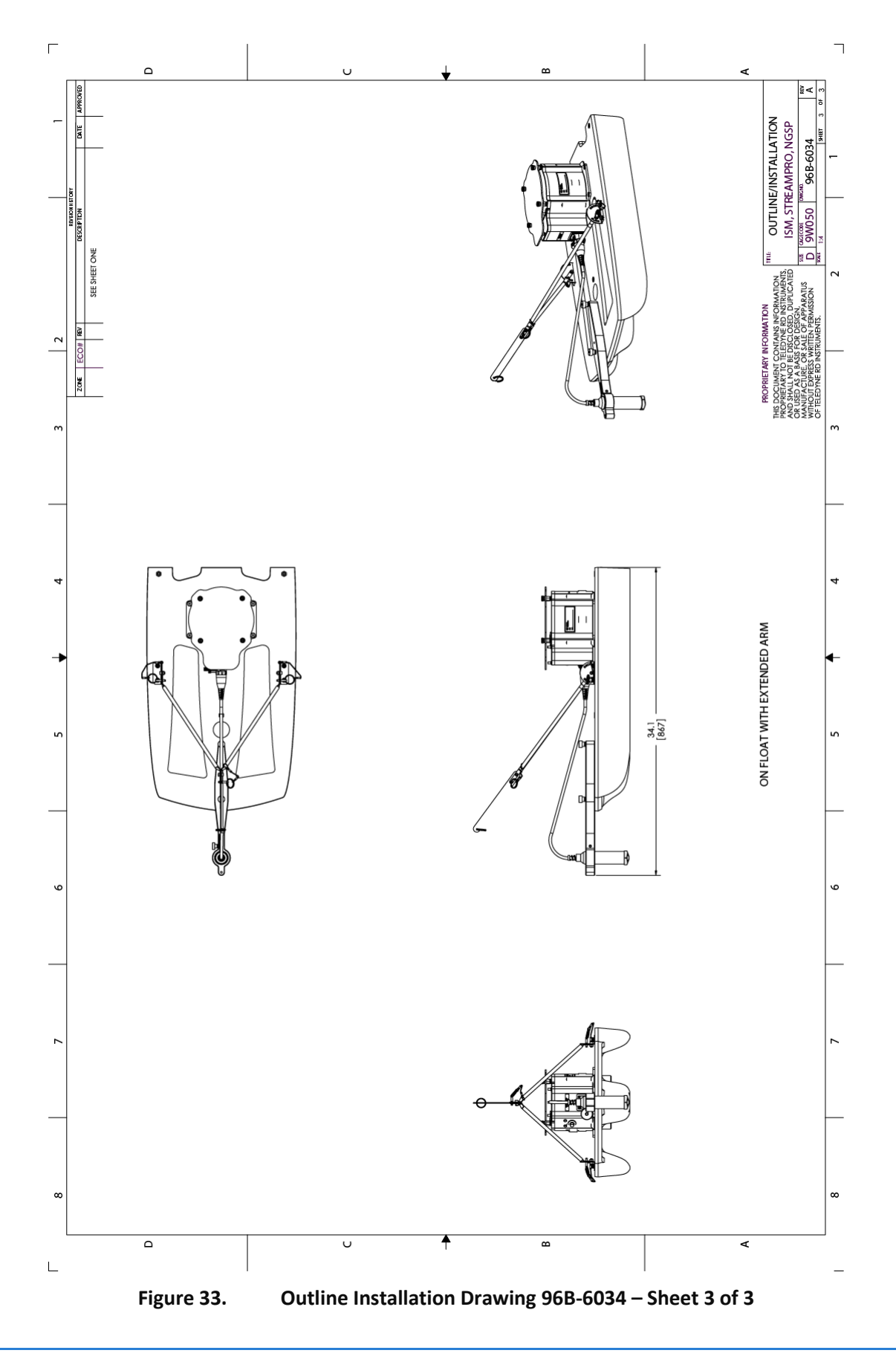

NOTES

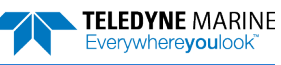

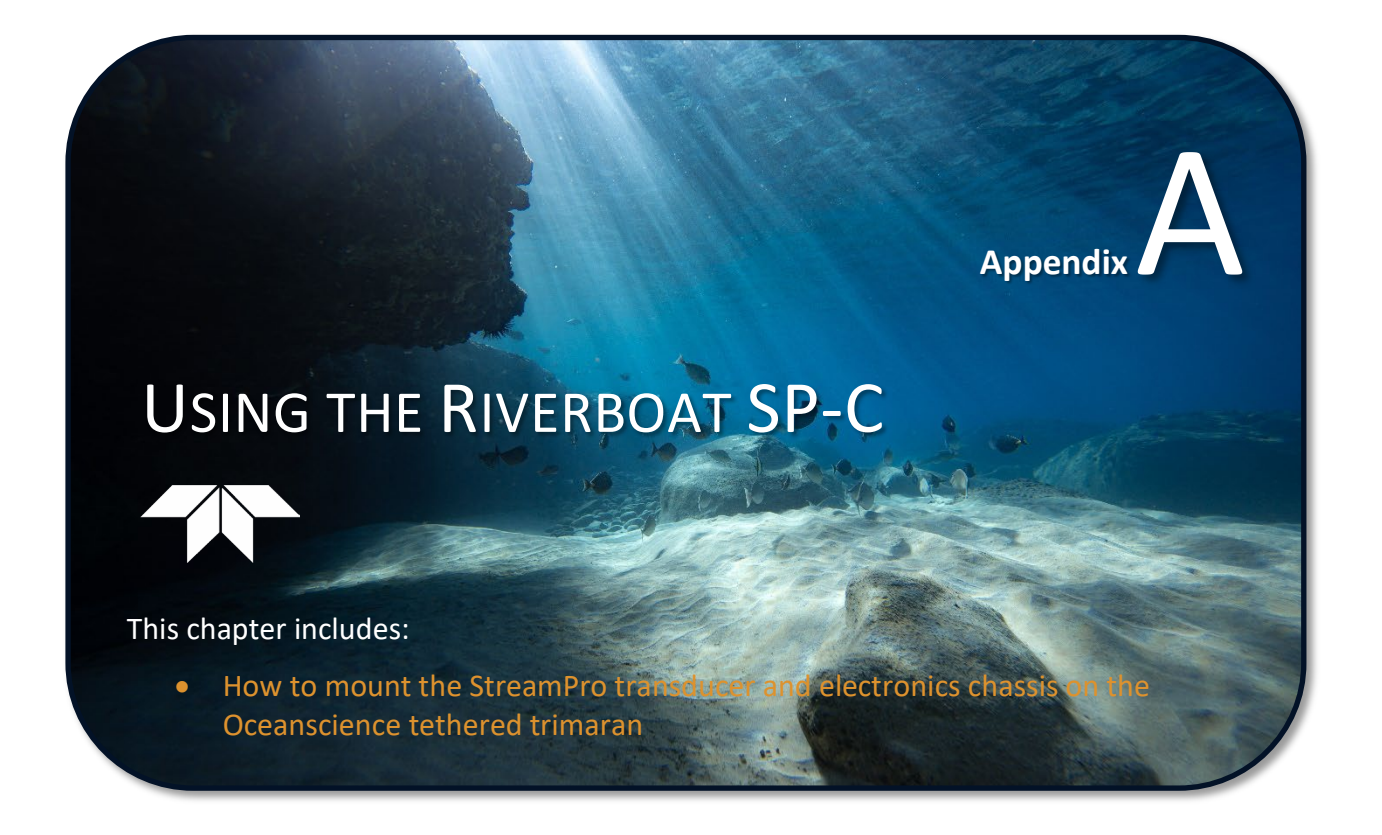

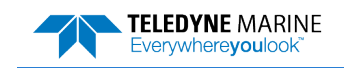

This appendix shows how to assemble the StreamPro SP-C. The Riverboat SP-C is a rugged corrosion- resistant boat for easy measurement of discharge with acoustic Doppler profilers. Designed especially for the TRDI StreamPro with compass, the Riverboat SP-C is light, stable and capable of operation in very high flows.

#### **Getting Started**

Please identify the following components before beginning the assembly process.

- (1) Main hull with instrument well
- (2) Outrigger hulls
- (1) Crossbar
- (1) Instrument mounting plate
- (2) Large drag fins
- (1) Wire rope bridle hardware bag
- (1) Riverboat SP assembly hardware bag
- (1) Fin assembly hardware bag
- (1) SP-C instrument clamp hardware bag
- (1) Strap handle hardware bag
- (1) Electronics case hardware bag

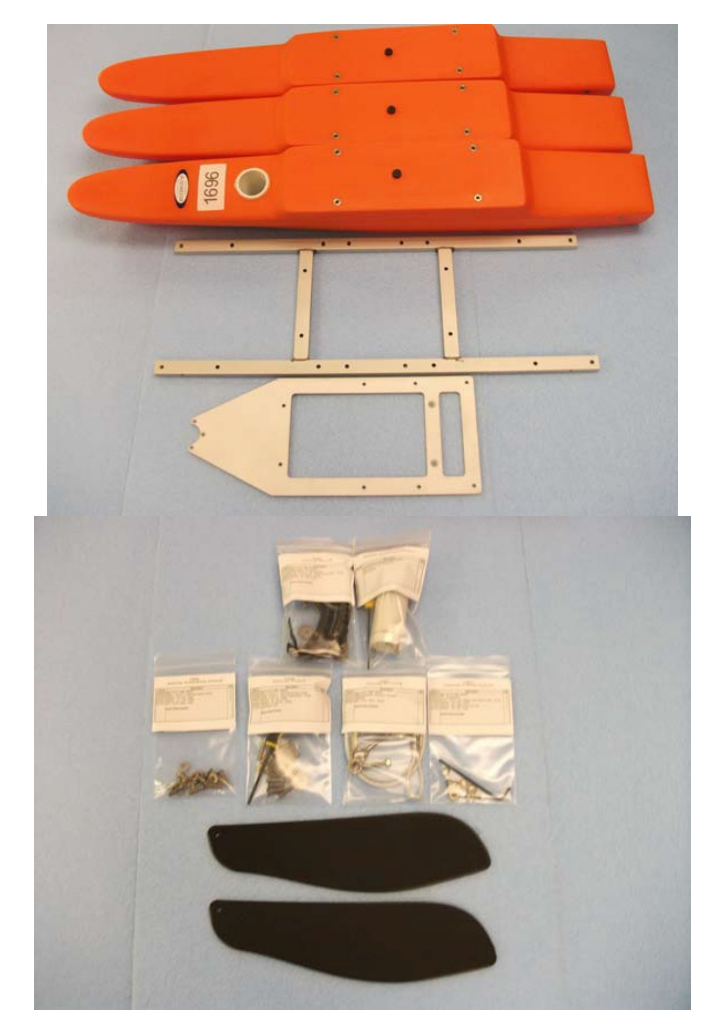

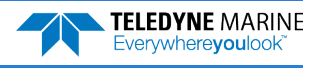

#### **Transducer Assembly**

**Required Components:** 

- (1) Main hull with instrument well
- (1) Crossbar
- (1) Instrument plate
- (1) SP-C instrument clamp hardware bag

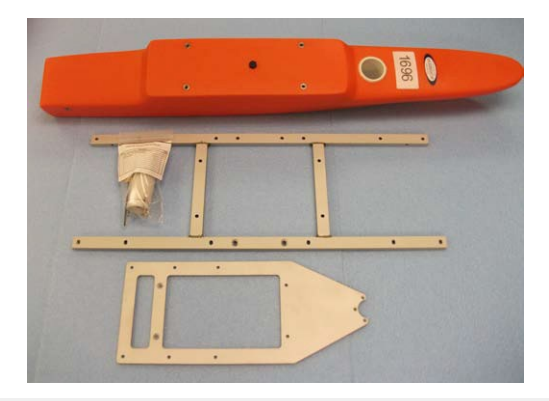

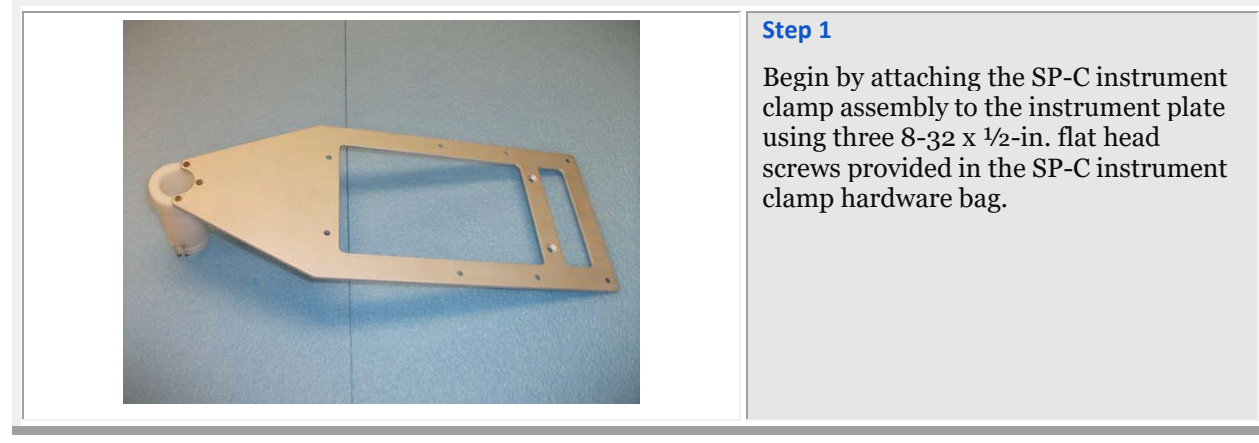

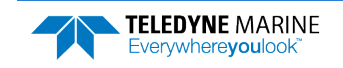

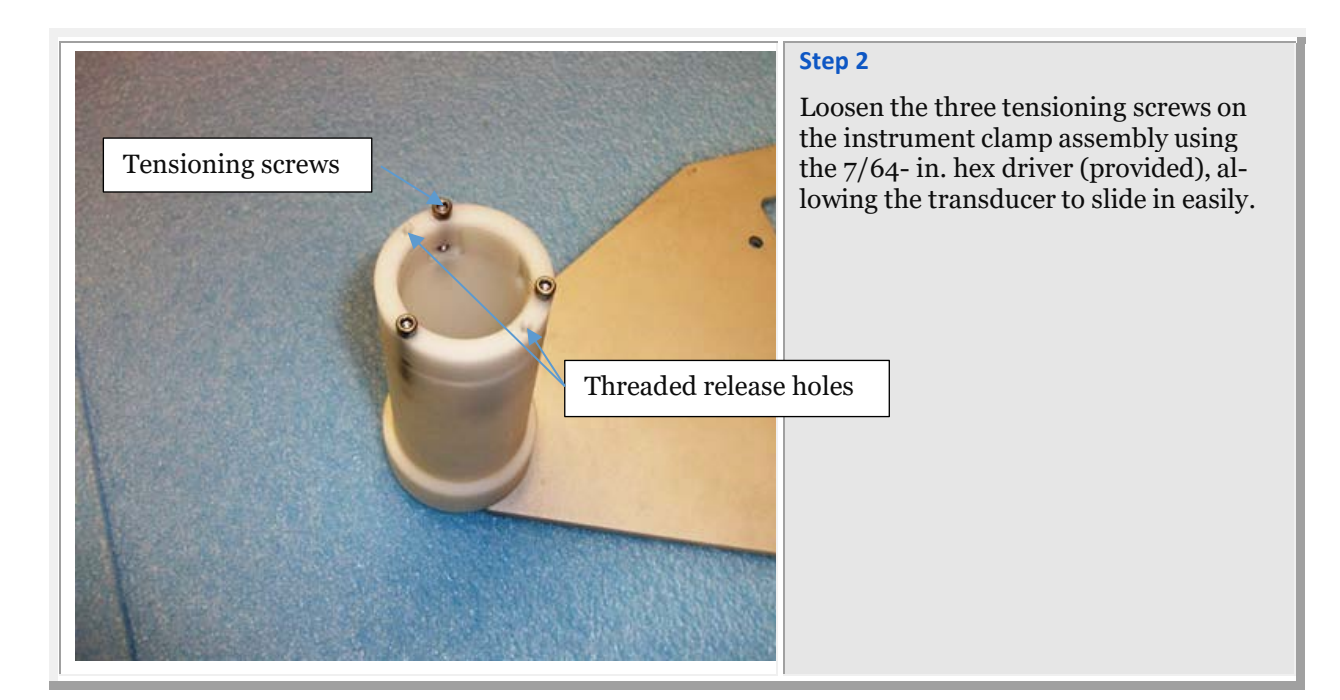

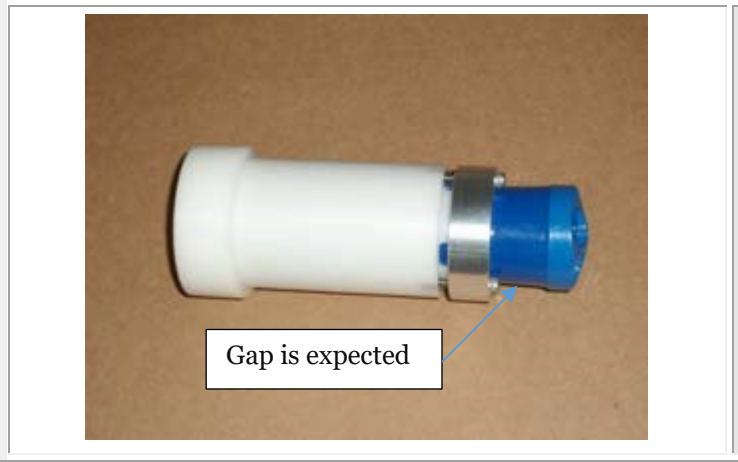

#### Step 3

Slide the transducer into the instrument clamp.

IMPORTANT: do not over tighten!

This ring needs to be tightened gently by hand until hand snug.

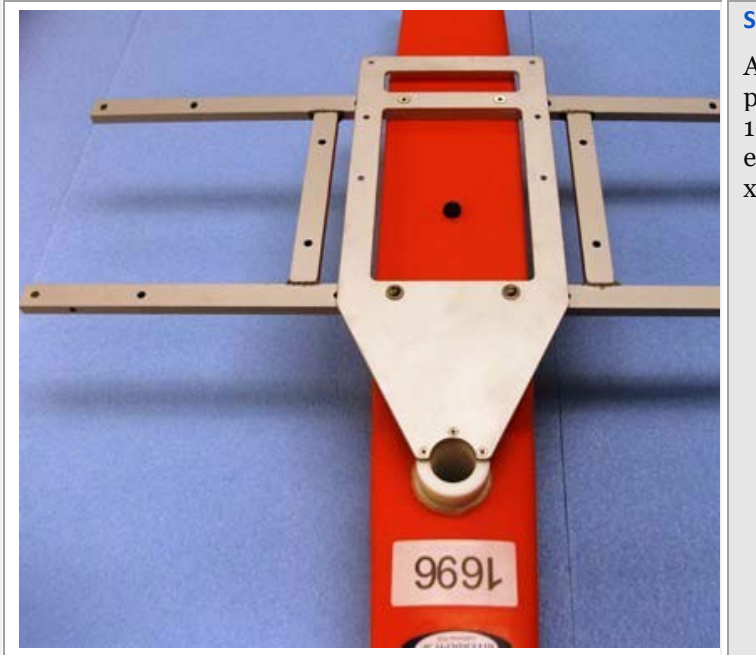

#### Step 4

Attach the crossbar and instrument plate to the main hull using the  $\frac{1}{4}$ -20 x 1-in. button head screws and flat washers in the front two holes and the 1/4-20 x 1-in. flat head screws in rear.

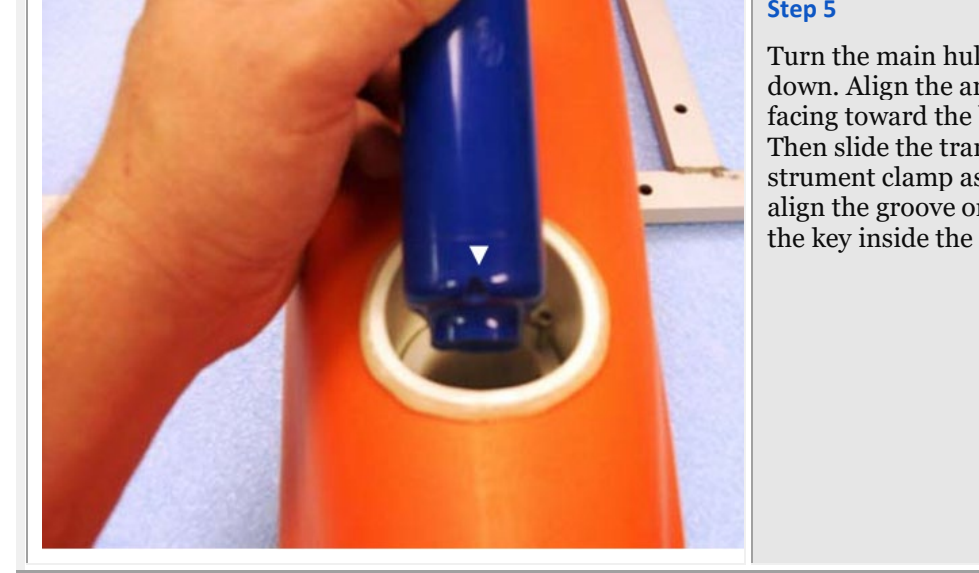

#### Step 5

Turn the main hull assembly upside down. Align the arrow on the transducer facing toward the bow of the Riverboat. Then slide the transducer into the instrument clamp assembly. Be sure to align the groove on the transducer with the key inside the instrument clamp.

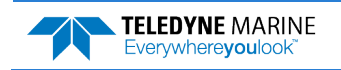

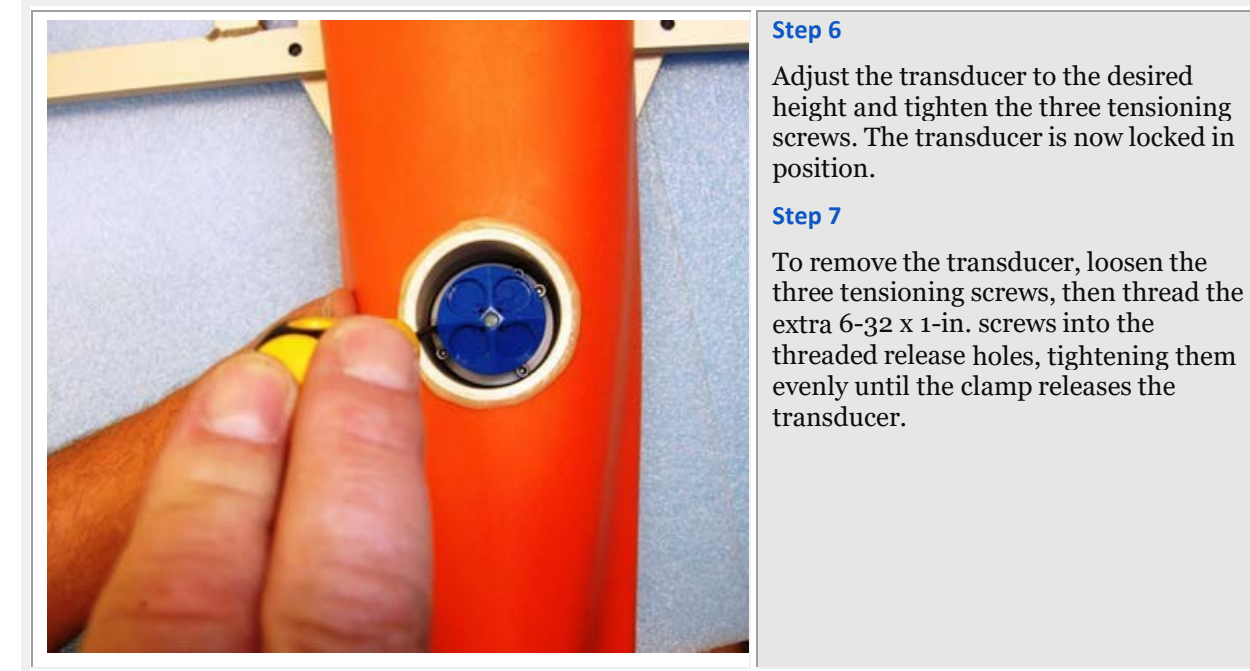

### Wire Rope Bridle, Outrigger, and Strap Handle Assembly

**Required Components:** 

- (2) Outrigger hulls
- (1) Wire rope bridle hardware bag
- (1) Riverboat SP hardware Bag
- (1) Strap handle bag

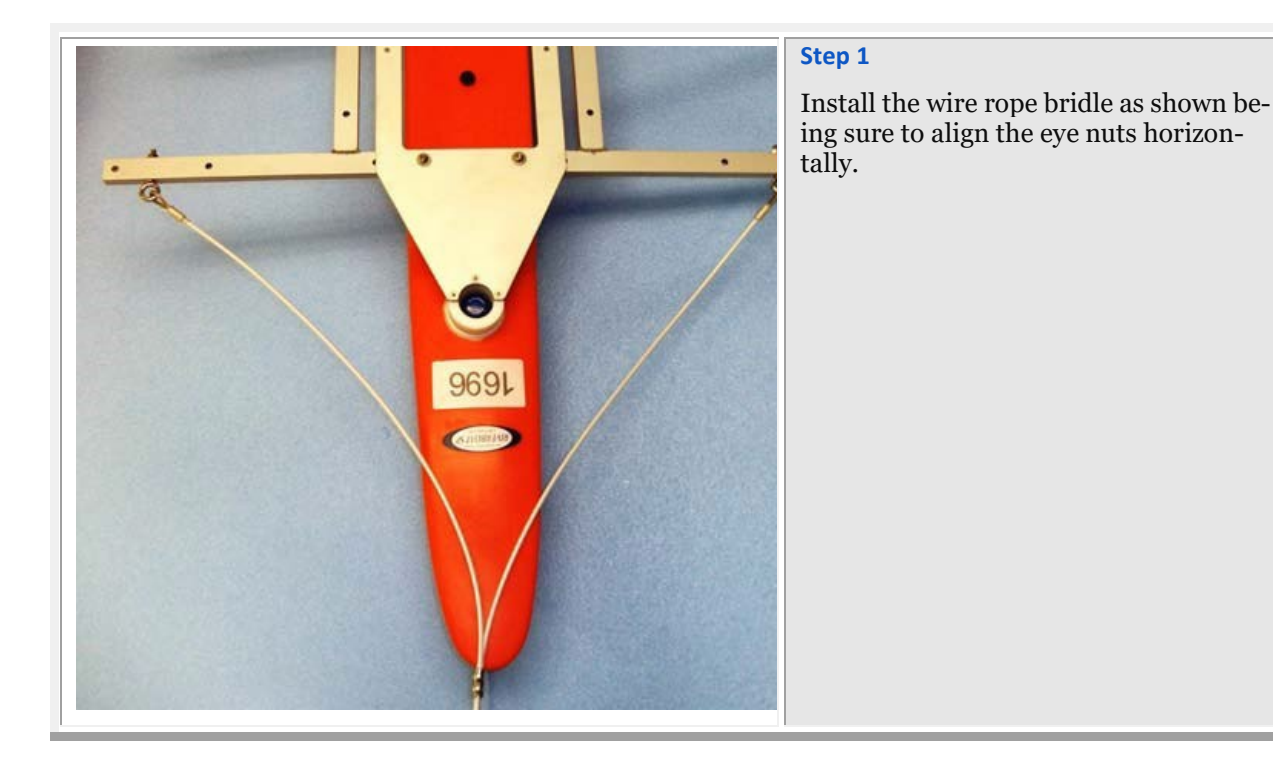

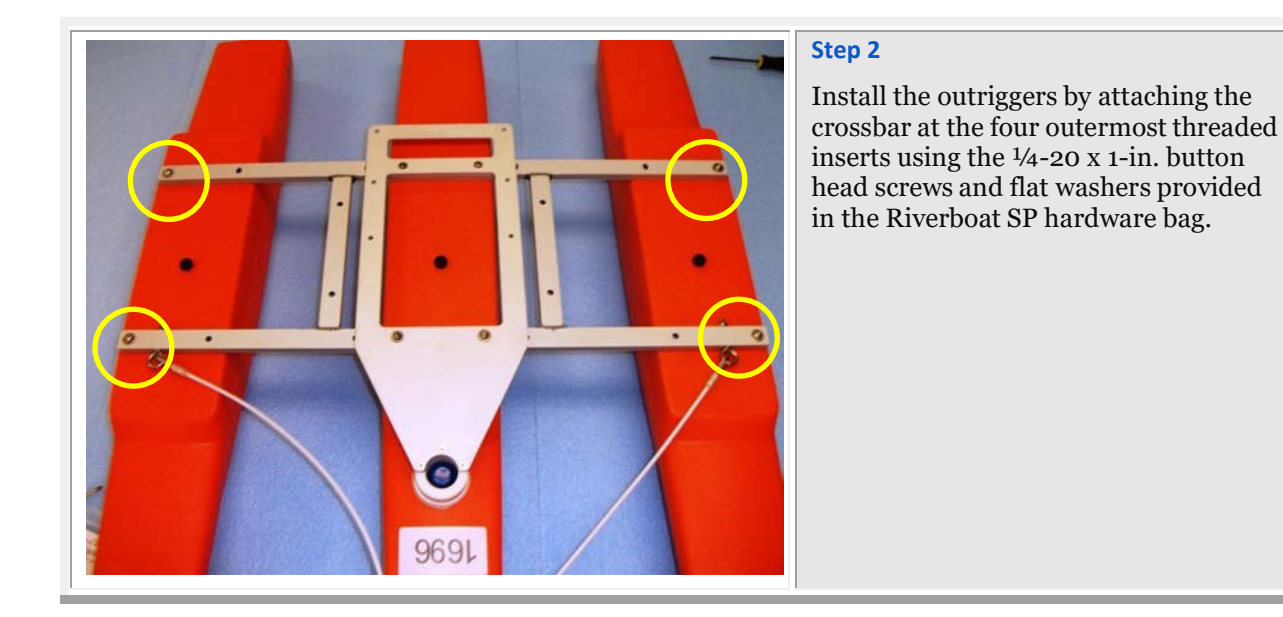

#### Step 3 Place a Bag) o

Place a fender washer (Strap Handle Bag) over the inside Outrigger mounting holes.

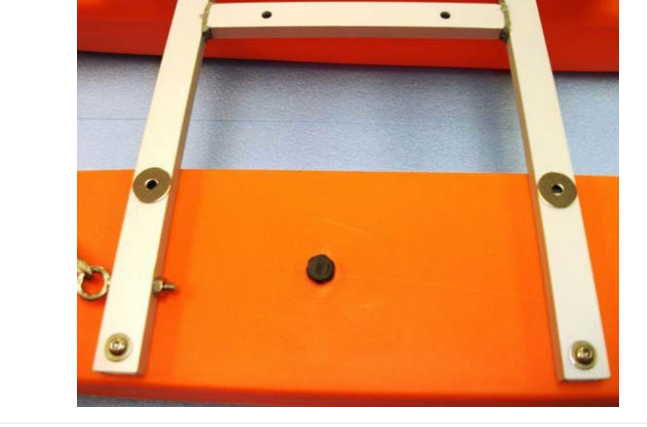

.

#### Step 4 Place t washe

Place the strap handles over the fender washers and attach them with the 1  $\frac{1}{4}$  in. x  $\frac{1}{4}$ -20 button head screws and flat washers provided in the strap handle hardware bag.

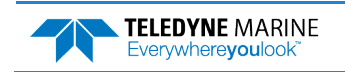

#### **Drag Fin Assembly**

**Required Components:** 

- (2) Drag Fins
- (1) Fin assembly hardware bag

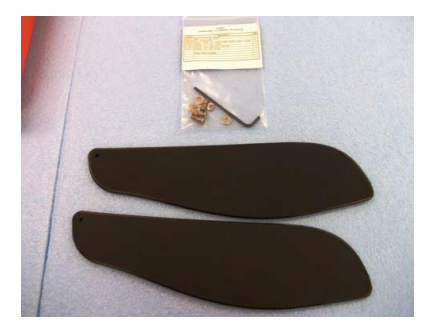

#### Step 1

Attach the drag fins to the outriggers at the inner threaded inserts using the  $\frac{1}{4}$ -20 x  $\frac{3}{4}$  - in. patch screws, flat, and lock washers. The fins can rotate from storage to deployment position. Ensure the patch screws are snug before deploying the boat.

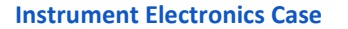

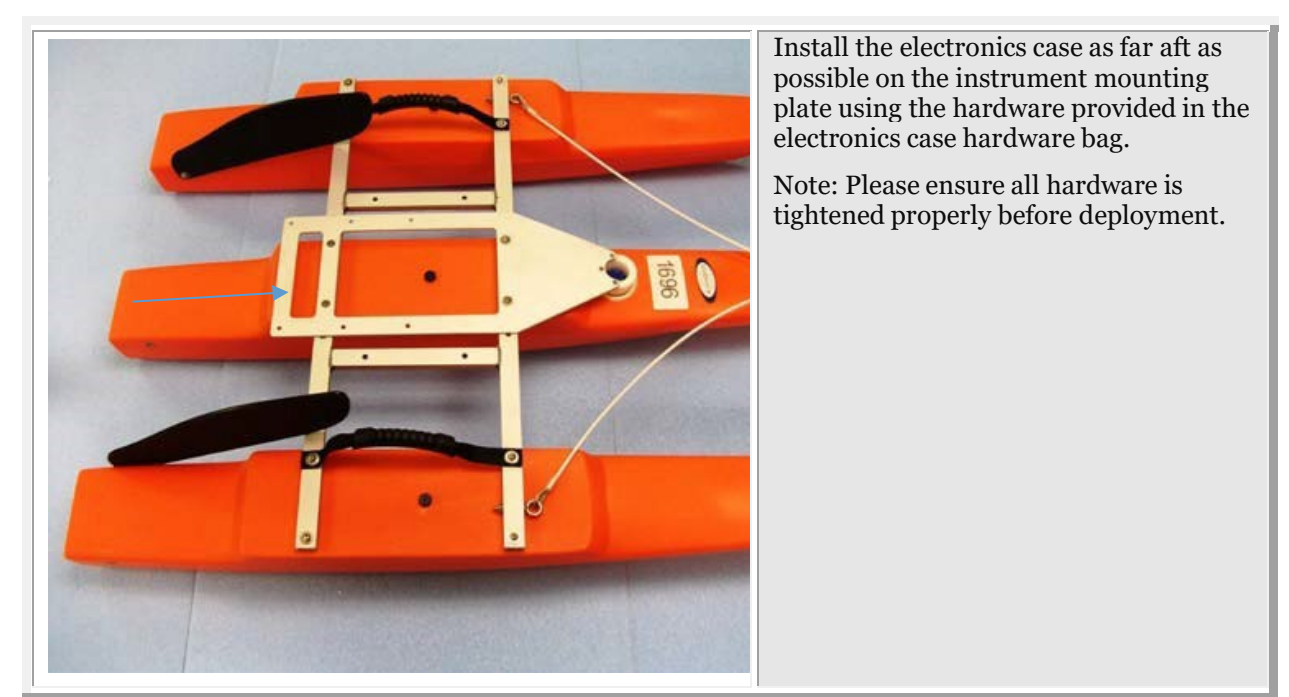

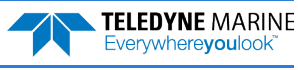
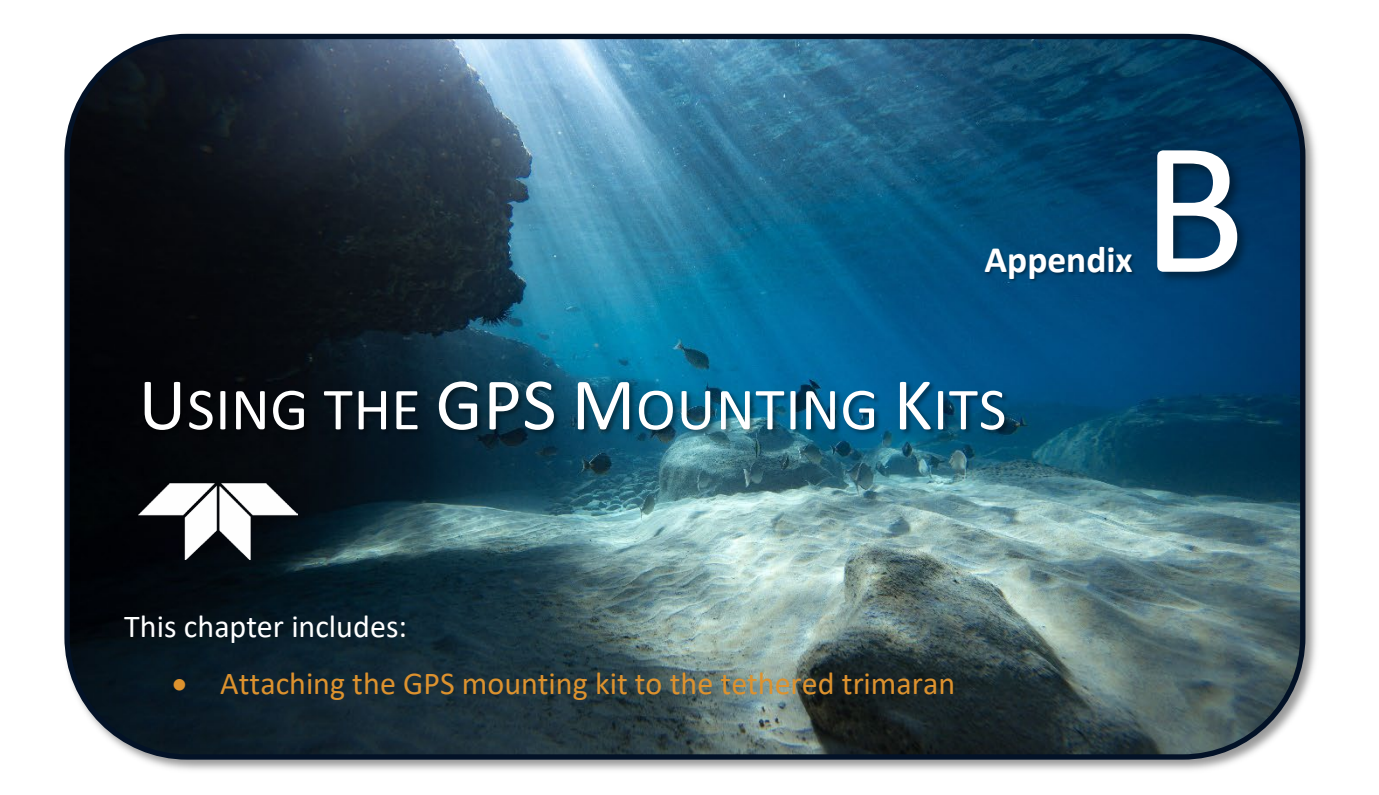

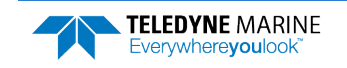

EAR99 Technology Subject to Restrictions Contained on the Cover Page.

Moving boat ADCP discharge measurements require a navigation (boat speed) reference to separate ADCP motion from the measured data to determine the true water velocity relative to earth, and to track the movement of the ADCP across the section of interest. The ADCP's bottom track data at times cannot be used for that purpose due to factors such as bottom vegetation or other conditions interfering with the bottom track measurement, or high sediment/bed loads causing bias in the bottom track data. In those cases, GPS/GNSS data is often used to track the motion of the ADCP for use in processing and discharge calculations.

GPS/GNSS units used with the StreamPro ADCP must provide their own power source and communications links. Two such units are the Geneq SX Blue II and the Juniper Systems Geode GNS3M systems. These GPS/GNSS units are commonly used as they provide acceptable accuracy (~0.6m 2d RMS where SBAS is available) in a package light and small enough to be used on the standard StreamPro float, are battery powered, and include Bluetooth comms. The Geode GNS3M is also capable of receiving Atlas corrections via satellite; an Atlas Basic (H100) activation maintains sub-meter accuracy worldwide and thus is suggested for use in regions where SBAS corrections are not available.

This guide provides instructions for using GPS with the StreamPro ADCP and the WinRiver II software. Included are instructions for mounting the Geode GNS3M on the StreamPro float and Riverboat SP. Instructions for mounting the SX Blue II are provided in documents 95B-6080-00 (Riverboat SP) and 95B-6081-00 (standard float). Other brands and models can also be used; the general setup and configuration concepts presented herein apply equally to comparable units.

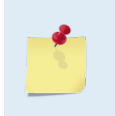

GPS stands for Global Positioning System as operated by the U.S. government. GNSS stands for Global Navigation Satellite System, a more generic term that includes GPS, GLONASS (Russia), Beidou (China), Galileo (EU) and other systems. For simplicity, the term GPS will be used throughout the remainder of this document.

## Mounting the Geode on a StreamPro

The Geode GNS3M is normally mounted on the sunshield assembly of the StreamPro electronics. The kit supplied by Teledyne RDI includes a modified sunshield with mounting holes for the Geode. Simply attach the Geode to the sunshield using the 2 supplied #6-32 screws with flat and lock washers, then mount the sunshield on the StreamPro electronics assembly. Orientation of the Geode on the sunshield does not matter for GPS operation, however it may be convenient to have the LEDs of the GPS facing the front of the StreamPro.

Best practice requires mounting the GPS as close to directly above the ADCP as practical to avoid parallax errors between GPS antenna and ADCP motion. The mounting position of the GPS on top of the StreamPro electronics maintains the stability and operability of the float, and the small distance between the StreamPro transducer and the GPS position minimizes potential parallax er-

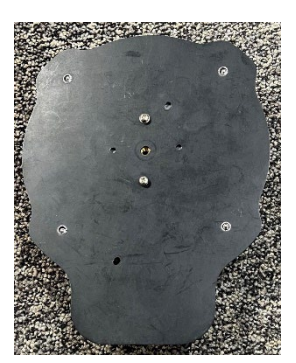

rors. WinRiver II does contain provisions for entering the GPS position offset if desired; please contact TRDI Field Service for more information if desired.

## Capturing Data from a GPS

StreamPro and GPS data will typically be captured directly in the WinRiver II software using Bluetooth communications. The GPS system must output its data as NMEA 0183 strings, typically using only the GGA and VTG strings at a 1Hz rate which is consistent with the nominal StreamPro 1Hz ensemble rate. The WinRiver II software requires separate Bluetooth comm ports for the StreamPro and GPS data streams.

EAR99 Technology Subject to Restrictions Contained on the Cover Page.

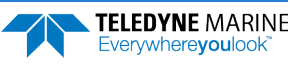

#### **Geode Bluetooth Connection**

The Geode (and SX Blue II) GPS kits offered by Teledyne RDI include a SENA Parani SD1000U Bluetooth-USB adapter and high gain antenna. This adapter appears to the data collection computer as a USB serial port with the Bluetooth functionality embedded in the adapter. Configuration of the adapter and establishment of a Bluetooth connection is normally accomplished using the ParaniWin Software, available from the SENA Industrial web site here: <u>Parani-SD1000U Bluetooth USB Adapter</u>. Suggested configuration for the SD1000U is to set a fixed baud rate of 115,200 with no flow control using the DIP switches, then using ParaniWin to select Mode 1 operation with authentication and encryption unchecked, then pairing with the GPS. These settings will ensure that the SD1000U automatically reconnects with the GPS if power is cycled, or the Bluetooth connection is dropped for whatever reason.

# **GPS System Configuration**

Both the Geode and SX Blue II GPS systems use Hemisphere brand GPS modules, and configuration is normally accomplished using the Hemisphere PocketMax software and a computer. Current (Feb 2023) PocketMax version is 4.0.0.0. Software is available from the Hemisphere GNSS web site here: <a href="https://www.hemispheregnss.com/firmware-software/">https://www.hemispheregnss.com/firmware-software/</a>. Alternatively, you may using the SXBlueConfig software for the SX Blue II available from <a href="https://www.hemispheregnss.com/firmware-software/">Stolue GPS</a>, or the Geode Connect software with the Geode available from <a href="https://www.hemispheregnss.com/firmware-software/">Juniper Systems, Inc.</a>

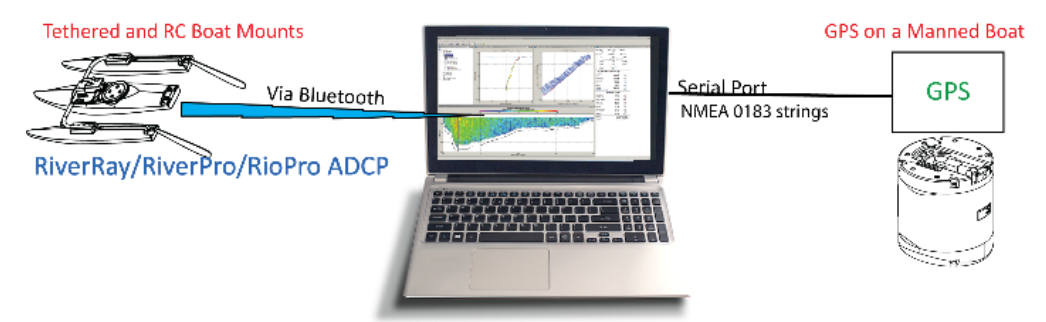

To configure the GPS for use with an ADCP and WinRiver II:

- 1. Install the PocketMax software on your computer.
- 2. Turn on the power to the GPS. Connect the computer to the GPS system using the SD1000U Bluetooth adapter and ParaniWin software as described above.
- 3. Run the PocketMax software. You will see a connection window similar to the one shown. Select the appropriate COM port and select the Auto-Baud mode as shown. Then click the Connect button.

| 🔮 PocketMax4 - 4.0.0.0 |                 |                  | - | × |
|------------------------|-----------------|------------------|---|---|
| c                      | onnection Type: | Serial ~         |   |   |
|                        | Serial Port Se  | ettings:         |   |   |
|                        | Port:           | COM7 ~           |   |   |
|                        | Baud Rate:      | 115200 ~         |   |   |
|                        | Mode:           | Auto-Baud $\sim$ |   |   |
|                        |                 |                  |   |   |
|                        | Connect         | Demo Mode        |   |   |
|                        |                 |                  |   |   |

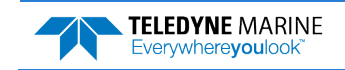

**TELEDYNE** MARINE

Everywhere**you**look

4. The software will attempt to connect to the GPS, initially using the specified port and baud rate and then at varying baud rates. If the software is not able to communicate with the GPS verify that the GPS is powered on, the Bluetooth adapter has a valid connection, and that you are using the proper serial (COM) port. The following window will be displayed once the software has established communications with the GPS. Either configuration option can be selected, but the Quick Config option is recommended unless you need to review advanced GPS operational characteristics. The GPS can be configured indoors but must be outside with a clear view of the sky if you wish to monitor GPS performance.

| 🔮 PocketMax4 - 4.0.0.0 |                  |                 | - | × |
|------------------------|------------------|-----------------|---|---|
|                        | Connection Type: | Serial $\lor$   |   |   |
|                        | Serial Port S    | ettings:        |   |   |
|                        | Port:            | COM7 $\vee$     |   |   |
|                        | Baud Rate:       | 115200 ~        |   |   |
|                        | Mode:            | Normal $\sim$   |   |   |
|                        | Cancel           | Demo Mode       |   |   |
|                        | Select configu   | uration method: |   |   |
|                        | Ouick Confi      | g PocketMax4    |   |   |
|                        |                  | -               |   |   |

5. Select the PortA tab from the following window. DO NOT change the baud rate setting here – it will not affect the Bluetooth data transfer rate. TRDI recommends enabling only the \$GPGGA and \$GPVTG strings with an update rate of 1 hz (the maximum rate supported by the Geode in its default configuration) to match the StreamPro 1hz update rate, with all other strings set to OFF. Optionally, the \$GPZDA string may be configured for 1hz output rather than off; this string can be used in WinRiver II to set the StreamPro time from GPS rather than from the computer's clock if desired.

| - rockettin  | ax4          |          |         |           |          |      |         |          |            |          |          |            |    |        | - | × |
|--------------|--------------|----------|---------|-----------|----------|------|---------|----------|------------|----------|----------|------------|----|--------|---|---|
| File Show    |              |          |         |           |          |      |         |          |            |          |          |            |    |        |   |   |
| The show     |              |          |         |           |          |      |         |          |            |          |          |            |    |        |   |   |
| PortA [THIS] | PortB [OTHER | ] PortC  | PortU F | RX Config | Terminal | Link | Log - I | Messages | NTRIP      | Abou     | nt 🛛     |            |    |        |   |   |
| Port A - [T  | HIS PORT]    |          |         |           |          |      |         |          |            |          |          |            |    |        |   | X |
|              |              |          |         |           |          |      |         |          |            |          |          |            |    |        |   |   |
|              |              |          |         |           |          |      |         |          |            |          |          |            | A  | ll Off |   |   |
|              | P;           | arameter | Current | Change    |          |      |         |          |            |          |          |            |    | ^      |   |   |
|              | R            | ud Pate  | 115200  | 115200    |          |      |         |          |            |          |          |            |    |        |   |   |
|              | \$(          | SPGGA    | 5 Hz    | 1 Hz      |          |      |         |          |            |          |          |            |    |        |   |   |
|              | \$           | SPGLL    | Off     | Off       |          |      |         |          |            |          |          |            |    |        |   |   |
|              | \$           | SPGNS    | Off     | Off       |          |      |         |          |            |          |          |            |    |        |   |   |
|              | \$           | SPGRS    | Off     | Off       |          |      |         |          |            |          |          |            |    |        |   |   |
|              | \$0          | SPGSA    | Off     | Off       |          |      |         |          |            |          |          |            |    |        |   |   |
|              | \$0          | SPGST    | Off     | Off       |          |      |         |          |            |          |          |            |    |        |   |   |
|              | \$0          | SPGSV    | Off     | Off       |          |      |         |          |            |          |          |            |    |        |   |   |
|              | \$0          | SPRMC    | Off     | Off       |          |      |         |          |            |          |          |            |    |        |   |   |
|              | \$0          | SPRRE    | Off     | Off       |          |      |         |          |            |          |          |            |    |        |   |   |
|              | \$0          | GPVTG    | 5 Hz    | 1 Hz      | :        |      |         |          |            |          |          |            |    |        |   |   |
|              | \$0          | GPZDA    | Off     | Off       |          |      |         |          |            |          |          |            |    |        |   |   |
|              | \$0          | GBGSV    | Off     | Off       |          |      |         |          |            |          |          |            |    |        |   |   |
|              | \$0          | GLGSV    | Off     | Off       |          |      |         |          |            |          |          |            |    |        |   |   |
|              | \$0          | SNGNS    | Off     | Off       |          |      |         |          |            |          |          |            |    |        |   |   |
|              | \$0          | GNGSA    | Off     | Off       |          |      |         |          |            |          |          |            |    |        |   |   |
|              | \$8          | 3in1     | Off     | Off       |          | GN   | NSS pos | tion mes | sage (po   | osition  | and vel  | ocity data | a) |        |   |   |
|              | \$8          | 3in2     | Off     | Off       |          |      |         | GPS DOP  | s (Dilutio | on of F  | recision | )          |    |        |   |   |
|              | \$8          | 3in16    | Off     | Off       |          |      |         | Gener    | ic GNSS    | observ   | ations   |            |    |        |   |   |
|              | \$8          | 3in19    | Off     | Off       |          |      |         |          |            |          |          |            |    |        |   |   |
|              | \$8          | 3in25    | Off     | Off       |          |      |         | QZSS (   | phemer     | is infor | rmation  |            |    |        |   |   |
|              | \$8          | 3in34    | Off     | Off       |          |      |         |          |            |          |          |            |    | ~      | · |   |
|              | \$           | GPZDA    |         |           |          |      |         |          |            |          |          |            | _  |        |   |   |
|              |              | Off      |         |           |          |      |         |          |            |          |          |            | ~  |        |   |   |

6. If desired, select the About tab to confirm the application name and firmware version in use by your GPS. Updating the firmware in the Geode is normally not required.

| PortU RX Confi | ig Teminal Link Log<br>Subscriptions<br>RCVR Engine<br>Serial Number<br>Application 1<br>Application 2 | Messages NTRIP About                                                                 |  |
|----------------|----------------------------------------------------------------------------------------------------|--------------------------------------------------------------------------------------|--|
| PortU RX Conf  | ig Teminal Link Log<br>Subscriptions<br>RCVR Engine<br>Serial Number<br>Application 1<br>Application 2 | Messages NTRIP About<br>RAW MULTI-GNSS<br>DF4r Sysver 96<br>18304353<br>MFA 1.2Qm011 |  |
|                | Subscriptions<br>RCVR Engine<br>Serial Number<br><b>Application 1</b><br>Application 2                 | RAW MULTI-GNSS<br>DF4r Sysver 96<br>18304353<br>MFA 1.2Qm011                         |  |
|                | Subscriptions<br>RCVR Engine<br>Serial Number<br><b>Application 1</b><br>Application 2                 | RAW MULTI-GNSS<br>DF4r Sysver 96<br>18304353<br>MFA 1.2Qm01t                         |  |
|                | Subscriptions<br>RCVR Engine<br>Serial Number<br><b>Application 1</b><br>Application 2                 | RAW MULTI-GNSS<br>DF4r Sysver 96<br>18304353<br>MFA 1.2Qm01t                         |  |
|                | RCVR Engine<br>Serial Number<br>Application 1<br>Application 2                                         | DF4r Sysver 96<br>18304353<br>MFA 1.2Qm01t                                           |  |
|                | Serial Number<br>Application 1<br>Application 2                                                        | 18304353<br>MFA 1.2Qm01t                                                             |  |
|                | Application 1<br>Application 2                                                                         | MFA 1.2Qm01t                                                                         |  |
|                | Application 2                                                                                          |                                                                                      |  |
|                |                                                                                                    | MFA                                                                                  |  |
|                |                                                                                                    |                                                                                      |  |
|                | DSP version                                                                                            | 0                                                                                    |  |
|                |                                                                                                    |                                                                                      |  |
|                |                                                                                                    |                                                                                      |  |

7. Save your changes by clicking on File, Exit or the red 'X' close button in the upper right corner of the program window. Select Save Settings + Disconnect from the following window. When the software finishes saving the settings, the software will return to the connection window.

| PocketMax4              |                               |   |
|-------------------------|-------------------------------|---|
| Save Settings - Options |                               | x |
|                         |                               |   |
|                         | Save Settings                 |   |
|                         | Save Settings + Disconnect    |   |
|                         | Save Config File + Disconnect |   |
|                         | Disconnect w/o Save           |   |
|                         | Swap Receiver Apps            |   |
|                         | Cancel                        |   |
|                         |                               |   |

- 8. Re-connect to the GPS and confirm that all your changes were properly saved. If you wish to monitor the performance of the GPS, use the PocketMax3 option. You must be outdoors with a clear view of the sky if you wish to monitor the GPS performance.
- 9. Disconnect from the GPS again and close the PocketMax software. You are now ready to deploy the GPS with your ADCP.

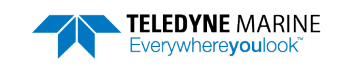

# Configuring WinRiver II

You will first need to configure WinRiver II with that port using the peripheral configuration dialog as shown:

|    | Peripheral Configu | uration Dialog             |        |      | $\times$  |
|----|--------------------|----------------------------|--------|------|-----------|
|    | eriphera           | als<br>I Serial Raw ADCP D | )ata   | - Ca | Close     |
|    | Device Selection   | Dialog                     | ×      |      |           |
|    |                    |                            | ОК     |      | Configure |
|    |                    | d NMEA GPS Da              | Cancel |      |           |
| Se | rial Communicatio  | n Settings                 |        | ×    | Add       |
|    | Comm. Settings     |                            | ОК     | 1    | Delete    |
|    | Comm. Port         | СОМ 7 🗸 🗸                  | Cancel |      |           |
|    | Baudrate           | 115200 ~                   |        |      | Test Port |
|    | Databits           | 8 ~                        | ]      |      |           |

Next, when creating a new measurement using the new measurement window, check the box for 'Ext. GPS' as shown:

| De                     | vices                                     |               |  |  |  |  |  |
|------------------------|-------------------------------------------|---------------|--|--|--|--|--|
| Se<br>col              | lect all devices use<br>lection.<br>ADCP: | d during data |  |  |  |  |  |
| StreamPro 2000 kHz 🗸 🗸 |                                           |               |  |  |  |  |  |
| 1                      | ADCP Serial Nmb:                          | 672           |  |  |  |  |  |
|                        |                                           | Check ADCP    |  |  |  |  |  |
| 0                      | 🗹 Ext. GPS                                |               |  |  |  |  |  |
|                        | Int. GPS                                  |               |  |  |  |  |  |

Then continue with the measurement as you normally would, selecting the navigation (boat speed) reference as desired.

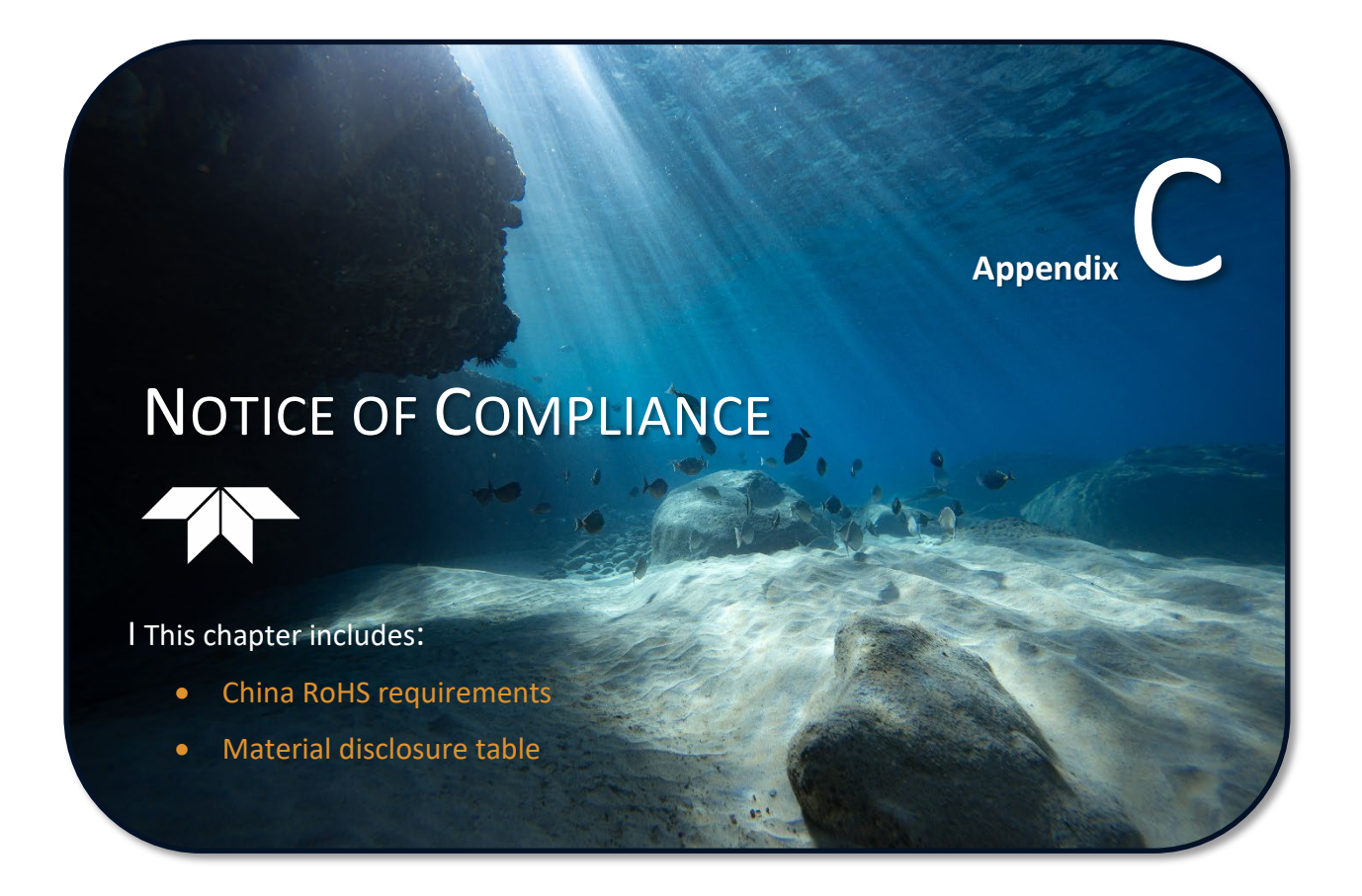

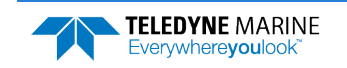

## Date of Manufacture

China RoHS requires that all Electrical and Electronic Products are marked with a Date of Manufacture. This is the starting point for the Environmental Friendly Use Period, described below.

# Environmental Friendly Use Period (EFUP)

Per SJ/T 11364-2006 – Product Marking, the EFUP is defined as the time in years in which hazardous/toxic substances within Electrical and Electronic Products (EIP) will not, under normal operating conditions, leak out of the Product, or the Product will not change in such a way as to cause severe environmental pollution, injury to health, or great damage to property. TRDI has determined the Environmental Friendly Use Period shall be Ten (10) years.

The purpose of the marking is to assist in determining the restricted substance content, recyclability, and environmental protection use period of our covered products, as required in Chinese law, and does not reflect in any way the safety, quality, or warranty associated with these TRDI products.

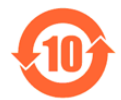

Some homogenous substance within the EIP contains toxic or hazardous substances or elements above the requirements listed in SJ/T 11363-2006. These substances are identified in Table 31.

#### WEEE

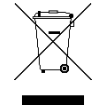

The mark shown to the left is in compliance with the Waste Electrical and Electronic Equipment Directive 2002/96/EC (WEEE).

This symbol indicates the requirement NOT to dispose the equipment as unsorted municipal waste, but use the return and collection systems according to local law or return the unit to one of the TRDI facilities below.

| <b>Teledyne RD Instruments</b> |  |  |  |  |  |  |  |
|--------------------------------|--|--|--|--|--|--|--|
| USA                            |  |  |  |  |  |  |  |
| 14020 Stowe Drive              |  |  |  |  |  |  |  |
| Poway, California 92064        |  |  |  |  |  |  |  |

**Teledyne RD Instruments Europe** 2A Les Nertieres 5 Avenue Hector Pintus 06610 La Gaude, France **Teledyne RD Technologies** 1206 Holiday Inn Business Building 899 Dongfang Road, Pu Dong Shanghai 20122 China

CE This product complies with the Electromagnetic Compatibility Directive 89/336/EEC, 92/31/EEC. The following Standards were used to verify compliance with the directives: EN 61326(1997), A1(1998), A2(2001) – Class "A" Radiated Emissions.

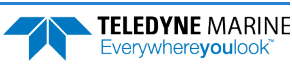

# Material Disclosure Table

In accordance with SJ/T 11364-2006, the following table disclosing toxic or hazardous substances contained in the product is provided.

| 零件项目(名称)<br>Component Name          |                   | 有毒有害物质或元素<br>Toxic or Hazardous Substances and Elements |                      |                                                      |                                              |                                                      |  |  |  |  |  |
|-------------------------------------|-------------------|---------------------------------------------------------|----------------------|------------------------------------------------------|----------------------------------------------|------------------------------------------------------|--|--|--|--|--|
|                                     | 铅<br>Lead<br>(Pb) | 汞<br>Mercury<br>(Hg)                                    | 锅<br>Cadmium<br>(Cd) | 六价铬<br>Hexavalent<br>Chromium<br>(Cr <sup>6+</sup> ) | 多溴联苯<br>Polybrominated<br>Biphenyls<br>(PBB) | 多溴二苯醚<br>Polybrominated<br>Diphenyl Ethers<br>(PBDE) |  |  |  |  |  |
| 换能器配件<br>Transducer Assy.           | х                 | 0                                                       | 0                    | 0                                                    | 0                                            | 0                                                    |  |  |  |  |  |
| 机体装配<br>Housing Assy.               | х                 | 0                                                       | 0                    | 0                                                    | 0                                            | 0                                                    |  |  |  |  |  |
| 接收机电路板<br>Receiver PCB              | х                 | 0                                                       | 0                    | 0                                                    | 0                                            | 0                                                    |  |  |  |  |  |
| 数据处理器电路板<br>DSP PCB                 | х                 | 0                                                       | 0                    | 0                                                    | 0                                            | 0                                                    |  |  |  |  |  |
| 输入输出口电路板<br>PIO PCB                 | х                 | 0                                                       | 0                    | 0                                                    | 0                                            | 0                                                    |  |  |  |  |  |
| 通讯接口板<br>Personality Module         | х                 | 0                                                       | 0                    | 0                                                    | 0                                            | 0                                                    |  |  |  |  |  |
| 蓝牙电路板<br>Bluetooth PCB              | х                 | 0                                                       | 0                    | 0                                                    | 0                                            | 0                                                    |  |  |  |  |  |
| 电池组<br>Battery Pack                 | х                 | 0                                                       | 0                    | 0                                                    | 0                                            | 0                                                    |  |  |  |  |  |
| 专用装运箱和泡沫塑料垫<br>Shipping Case w/Foam | 0                 | 0                                                       | 0                    | 0                                                    | 0                                            | 0                                                    |  |  |  |  |  |

 Table 31:
 Toxic or Hazardous Substances and Elements Contained in Product

O:表示该有毒或有害物质在该部件所有均质材料中的含量均在 SJ/T 11363-2006 标准规定的限量要求以下。

 $\mathbf{O}$ : Indicates that the toxic or hazardous substance contained in all of the homogeneous materials for this part is below the limit required in SJ/T 11363-2006.

X:表示该有毒或有害物质至少在该部件的某一均质材料中的含量超出 SJ/T 11363-2006 标准规定的限量要求。

X: Indicates that the toxic or hazardous substance contained in at least one of the homogeneous materials used for this part is above the limit requirement in SJ/T 11363-2006.

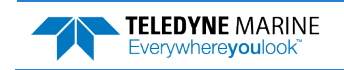

NOTES